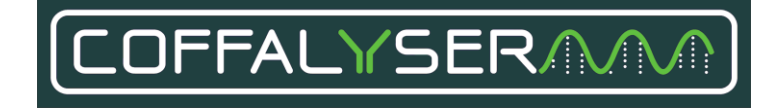

## Coffalyser.Net™ Reference Manual

## For Coffalyser.Net versions 220513.1739, 240129.1959 and 250317.1029

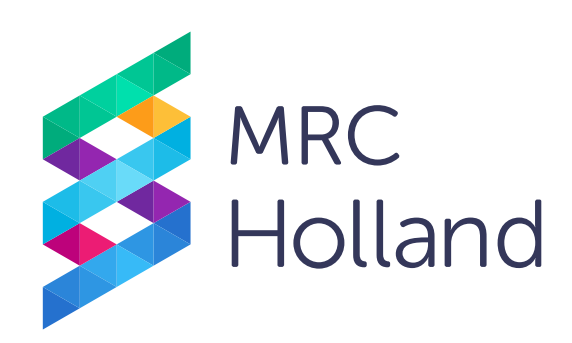

MRC Holland, MLPA, digitalMLPA, Coffalyser.Net and Coffalyser digitalMLPA, and their logos, are trademarks or registered trademarks of MRC Holland B.V. All other brands and names herein are the property of their respective owners.

### Intended purpose

Coffalyser.Net is an in vitro diagnostic (IVD)<sup>1</sup> or research use only (RUO) software designed for the analysis of (MS-)MLPA data generated using a SALSA<sup>®</sup> MLPA<sup>®</sup> probemix<sup>2</sup> as described in the (MS-)MLPA General Protocol.

The results obtained with Coffalyser.Net analysis software should be interpreted by a clinical molecular geneticist or equivalent.

<sup>1</sup>Coffalyser.Net analysis software is registered for in vitro diagnostic use (IVD) in countries specified at the end of this manual. In all other countries, Coffalyser.Net analysis software is for research use only (RUO).

<sup>2</sup>To be used in combination with a SALSA MLPA Reagent Kit, SALSA Hhal, and SD0XX as specified in the product description of the application-specific probemix.

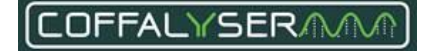

| INT | TENDED PURPOSE                                                   | 2  |
|-----|------------------------------------------------------------------|----|
| 1.  | INTRODUCTION                                                     | 5  |
| 2.  | LOG IN TO COFFALYSER.NET                                         | 6  |
| 3.  | SHEET LIBRARY & COFFALYSER SHEETS                                | 7  |
| 4.  | CREATE A CAPILLARY ELECTROPHORESIS (CE) DEVICE                   | 9  |
| 5.  | CREATE A PROJECT                                                 | 10 |
| 6.A | SET UP A COPY NUMBER ANALYSIS EXPERIMENT AND ANALYSE DATA        | 11 |
| 6.B | SET UP A METHYLATION STATUS ANALYSIS EXPERIMENT AND ANALYSE DATA | 15 |
| 7.  | VIEW ANALYSIS RESULTS                                            | 20 |
| 8.  | EXPORT RESULTS (OPTIONAL)                                        | 21 |
| 9.  | OPEN EXISTING EXPERIMENTS                                        | 22 |
| 10. | QUALITY SCORES                                                   | 23 |
| APF | PENDIX I - NORMALISATION AND RESULT INTERPRETATION               | 24 |
|     | NORMALISATION                                                    | 24 |
|     | Copy number analysis                                             | 24 |
|     | Methylation-specific MLPA analysis                               | 25 |
|     | RESULTS AND INTERPRETATION                                       | 26 |
|     | Copy number analysis                                             | 26 |
|     | Methylation-specific MLPA analysis                               |    |
|     | FINAL RATIO VS. INTRA RATIO PERCENTAGE                           | 34 |
|     | Mutation-specific probes                                         | 34 |
| APF | PENDIX II - QUALITY SCORES FRAGMENT ANALYSIS                     | 36 |
|     | FRAGMENT RUN SEPARATION SCORE (FRSS)                             | 38 |
|     |                                                                  |    |
|     | FRSS evaluations                                                 | 40 |
|     | FRAGMENT MLPA REACTION SCORE (FMRS)                              | 44 |
|     | FMRS evaluations                                                 | 47 |
|     | PROBE COUNTER                                                    | 55 |
|     | MS-MLPA probemixes                                               | 56 |
|     | Probemix with mutation-specific probes                           | 56 |
|     | Probe ID colours                                                 | 57 |
| APF | PENDIX III - SHEET LIBRARY                                       | 58 |

| UPDATE OF THE SHEET LIBRARY                               | 58 |
|-----------------------------------------------------------|----|
| MANAGE THE SHEET LIBRARY                                  | 61 |
| Add Coffalyser sheets to the sheet library                | 62 |
| Delete Coffalyser sheets from the sheet library           | 65 |
| DISPLAY OR HIDE COLUMNS IN THE SHEET LIBRARY              | 66 |
| APPENDIX IV - COFFALYSER SHEETS                           | 67 |
| DISPLAY OR HIDE COLUMNS IN A COFFALYSER SHEET             | 69 |
| EDIT COFFALYSER SHEETS                                    | 72 |
| Add and delete probes in a Coffalyser sheet               | 72 |
| Probe report levels                                       | 74 |
| APPENDIX V - CE DEVICES                                   | 76 |
| ADD AND DELETE A CE DEVICE                                | 78 |
| EDIT A CE DEVICE                                          | 80 |
| APPENDIX VI - BIN SET                                     | 82 |
| INSPECT THE BIN SET                                       | 82 |
| CREATE OR ADJUST A MANUAL BIN SET                         | 85 |
| APPENDIX VII - USER ACCOUNTS                              | 87 |
| USER ROLES                                                | 87 |
| USER ACCOUNT INFORMATION                                  | 90 |
| CREATE AND DELETE USER ACCOUNTS                           | 92 |
| EDIT USER ACCOUNTS                                        | 94 |
| EDIT USER PROFILE                                         | 96 |
| CONTACT INFORMATION                                       | 98 |
| Implemented Changes – compared to the previous version(s) |    |

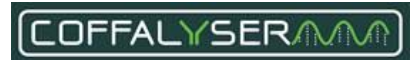

### 1. Introduction

The purpose of this document is to provide a step-by-step guide for the analysis of MLPA data with Coffalyser.Net<sup>™</sup>. The procedures for login, software set up, data analysis and result export are presented in a chronological order. Instructions for installation of Coffalyser.Net<sup>™</sup> can be found in the installation manual.

IMPORTANT NOTES:

- Coffalyser.Net is registered for in vitro diagnostic (IVD) use in countries specified at the end of this manual. In all other countries, this product is for research use only (RUO). Please note that when Coffalyser.Net is used with RUO MLPA products, diagnostic decisions based on the results obtained with this program are the sole responsibility of the user.
- When Coffalyser.Net is used in a diagnostic setting, the quality scores FRSS, FMRS and CAS of all samples should have 4 green bars after the comparative analysis. The quality scores are explained in chapter **10. Quality scores** of this document.
- Ensure to use the latest version of Coffalyser.Net and the Coffalyser.Net Reference Manual. The latest versions are available online at <u>www.mrcholland.com</u>.
- For proper analysis it is necessary that the user knows which SALSA<sup>®</sup> MLPA<sup>®</sup> probemix version has been used, the type and fluorescent dye of the used size marker, and the model and type of the used capillary electrophoresis instrument. In addition, the user should have access to relevant sample information (e.g. which samples are references, positive controls, patient samples).
- For professional use only. Always consult the most recent product description AND the (MS-)MLPA General Protocol before use. These are available online at <u>www.mrcholland.com</u>. It is the responsibility of the user to be aware of the latest scientific knowledge of the application before drawing any conclusions from findings generated with this product. Serious incidents that have occurred in relation to the device shall be reported to MRC Holland and the competent authority of the Member State in which the user and/or the patient is established.
- The Summary of Safety and Performance will be available in the European database on medical devices (Eudamed), <u>https://ec.europa.eu/tools/eudamed</u>.
- Basic UDI-DI: 872021148Coffalyser.NetVM

## 2. Log in to Coffalyser. Net

For storage of data (e.g. raw data, experiments, analysis results), Coffalyser.Net uses a database that is hosted on an SQL server. Connections to this database go via a Coffalyser.Net Server Service. All server services that are found in your network are displayed in the Server Selection dialog that is displayed when Coffalyser.Net is started. In most cases, only one server service will be shown. When more server services are present, make sure to select the correct one.

| 1. | Start Coffalyser.Net                                       |                                                                                                    |
|----|------------------------------------------------------------|----------------------------------------------------------------------------------------------------|
| 2. | In the Server Selection window select the server           | ✓ Collayer/Jets Server Selection         ?         ×           ■         ■         ■         ■         ■         ■         ■         ■         ■         ■         ■         ■         ■         ■         ■         ■         ■         ■         ■         ■         ■         ■         ■         ■         ■         ■         ■         ■         ■         ■         ■         ■         ■         ■         ■         ■         ■         ■         ■         ■         ■         ■         ■         ■         ■         ■         ■         ■         ■         ■         ■         ■         ■         ■         ■         ■         ■         ■         ■         ■         ■         ■         ■         ■         ■         ■         ■         ■         ■         ■         ■         ■         ■         ■         ■         ■         ■         ■         ■         ■         ■         ■         ■         ■         ■         ■         ■         ■         ■         ■         ■         ■         ■         ■         ■         ■         ■         ■         ■         ■         ■ |
| 3. | Click <b>OK</b>                                            | ОК                                                                                                    |
| Ţ  | The Login window opens                                     |                                                                                                    |
| 4. | Enter your user name and password in the designated fields | server http://desktopibr0c8k:1231/ user name  password                                                                                                    |
| 5. | Click Login                                                | Login                                                                                                    |

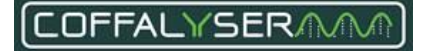

## 3. Sheet library & Coffalyser sheets

For reliable analysis and result interpretation, it is important that peaks in raw run data are properly recognised as signals coming from the correct MLPA probes and fragments. Coffalyser.Net uses so-called Coffalyser sheets for this process. A Coffalyser sheet contains all necessary information that is specific for one lot of a probemix. Coffalyser sheets are stored in the sheet library. More information about the sheet library and Coffalyser sheets can be found in **Appendix III - Sheet library** on page 58 and **Appendix IV - Coffalyser sheets** on page 67.

Before you can analyse your data, you need to retrieve the latest information from our servers and create a Coffalyser sheet for your probemix of interest.

| 1.  | Right click on Sheet Library                                                                       | Sheet Library     Open                                                                                                    |
|-----|----------------------------------------------------------------------------------------------------|----------------------------------------------------------------------------------------------------|
| 2.  | Select Update (Internet Download)                                                                  | Update (Internet Download) Update (Import From File)                                                                                                    |
| Ţ   | The Download Updates (MRC-Holland) window opens                                                    |                                                                                                    |
| 3.  | Click Start Update                                                                                 | Start Update                                                                                                    |
| 4.  | In the Internet Permission window click <b>Yes</b> or <b>Always</b> to start the update            | Yes Always                                                                                                    |
| 5.  | Once the update is finished, click <b>Close</b> to close the Download Updates (MRC-Holland) window | Close                                                                                                    |
| 6.  | Right click on Sheet Library                                                                       | Sheet Library                                                                                                    |
| 7.  | Select Open                                                                                        | Update (Internet Download)           Update (Import From File)                                                                                                    |
| Ţ   | The Manage Coffalyser Work Sheets window opens                                                     |                                                                                                    |
| 8.  | Right click and select Add                                                                         | Add     Ctrl+Ins       Image: Ctrl+Space     Open       Ctrl+Ctrl+Ctrl+Ctrl+Ctrl                                                                                                   |
| 9.  | In the Add Coffalyser Work Sheet window select create a work sheet based on a MRC Coffalyser sheet | <ul> <li>create an empty work sheet</li> <li>create a work sheet from file</li> <li>create a work sheet based on a MRC Coffalyser sheet</li> </ul>                                 |
| 10. | Select the appropriate probemix from the product drop-down menu                                    | product <select a="" product="">            P002-BFCA1             p003-NLH1/MSH2             P004-FBB2             P004-FBB2             P004-FBB2             P004-FBB2</select> |

| 11. | Select the appropriate lot number from the lot drop-down menu                                  | lot<br><pre></pre> |
|-----|------------------------------------------------------------------------------------------------|--------------------|
| 12. | Click <b>OK</b>                                                                                | ОК                 |
| Ţ   | The Coffalyser Work Sheet Editor window opens                                                  |                    |
| 13. | Leave everything in the Coffalyser sheet on default                                            |                    |
| 14. | Click <b>OK</b> to save the Coffalyser sheet and close the Coffalyser Work Sheet Editor window | ОК                 |
| 15. | Repeat steps 8 to 14 to add more Coffalyser sheets if required                                 |                    |
| 16. | Click <b>Close</b> to close the Manage Coffalyser Work Sheets window                           | Close              |

## 4. Create a Capillary Electrophoresis (CE) device

A CE device in Coffalyser.Net contains parameters for size-calling and peak recognition. Before data can be analysed, a CE device must be created, which can then be linked to experiments later on. More information about CE devices in Coffalyser.Net can be found in **Appendix V - CE devices** on page 76.

| 1. | Navigate to the default organisation in the tree structure at the right side of the screen or create a new organisation | ⊡⊒ Organisations<br>⊡∰ Organisation 1                                                                                                    |
|----|----------------------------------------------------------------------------------------------------|----------------------------------------------------------------------------------------------------|
| 2. | Right click on the folder CE Devices                                                                                    | Add CE Devices                                                                                                    |
| 3. | Select Add CE Device                                                                                                    | Refresh                                                                                                    |
| Ţ  | The CE Device Properties window opens                                                                                   |                                                                                                    |
| 4. | Navigate to the tab GENERAL                                                                                             | general base line detection peak                                                                                                    |
| 5. | Select the CE device type used for electrophoresis from the CE device drop-<br>down menu                                | CE device         cselect a CE device>           CE device filter         ABI - 310           Iocation         ABI - 3100           ABI - 3100         ABI - 3130 |
| 6. | Select the filter set used during electrophoresis from the CE device filter drop-<br>down menu                          | CE device filter<br>location A<br>Device filter><br>A<br>C<br>D<br>D<br>C                                                                                         |
| 7. | Fill in the Remarks text field when desired                                                                             |                                                                                                    |
| 8. | Click <b>OK</b> to save the CE device and close the window                                                              | ОК                                                                                                    |

## 5. Create a project

Organisations form the top layer in which data is stored in Coffalyser.Net. Data storage can be further refined by creating projects. Each organisation can hold an unlimited number of projects. This chapter describes how projects can be created.

| 1. | Right click on the folder Projects                                   | Add Projects                                     |
|----|----------------------------------------------------------------------|--------------------------------------------------|
| 2. | Select Add Project                                                   | Refresh                                          |
| Ţ  | The Project window opens                                             |                                                  |
| 3. | Navigate to the tab DETAILS                                          | details user roles                               |
| 4. | Select a CE device from the drop-down menu                           | CE device <select a="" ce="" device=""></select> |
| 5. | Fill in the relevant text fields (only the field Title is mandatory) |                                                  |
| 6. | Click <b>OK</b> to save the project and close the Project window     | ОК                                               |
| 7. | Click <b>OK</b> to close the notification window                     | ОК                                               |

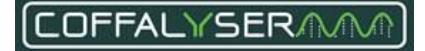

# 6.a Set up a copy number analysis experiment and analyse data

The deepest layer in the data storage structure is formed by experiments. Experiments hold the actual raw MLPA data as well as the analysis results. Per project an unlimited number of experiments can be created.

In this chapter the procedure for copy number analysis is described. The combined analysis of copy number and methylation status is described in the next chapter.

#### **IMPORTANT NOTES:**

- The use of a manual bin set is mandatory. This can be done by setting the probe recognition method to *manual* in the Fragment Analysis Settings window. This requires a manual bin set to be present in the Coffalyser sheet.
- All other parameters for fragment analysis and comparative analysis must be left on their default values in a diagnostic setting. These parameters have been determined after extensive testing and changing them might lead to inclusion of samples with a lower quality in the analysis. Adjusting these parameters should only be done in a research setting.
- When Coffalyser.Net is used in a diagnostic setting, the quality scores FRSS, FMRS and CAS of all samples should have 4 green bars after the comparative analysis.

| 1. | Expand the project by clicking the + sign                                                            |                        |
|----|----------------------------------------------------------------------------------------------------|------------------------|
| 2. | Right click on the folder <i>Experiments</i>                                                         | Add Experiment         |
| 3. | Select Add Experiment                                                                                | 2 Refresh              |
| Ţ  | The Experiment properties window opens                                                               |                        |
| 4. | Check if the set CE device is correct. If not, select the appropriate device from the drop-down menu | CE device ABI - 3130XL |
| 5. | Fill in the relevant text fields (only the field Title is mandatory)                                 |                        |
| 6. | Click <b>OK</b> to save the experiment and close the Experiment properties window                    | ОК                     |

| Ţ   | The Experiment window opens                                                                                                    |                                                                                                    |
|-----|----------------------------------------------------------------------------------------------------|----------------------------------------------------------------------------------------------------|
| 7.  | Navigate to the tab DETAILS in the window that opens                                                                                      | details fragment analysis comp                                                                                                 |
| 8.  | Select DNA/MLPA [default] as experiment type from the drop-down menu                                                                      | experiment type<br>cselect an experiment type><br>DNA/MLPA (default)<br>DNA/MS-MLPA<br>CE device DNA/MS-MLPA (unpaired)<br>RNA |
| 9.  | Check for each dye channel if the type of fragments is set correctly. If not, select the appropriate type from the drop-down menu         | channel type<br>probes ~<br>size marker<br>probes                                                                              |
| 10. | Open the sheet library via the button with three dots in the column CHANNEL CONTENT for the dye channel that contains the MLPA probes     | <select a="" sheet=""></select>                                                                                                |
| 11. | Select the applicable Coffalyser sheet from the list                                                                                      |                                                                                                    |
| 12. | Click <b>OK</b>                                                                                                    | ок                                                                                                    |
| 13. | Select the applicable size marker from the drop-down menu in the column CHANNEL CONTENT for the dye channel that contains the size marker | ≤select>     ✓       Oy632500     ▲       ET400     ET350       ET350     ET390                                                |
| 14. | Leave the setting in the column ANALYSIS METHOD for the dye channel that contains the MLPA probes on default                              | block [default]<br>block [default]<br>population                                                                               |
| 15. | Go to the tab FRAGMENT ANALYSIS by clicking <b>Next &gt;&gt;</b>                                                                          | tails fragment analysis compar                                                                                                 |
| 16. | Right click in the FRAGMENT ANALYSIS tab and select Add (From File)                                                                       | Open         Ctrl+Space           Edit Manual Bin Set Default Channel                                                          |
| Ţ   | A dialog box opens                                                                                                    |                                                                                                    |
| 17. | Navigate to the location of the raw data files                                                                                            |                                                                                                    |
| 18. | Select all raw data files that you want to analyse and click <b>Open</b>                                                                  | Open                                                                                                    |
| 19. | Click <b>OK</b> to confirm the import                                                                                                    | ок                                                                                                    |
| 20. | Click <b>Close</b> in the Import Files window                                                                                             | Close                                                                                                    |
| 21. | In the column SAMPLE TYPE, click on the cell of a sample                                                                                  | sample type                                                                                                    |

COFFALYSERMM

| 22. | Click on the arrowhead to expand the list with sample types                                                                                                    | sample v<br>sample v<br>sample                                                                     |
|-----|----------------------------------------------------------------------------------------------------|----------------------------------------------------------------------------------------------------|
| 23. | Select a sample type from the list                                                                                                    | positive reference<br>no DNA<br>digested sample                                                    |
| 24. | Repeat steps 21 to 23 for the other samples                                                                                                    |                                                                                                    |
| Ð   | If a manual bin set has <u>not</u> been created before and is <u>not</u> present in the Coffalys<br>If a manual bin set has been created before and is present in the Coffalyser shee                    | ser sheet, proceed with step 25.<br>et, continue with step 35.                                     |
| 25. | In case SALSA binning DNA has been included in the experiment, click the checkbox of this sample in the column BIN SMPL.                                                                                 | bin smpl                                                                                           |
| 26. | Click Start Fragment Analysis                                                                                                    | Start Fragment Analysis                                                                            |
| 27. | Leave all settings on default in the Fragment Analysis Settings window and click <b>OK</b>                                                                                                    | ок                                                                                                 |
| 28. | Click <b>OK</b> to close the fragment analysis confirmation message                                                                                                    | ок                                                                                                 |
| 29. | Right click in the window and select Edit Manual Bin Set Default Channel                                                                                                    | Open         Ctrl+ Space           Edit Manual Bin Set Default Channel         Edit Manual Bin Set |
| 30. | Click <b>Yes</b>                                                                                                    | Yes                                                                                                |
| Ţ   | The Coffalyser Work Sheet Editor – Manual Bin Set window opens                                                                                                    |                                                                                                    |
| 31. | Check if probes fall inside their bin. For more information see the section<br>Inspect the bin set in Appendix VI - Bin set on page 82                                                                   |                                                                                                    |
| 32. | When probe signals fall outside their bin, adjust the bin set according to the procedure as described in the section <b>Create or adjust a manual bin set</b> in <b>Appendix VI - Bin set</b> on page 85 |                                                                                                    |
| 33. | Click <b>OK</b> to close the Coffalyser Work Sheet Editor – Manual Bin Set window                                                                                                    | ок                                                                                                 |
| Ţ   | A dialog box opens                                                                                                    |                                                                                                    |
| 34. | Click <b>Yes</b> to set the probe recognition method to manual                                                                                                    | Yes                                                                                                |
| 35. | Click Start Fragment Analysis                                                                                                    | Start Fragment Analysis                                                                            |

| 36. | Confirm in the Fragment Analysis Settings window that the probe recognition method is set to <i>manual</i> , otherwise select it from the drop-down menu                                                                                                    | probe recognition method manual ~                                                                                                    |
|-----|----------------------------------------------------------------------------------------------------|----------------------------------------------------------------------------------------------------|
| 37. | Leave all other settings on default and click <b>OK</b>                                                                                                    | ОК                                                                                                    |
| 38. | Click <b>OK</b> to close the fragment analysis confirmation message                                                                                                    | ок                                                                                                    |
| 1   | When not all probes have been found as indicated by the probe counter, inspect <b>VI - Bin set</b> on page 82) and adjust it when necessary ( <b>Create or adjust a manua</b> 85). In case the bin set has been adjusted, follow the procedure from step 35 on | the bin set ( <b>Inspect the bin set</b> in <b>Appendix</b><br>I <b>bin set in Appendix VI - Bin set</b> on page<br>wards.                                                                                                    |
| 39. | Check for every sample in the experiment if the FRSS and FMRS <sup>(1)</sup> scores show 4 green bars, and if the DNA and DD columns show a green icon.                                                                                                    | FRSS         FMRS         probes         DNA         DD         X         Y         Pos           atl         atl         ③         38/38         ④         ④         ✓         411           atl         atl         ④         38/38         ④         ④         ✓         A11 |
|     | Only samples that show 4 green bars for the FRSS and FMRS, and green icons in<br>in the rest of the analysis. For troubleshooting purposes, inspect the individual q<br>samples that do not show this (right click on a sample and select Open).               | the DNA and DD columns should be used uality checks and electropherograms of                                                                                                    |
| 40. | Navigate to the tab COMPARATIVE ANALYSIS by clicking <b>Next &gt;&gt;</b>                                                                                                    | nalysis comparative analysis                                                                                                    |
| 41. | Select samples that show 4 green bars for the FMRS to be included in the comparative analysis by clicking the checkbox in the column ANALYSIS                                                                                                    | analy                                                                                                    |
| 42. | Click Start Comparative analysis                                                                                                    | Start Comparative Analysis                                                                                                    |
| 43. | Leave all settings on default in the Comparative Analysis Settings window and click <b>OK</b>                                                                                                    | ОК                                                                                                    |
| 44. | Click <b>OK</b> to close the comparative analysis confirmation message                                                                                                    | ОК                                                                                                    |
| 45. | Check if the CAS, FRSS and FMRS <sup>(2)</sup> scores show 4 green bars for each sample that has been included in the comparative analysis                                                                                                    |                                                                                                    |
| 46. | Check the PSLP, FSLP, RSQ and RPQ <sup>(2)</sup> of samples that do not show 4 green bars for troubleshooting by hovering the cursor over these quality checks                                                                                                 | PSLP FSLP RSQ RPQ                                                                                                    |
|     | Only the results of samples that show 4 green bars for the CAS, FRSS and FMRS                                                                                                    | can reliably be interpreted.                                                                                                    |

 <sup>&</sup>lt;sup>1</sup> See chapter **10. Quality scores** for a description.
 <sup>2</sup> See chapter **10. Quality scores** for a description.

# 6.b Set up a methylation status analysis experiment and analyse data

Two types of experiments exist in Coffalyser.Net: one for copy number analysis and one for the combined analysis of copy number and methylation status. In this chapter the combined analysis of copy number and methylation status is described. The procedure for copy number analysis is described in the previous chapter.

#### **IMPORTANT NOTES:**

- The use of a manual bin set is mandatory. This can be done by setting the probe recognition method to *manual* in the Fragment Analysis Settings window. This requires a manual bin set to be present in the Coffalyser sheet.
- All other parameters for fragment analysis and comparative analysis must be left on their default values in a diagnostic setting. These parameters have been determined after extensive testing and changing them might lead to inclusion of samples with a lower quality in the analysis. Adjusting these parameters should only be done in a research setting.
- When Coffalyser.Net is used in a diagnostic setting, the quality scores FRSS, FMRS and CAS of all samples should have 4 green bars after the comparative analysis.

| 1. | Expand the project by clicking the <b>+</b> sign                                                     | Project 1                     |
|----|----------------------------------------------------------------------------------------------------|-------------------------------|
| 2. | Right click on the folder Experiments                                                                | Experiments<br>Add Experiment |
| 3. | Select Add Experiment                                                                                | 2 Refresh                     |
| Ţ  | The Experiment properties window opens                                                               |                               |
| 4. | Check if the set CE device is correct. If not, select the appropriate device from the drop-down menu | CE device ABI - 3130XL        |
| 5. | Fill in the relevant text fields (only the field Title is mandatory)                                 |                               |
| 6. | Click <b>OK</b> to save the experiment and close the Experiment properties window                    | ОК                            |
| Ţ  | The Experiment window opens                                                                          |                               |

| 7.  | Navigate to the tab DETAILS in the window that opens                                                                                         | details fragment analysis comp                                                                                                    |
|-----|----------------------------------------------------------------------------------------------------|----------------------------------------------------------------------------------------------------|
| 8.  | Select DNA/MS-MLPA as experiment type from the drop-down menu                                                                                | experiment type <select an="" experiment="" type=""> Celect an experiment type&gt; DNA/MLPA (defaut) DNA/MS-MLPA CE device DNA/MS-MLPA (unpaired) RNA</select>                     |
| 9.  | Check for each dye channel if the type of fragments is set correctly. If not, select the appropriate type from the drop-down menu            | (Wet adwet)                                                                                                    |
| 10. | Open the sheet library via the button with three dots in the column CHANNEL CONTENT for the dye channel that contains the MLPA probes        | <select a="" sheet=""></select>                                                                                                    |
| 11. | Select the applicable Coffalyser sheet from the list                                                                                         |                                                                                                    |
| 12. | Click <b>OK</b>                                                                                                    | ОК                                                                                                    |
| 13. | Select the applicable size marker from the drop-down menu in the column<br>CHANNEL CONTENT for the dye channel that contains the size marker | ⟨select>         ✓           ⟨select>         ▲           DY832-500         ▲           ET400         ET400           ET550         ET550           ET900         ▲                |
| 14. | Leave the setting in the column ANALYSIS METHOD for the dye channel that contains the MLPA probes on default                                 | block [default] ~<br>block [default]<br>population                                                                                                    |
| 15. | Go to the tab FRAGMENT ANALYSIS by clicking Next >>                                                                                          | tails fragment analysis compar                                                                                                    |
| 16. | Right click in the FRAGMENT ANALYSIS tab and select Add (From File)                                                                          | Open         Ctrl+Space           Edit Manual Bin Set Default Channel         Edit Manual Bin Set           Edit Manual Bin Set         •           Add (From File)         Ctrl+A |
| Ţ   | A dialog box opens                                                                                                    |                                                                                                    |
| 17. | Navigate to the location of the raw data files                                                                                               |                                                                                                    |
| 18. | Select all raw data files that you want to analyse and click <b>Open</b>                                                                     | Open                                                                                                    |
| 19. | Click <b>OK</b> to confirm the import                                                                                                    | ОК                                                                                                    |
| 20. | Click <b>Close</b> in the Import Files window                                                                                                | Close                                                                                                    |
| 21. | In the column SAMPLE TYPE, click on the cell of a sample                                                                                     | sample type                                                                                                    |
| 22. | Click on the arrowhead to expand the list with sample types                                                                                  |                                                                                                    |

| 23. | Select a sample type from the list. All samples <sup>(3)</sup> to which the restriction enzyme Hhal has been added should be defined as digested sample                                                  | sample v<br>sample v<br>sample reference                                                 |
|-----|----------------------------------------------------------------------------------------------------|------------------------------------------------------------------------------------------|
| 24. | Repeat steps 21 to 23 for the other samples                                                                                                    |                                                                                          |
| 1   | If a manual bin set is <u>not</u> present in the Coffalyser sheet, proceed with step 25.<br>If a manual bin set is present in the Coffalyser sheet, continue with step 35.                               |                                                                                          |
| 25. | In case SALSA binning DNA has been included in the experiment, click the checkbox of this sample in the column BIN SMPL                                                                                  | bin smpl<br>✓                                                                            |
| 26. | Click Start Fragment Analysis                                                                                                    | Start Fragment Analysis                                                                  |
| 27. | Leave all settings on default in the Fragment Analysis Settings window and click <b>OK</b>                                                                                                    | ок                                                                                       |
| 28. | Click <b>OK</b> to close the fragment analysis confirmation message                                                                                                    | ОК                                                                                       |
| 29. | Right click in the window and select Edit Manual Bin Set Default Channel                                                                                                    | Open     Ctrl+ Space       Edit Manual Bin Set Default Channel       Edit Manual Bin Set |
| 30. | Click <b>Yes</b>                                                                                                    | Yes                                                                                      |
| Ţ   | The Coffalyser Work Sheet Editor – Manual Bin Set window opens                                                                                                    |                                                                                          |
| 31. | Check if probes fall inside their bin. For more information see the section <b>Inspect the bin set</b> in <b>Appendix VI - Bin set</b> on page 82                                                        |                                                                                          |
| 32. | When probe signals fall outside their bin, adjust the bin set according to the procedure as described in the section <b>Create or adjust a manual bin set</b> in <b>Appendix VI - Bin set</b> on page 85 |                                                                                          |
| 33. | Click <b>OK</b> to close the Coffalyser Work Sheet Editor – Manual Bin Set window                                                                                                    | ОК                                                                                       |
| Ţ   | A dialog box opens                                                                                                    |                                                                                          |
| 34. | Click <b>Yes</b> to set the probe recognition method to manual                                                                                                    | Yes                                                                                      |

<sup>&</sup>lt;sup>3</sup> This is also applicable for the digested counterparts of reference samples and positive control samples. These should be defined as 'digested sample'. No DNA samples to which the Hhal restriction enzyme is added should be defined as 'No DNA'.

| 35. | Click Start Fragment Analysis                                                                                                    | Start Fragment Analysis                                                                                                    |
|-----|----------------------------------------------------------------------------------------------------|----------------------------------------------------------------------------------------------------|
| 36. | Confirm in the Fragment Analysis Settings window that the probe recognition method is set to <i>manual</i> , otherwise select it from the drop-down menu                                                                                                    | probe recognition method manual 🗸                                                                                                    |
| 37. | Leave all other settings on default and click <b>OK</b>                                                                                                    | ок                                                                                                    |
| 38. | Click <b>OK</b> to close the fragment analysis confirmation message                                                                                                    | ок                                                                                                    |
| 0   | When not all probes have been found as indicated by the probe counter, inspect <b>VI - Bin set</b> on page 82 and adjust it when necessary ( <b>Create or adjust a manual</b> 85). In case the bin set has been adjusted, follow the procedure from step 35 on | the bin set ( <b>Inspect the bin set</b> in <b>Appendix</b><br><b>bin set</b> in <b>Appendix VI - Bin set</b> on page<br>wards.                                                                                                    |
| 39. | Check for every sample in the experiment if the FRSS and FMRS <sup>(4)</sup> scores show 4 green bars, and if the DNA and DD columns show a green icon. Digested samples should have a green icon in the column DIG.                                           | FRSS         FMRS         probes         DNA         DD         DIG         X         Y         Pos           all         all         44/45         Image: Comparison of the state of the state of |
| 4   | Only samples that show 4 green bars for the FRSS and FMRS, and green icons ir<br>in the rest of the analysis. For troubleshooting purposes, inspect the individual q<br>samples that do not show this (right click on a sample and select <i>Open</i> )        | the DNA and DD columns should be used<br>uality checks and electropherograms of                                                                                                    |
| 40. | Navigate to the tab COMPARATIVE ANALYSIS by clicking <b>Next &gt;&gt;</b>                                                                                                    | nalysis comparative analysis                                                                                                    |
| 41. | In the column DIGESTED, click on the cell of a (undigested) sample                                                                                                    | digested<br>(none) -                                                                                                    |
| 42. | Click on the arrowhead to expand the list with digested samples                                                                                                    | digested<br>[none) ▼<br>(none)<br>126-REF-DIG-ME028-C1-0118-KTU                                                                                                    |
| 43. | Select the digested sample corresponding to the undigested sample                                                                                                    |                                                                                                    |
| 44. | Repeat steps 41 to 43 for the other samples                                                                                                    |                                                                                                    |
| 45. | Select samples to be included in the comparative analysis by clicking the checkbox in the column ANALYSIS                                                                                                    | analy                                                                                                    |
| 46. | Click Start Comparative Analysis                                                                                                    | Start Comparative Analysis                                                                                                    |
| 47. | Leave all settings on default in the Comparative Analysis Settings window and click <b>OK</b>                                                                                                    | ОК                                                                                                    |
| 48. | Click <b>OK</b> to close the comparative analysis confirmation message                                                                                                    | ОК                                                                                                    |

<sup>4</sup> See chapter **10. Quality scores** for a description.

| 49. | Check if the CAS, FRSS and FMRS <sup>(5)</sup> scores show 4 green bars for each sample that has been included in the comparative analysis                     |                              |
|-----|----------------------------------------------------------------------------------------------------|------------------------------|
| 50. | Check the PSLP, FSLP, RSQ and RPQ <sup>(5)</sup> of samples that do not show 4 green bars for troubleshooting by hovering the cursor over these quality checks | PSLP FSLP RSQ RPQ            |
|     | Only the results of samples that show 4 green bars for the CAS, FRSS and FMRS                                                                                  | can reliably be interpreted. |

A

<sup>&</sup>lt;sup>5</sup> See chapter **10. Quality scores** for a description.

## 7. View analysis results

Coffalyser.Net offers the possibility to view the analysis results of all samples at once, but results of individual samples can also be viewed. It is recommended to first view the results of the complete experiment. In this way samples of interest can easily be spotted and subsequently be assessed in more detail by opening the results of these samples. Consult the most recent product description and (MS-)MLPA General Protocol for interpretation of the results. Additional information about the display of results in Coffalyser.Net and interpretation can be found in **Appendix I – Normalisation** on page 24.

| 1. | Right click in the COMPARATIVE ANALYSIS tab and select <i>Open Experiment Results</i> to open the results of the complete experiment | Open Sample Results         Ctrl+Space           Open Experiment Results         Ctrl+Shift+Space           Select Samples For Analysis         > |
|----|----------------------------------------------------------------------------------------------------|----------------------------------------------------------------------------------------------------|
| Ţ  | The Comparative analysis experiment explorer opens                                                                                   |                                                                                                    |
| 2. | Right click on a sample of interest and select <i>Open Sample Results</i> to open the sample results                                 | Open Sample Results           Export Grid Data         Ctrl+E           Export Grid To Image         Ctrl+S           Export PDF         Ctrl+R   |
| Ţ  | The Comparative Analysis Sample Results Explorer opens                                                                               |                                                                                                    |
| 3. | Close both results explorers by clicking ${f X}$ in the top right corners                                                            | – – ×                                                                                                    |
| 4. | Click Save & Close to save the analysis results and to close the experiment                                                          | Save & Close                                                                                                    |

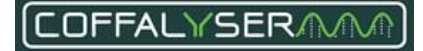

## 8. Export results (optional)

Results can be exported from Coffalyser.Net in several formats. Experimental results can be exported from the Comparative Analysis Experiment Explorer, whereas results of individual samples can be exported from the Comparative Analysis Sample Results Explorer (see chapter **7. View analysis results**).

#### **EXPORT RESULTS OF A COMPLETE EXPERIMENT**

| 1. | Navigate to the tab COMPARATIVE ANALYSIS                                                                           | nalysis comparative analysis                                                                                                    |
|----|----------------------------------------------------------------------------------------------------|----------------------------------------------------------------------------------------------------|
| 2. | Right click in the window and select <i>Open Experiment Results</i> to open the results of the complete experiment | Open Sample Results         Ctrl+Space           Open Experiment Results         Ctrl+Shift+Space           Select Samples For Analysis         > |
| Ţ  | The Comparative analysis experiment explorer opens                                                                 |                                                                                                    |
| 3. | Right click in the window and select the desired method to export the results                                      | Open Sample Results           Export Grid Data         Ctrl+E           Export Grid To Image         Ctrl+S           Export PDF         Ctrl+R   |

#### EXPORT RESULTS OF AN INDIVIDUAL SAMPLE

| 1. | Navigate to the tab COMPARATIVE ANALYSIS                                                   | nalysis comparative analysis                                                                                                    |
|----|--------------------------------------------------------------------------------------------|----------------------------------------------------------------------------------------------------|
| 2. | Right click on a sample and select <i>Open Sample Results</i> to access the sample results | Open Sample Results         Ctrl+Space           Open Experiment Results         Ctrl+Shift+Space           Select Samples For Analysis         Image: Ctrl Samples Select Samples Select Samples Select Samples Select Samples Select Samples Select Samples Select Samples Select Samples Select Samples Select Select Samples Select Select |
| Ţ  | The Comparative Analysis Sample Results Explorer opens                                     |                                                                                                    |
| 3. | Navigate to the tab SAMPLE REPORT                                                          | Sample result overview Sample report licatio cha                                                                                                    |
|    |                                                                                            |                                                                                                    |
| 4. | Right click in the window and select the desired method to export the results              | Export Grid Data Ctrl+E<br>Export Grid Data All Samples Ctrl+Alt+E<br>Export Grid To Image Ctrl+S<br>Export Grid To Image All Samples Ctrl+Alt+S                                                                                                    |

## 9. Open existing experiments

| 1. | Expand the organisation that holds the experiment by clicking the + sign | 🗄 🖓 Organisation 1                                         |
|----|--------------------------------------------------------------------------|------------------------------------------------------------|
| 2. | Expand the project that holds the experiment by clicking the + sign      | È Project 1                                                |
| 3. | Expand the folder Experiments by clicking the + sign                     | 👾 🕞 Experiments                                            |
| 4. | Right click on the experiment you want to open                           | 집 Open<br>광 Refresh                                        |
| 5. | Select Open                                                              | X     Delete       Properties       Properties (Read Only) |

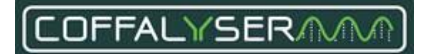

## 10. Quality scores

- The FRSS (Fragment Run Separation Score) indicates the quality of the capillary electrophoresis. It consists of several quality checks on the peak pattern of the size marker. Please see Appendix II Quality scores Fragment Analysis on page 36 for more information.
- The FMRS (Fragment MLPA Reaction Score) indicates the quality of the MLPA experiment. It consists of several quality checks on the peak pattern of the MLPA probes. Please see Appendix II
   Quality scores Fragment Analysis on page 36 for more information.
- The CAS (Coffalyser Analysis Score) indicates the quality of the normalisation. It consists of the PSLP, FSLP, RSQ, RPQ and FMRS.
- The PSLP (Preliminary Signal Sloping Probes) indicates if the difference in signal sloping between the sample and the reference samples is within limits.
- The FSLP (Final-normalisation Signal Sloping Probes) indicates if the correction for signal sloping could be applied successfully.
- The RSQ (Reference Sample Quality) indicates if the reference samples provide reproducible results.
- The RPQ (Reference Probe Quality) indicates if the reference probes provide reproducible results.

The scores of the individual quality checks on the peak patterns of the size marker (FRSS) and MLPA probes (FMRS) can be assessed by opening the samples from the Fragment analysis tab.

| 1. | Navigate to the tab FRAGMENT ANALYSIS                                               | tails fragment analysis compar                                                                    |
|----|-------------------------------------------------------------------------------------|---------------------------------------------------------------------------------------------------|
| 2. | Right click on a sample and select <i>Open</i>                                      | Open         Ctrl+Space           Edit Manual Bin Set Default Channel         Edit Manual Bin Set |
| Ţ  | The Sample Results Explorer opens                                                   |                                                                                                   |
| 3. | Click the + sign next to FRSS and FMRS to display the individual quality checks     | Uaa 🛨                                                                                             |
| 4. | Under FMRS, click the + sign for more detailed information about the quality checks |                                                                                                   |
| 5. | Hover over a quality score to see the set thresholds for the quality check          |                                                                                                   |

## Appendix I – Normalisation and result interpretation

MLPA is a relative technique that is based on the analysis of relative changes in probe signals. Absolute fluorescent signal intensities of MLPA probes, as measured by the capillary electrophoresis instrument, require normalisation before they can be used for data analysis.

#### Normalisation

#### Copy number analysis

Coffalyser.Net uses a series of normalisation steps and calculations to compute final probe ratios.

In a process called intra-normalisation, Coffalyser.Net converts absolute signal intensities into relative values by normalising probe signals against the signals of the reference probes in one sample. This is done for each sample. During inter-normalisation, Coffalyser.Net compares each sample to the reference samples.

A simplified version of the normalisation process is as follows:

#### Step 1

The signal intensity of target probe 1 (Tp1) is divided by the signal intensity of reference probe 1 (Rp1) in sample 1. The same is done in reference sample 1. The first value is then divided by the second value.

This is done for every **reference probe** included in the probemix. This results in the same number of intermediate ratios for target probe 1 as there are reference probes in the probemix. Next, the median value is taken over these intermediate ratios. See the equation below.

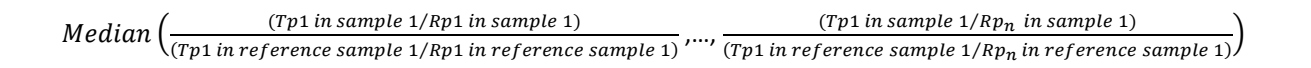

#### Step 2

Step 1 is repeated using every **reference sample** included in the analysis. This results in as many median values for target probe 1 in sample 1 as there are reference samples in your analysis.

Coffalyser.Net then calculates the average value over these median values. This results in the final ratio of target probe 1 in sample 1.

This procedure is repeated for all probes (except mutation-specific probes and probes with a very low signal, see section **Final ratio vs. intra ratio percentage** on page 34).

#### No reference samples defined in analysis

When no reference samples are defined in an analysis, all samples are used for normalisation. This will result in the same number of median values for a probe as there are samples. The median value over these medians is the final ratio for a probe in a sample. This procedure is repeated for all probes and samples.

#### More information

The exact procedures and algorithms as used in Coffalyser.Net for normalisation of MLPA data have been described by the developers of Coffalyser.Net (Jordy Coffa and Joost van den Berg (2011). Analysis of MLPA Data Using Novel Software Coffalyser.NET by MRC-Holland, Modern Approaches To Quality Control, Dr. Ahmed Badr Eldin (Ed.), InTech, DOI: 10.5772/21898. Available from: https://doi.org/10.5772/21898).

#### Methylation-specific MLPA analysis

The analysis of MS-MLPA data is divided into two parts. In the first part copy numbers are determined by normalising the <u>undigested</u> patient samples to the <u>undigested</u> reference samples, like in copy number analysis. In the second part the methylation status of a sample is determined. This is done by comparing the digested sample to its undigested counterpart.

Simplified, the second part of the normalisation works as follows:

The signal intensity of target probe 1 (Tp1) is divided by the signal intensity of reference probe 1 (Rp1) in the digested sample 1. The same is done in the undigested sample 1. The first value is then divided by the second value.

This is done with every reference probe included in the probemix, which will result in as many intermediate ratios for target probe 1 as there are reference probes in the probemix. Next, the median value is taken over these intermediate ratios. See the equation below.

 $Median\left(\frac{(Tp1 in digested sample 1/Rp1 in digested sample 1)}{(Tp1 in undigested sample 1/Rp1 in undigested sample 1/Rp1 in undigested sample 1)}, \dots, \frac{(Tp1 in digested sample 1/Rp_n in digested 1)}{(Tp1 in undigested sample 1/Rp_n in undigested sample 1)}\right)$ 

This procedure is repeated for all probes (except mutation-specific probes and probes with a very low signal, see section **Final ratio vs. intra ratio percentage** on page 34).

#### **Results and interpretation**

#### **IMPORTANT NOTES:**

The following results should always be confirmed visually in the size called peak pattern and / or raw run data:

- Homozygous deletions
- Single probe deletions and gains
- MS-MLPA results
- Mosaicisms
- Aberrant and unexpected results

It is recommended to visually confirm other results as well, but this is not required.

#### Copy number analysis

#### 95% confidence interval

Besides calculating probe ratios, Coffalyser.Net also makes use of statistics to determine if a result is reliable or not. To do so, it calculates a 95% confidence interval over the reference samples for each probe. This represents the range in which the probe's ratio is expected to fall in 95 out of 100 reference samples. The 95% confidence interval of a probe over the reference samples is depicted as a coloured bar in the ratio chart (see Figure 1).

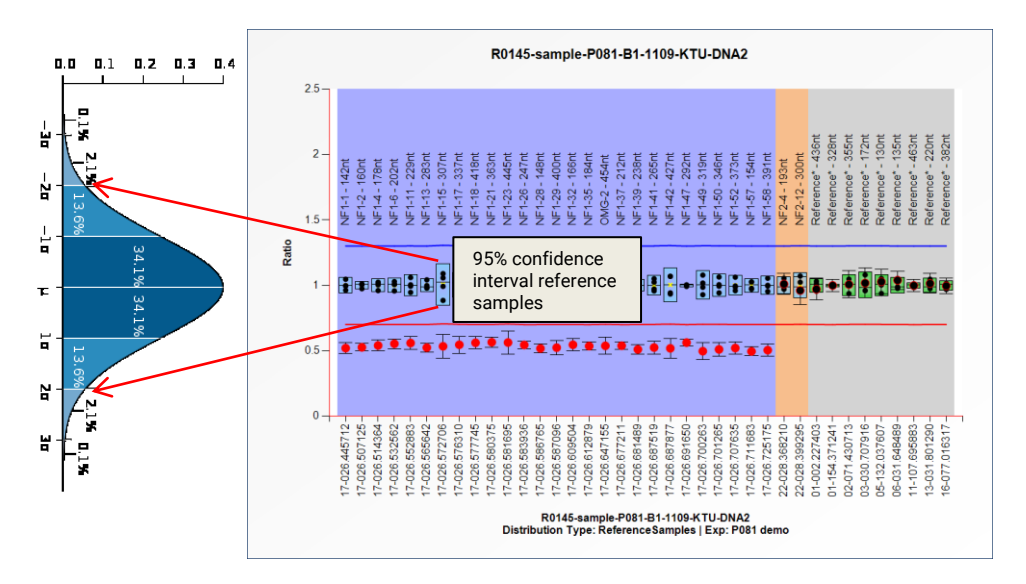

Figure 1. 95% confidence intervals over the reference samples.

In addition, it also calculates a 95% confidence interval estimate for each probe in a sample. This represents the range in which the probe's ratio is expected to fall in 95 out of 100 experiments on this sample. The 95% confidence interval of a probe in a sample is depicted as error bars in a ratio chart that surround the calculated probe ratio which is represented as a dot (see Figure 2).

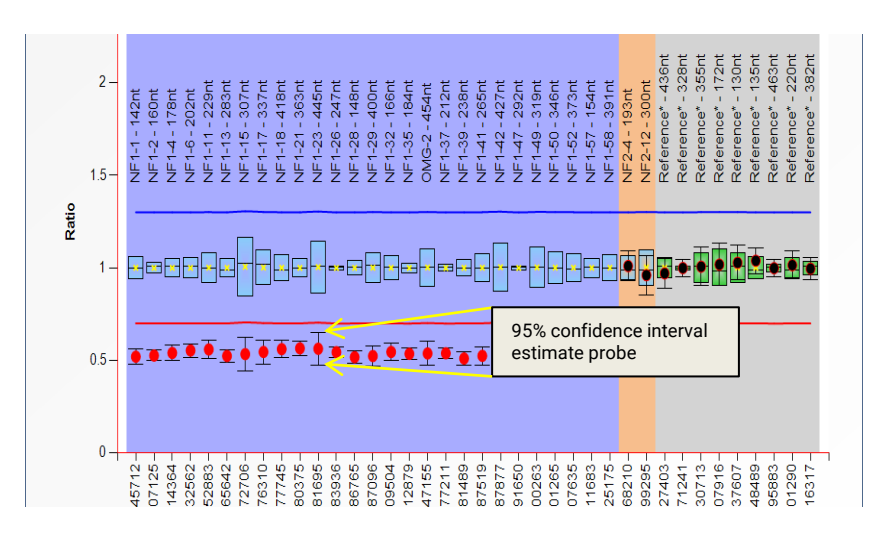

Figure 2. 95% confidence interval estimates of probes in a sample.

When these two 95% confidence intervals do not overlap, it can be concluded with a high degree of certainty that the result in a sample is significantly different from the reference samples. In case there is an overlap, the result is less clear, and it can therefore not be concluded that the result is different from the reference samples.

#### Arbitrary borders

Coffalyser.Net also displays arbitrary borders in ratio charts as red (lower arbitrary border) and blue (upper arbitrary border) lines. By default, the borders are placed -/+ 0.3 from the average probe value of a probe over the reference samples (indicated by a yellow 'x' in the ratio chart). For example, when the average value of a probe over the reference samples is 0.95, the lower arbitrary border is set at 0.65 (0.95 - 0.3) and the upper arbitrary border at 1.25 (0.95 + 0.3). Because the average value of the probes over the reference samples is different for every probe (it is not ratio 1 for all probes), the arbitrary borders are not straight lines.

When a probe ratio crosses these borders, this is indicative for a duplication or deletion (assuming that the normal copy number of the sequence targeted by the probe is two). However, crossing an arbitrary border does not necessarily mean that the probe's target sequence is indeed deleted or duplicated! For instance, it could be that the 95% confidence interval of the same probe over the reference sample also crosses the arbitrary borders. In that case, the probe result in a sample might not be different from the reference samples.

#### Display of results in Coffalyser.Net

Coffalyser.Net offers the possibility to display probe results in grids, ratio charts and pdf reports. Figure 3 presents an overview of possible probe results and how they are displayed in the different areas of Coffalyser.Net.

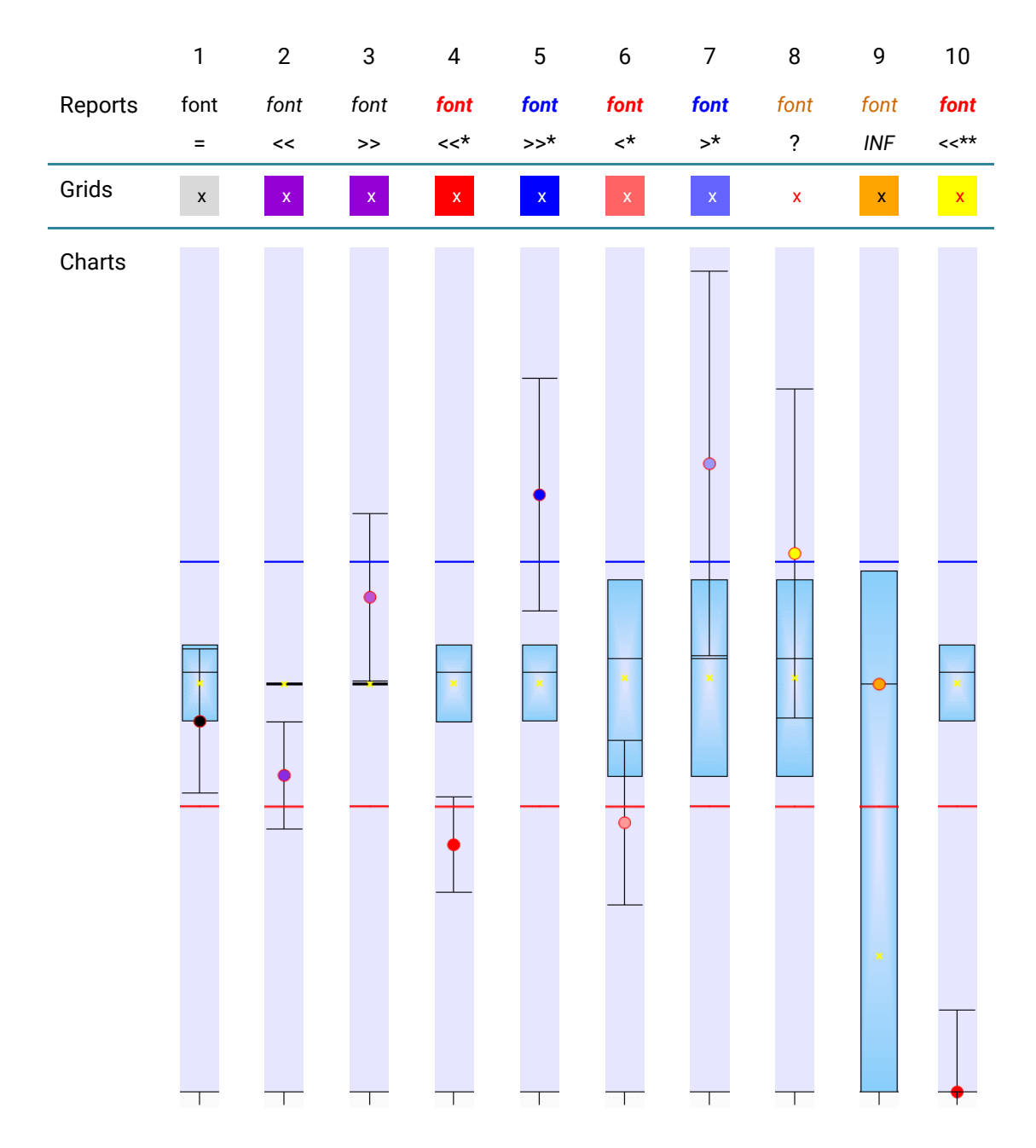

#### Figure 3 Probe results in Coffalyser.Net

**Situation 1**: Probe results do not indicate a copy number change: in pdf reports the ratio has a black font colour and an equal to (=) sign is shown in the column [REF], and grey or green cells (target probes) and yellow cells (reference probes) are shown in the grids. In the ratio charts the 95% confidence interval estimates of the probes overlap with the 95% confidence intervals of the same probes over the reference samples (the blue boxes).

**Situation 2:** Probe results indicate significantly decreased signals compared to the reference samples as a decrease of more than two standard deviations has been calculated. In pdf reports the ratio is in italics and has a black font colour. In the column [REF] this is indicated by two less-than brackets (<<). In the grids, cells are coloured purple to indicate that the lower arbitrary border has not been crossed. In ratio charts, the error bars do not overlap with the 95% confidence intervals of the same probes over the reference samples (the blue boxes).

**Situation 3:** Probe result indicates a significantly increased signal compared to the reference samples as an increase of more than two standard deviations has been calculated. In pdf reports the ratio is in italics and has a black font colour. In the column [REF] this is indicated by two greater-than brackets (>>). In the grids, cells are coloured purple to indicate that the upper arbitrary border has not been crossed. In ratio charts the error bars do not overlap with the 95% confidence interval of the same probe over the reference samples (the blue box).

**Situation 4:** Probe results indicate a heterozygous deletion (assuming that the probe normally targets two copies). A decrease of more than two standard deviations has been calculated and the lower arbitrary border has been crossed. In pdf reports the ratio is in bold and italics, and has a red font colour. In the column [REF] this is indicated by two less-than brackets with an asterisk (<<\*). In the grids, cells are coloured bright red. In ratio charts the error bars do not overlap with the 95% confidence intervals of the same probes over the reference samples (the blue boxes), and the probe ratios cross the lower arbitrary border (the red line).

**Situation 5:** Probe results indicate a heterozygous duplication (assuming that the probe normally targets two copies). An increase of more than two standard deviations has been calculated and the upper arbitrary border has been crossed. In pdf reports the ratio is in bold and italics, and has a blue font colour. In the column [REF] this is indicated by two greater-than brackets with an asterisk (>>\*). In the grids, cells are coloured deep blue. In ratio charts the error bars do not overlap with the 95% confidence intervals of the same probes over the reference samples (the blue boxes), and the probe ratios cross the upper arbitrary border (the blue line).

**Situation 6:** The probe result indicates a non-significantly decreased signal compared to the reference samples as a decrease of only one standard deviation has been calculated. However, the lower arbitrary border has been crossed. In pdf reports the ratio is in bold and italics, and has a red font colour. In the column [REF] this is indicated by one less-than bracket with an asterisk (<\*). In the grids, cells are coloured light red. In ratio charts the error bars overlap with the 95% confidence interval of the same probe over the reference samples (the blue box), and probe ratio crosses the lower arbitrary border (the red line).

**Situation 7:** The probe result indicates a non-significantly increased signal compared to the reference samples as an increase of only one standard deviation has been calculated. However, the upper arbitrary border has been crossed. In pdf reports the ratio is in bold and italics, and has a blue font colour. In the column [REF] this is indicated by one greater-than bracket with an asterisk (>\*). In the grids, cells are coloured light blue. In ratio charts the error bar overlaps with the 95% confidence interval of the same probe over the reference samples (the blue box) and the probe ratio crosses the upper arbitrary border (the blue line).

**Situation 8:** The probe result is inconclusive, although the (in this case lower) arbitrary border has been crossed. In pdf reports the ratio is in italics, and has a brown font colour. In the column [REF] this is indicated by a question mark (?). In grids, cells are white. In ratio charts the probe ratio dot is coloured yellow.

**Situation 9:** The probe result indicates a strange, uncommon situation in which the majority of the reference samples does not have a signal for this probe. A ratio is calculated based on the reference samples that do have a signal, which is dangerous. This situation is most often encountered in special probemixes, when no dedicated reference samples are used, and/or when incorrect reference samples have been selected. In pdf reports the ratio is in italics, and has a brown font colour. In the column [REF] this is indicated by the term *INF*. In grids, cells are orange. In ratio charts the probe ratio dot is coloured orange.

**Situation 10:** The probe result indicates that no signal has been found. In pdf reports the ratio is in bold and italics, and has a red font colour. In the column [REF] this is indicated by two less-than brackets with two asterisks (<<\*\*). In grids, cells are yellow. In ratio charts the probe ratio dot is coloured red.

NOTE: in the situations above it is assumed that the average probe value of a probe over the reference samples is 1.0.

#### Methylation-specific MLPA analysis

Although in MS-MLPA analysis a methylation ratio is calculated for every probe, only the ratios of the methylation-specific probes (containing an Hhal site) are indicative for the methylation status of a sample. In Coffalyser.Net these probes are marked with [Hhal] in their names.

The calculated methylation ratio of a methylation-specific probe indicates how many copies are methylated in a sample. Therefore, to understand the methylation status of a probe in a sample, it is important to know its copy number. Some examples are listed in Table 1.

| Copy numb   | er analysis      | Methylation status analysis |                                |  |
|-------------|------------------|-----------------------------|--------------------------------|--|
| Final ratio | Number of copies | Methylation result          | Number of<br>methylated copies |  |
| 1.0         | 2                | 0.5                         | 1                              |  |
| 1.0         | 2                | 1.0                         | 2                              |  |
| 2.0         | 4                | 0.5                         | 2                              |  |
| 0.5         | 1                | 1.0                         | 1                              |  |

Table 1 Examples of MS-MLPA results

To determine whether the obtained results indicate an aberration, they should be compared to the results obtained for the reference samples, which are expected to have a have a normal copy number and methylation status for the regions of interest.

Coffalyser.Net calculates a 95% confidence interval over the reference samples for the methylation status of each probe (the blue boxes in in the lower ratio chart in Figure 5). This represents the range in which the probe's methylation value is expected to fall in 95 out of 100 reference samples. A 95% confidence interval estimate is also calculated for each probe in a sample, this represents the range in which the probe's methylation status is expected to fall in 95 out of 100 experiments on this sample (the error bars related to the probe results in the lower ratio chart in Figure 5).

#### **Arbitrary borders**

Coffalyser.Net also displays arbitrary borders in both the copy number and methylation ratio charts as red (lower arbitrary border) and blue (upper arbitrary border) lines. By default, the borders are placed - /+ 0.3 from the average probe value of a probe over the reference samples. For example, when the average value of a probe over the reference samples is 0.95, the lower arbitrary border is set at 0.65 (0.95 - 0.3) and the upper arbitrary border at 1.25 (0.95 + 0.3). In the methylation chart the average value of the probes over the reference samples is different for every probe (e.g. due to the presence of a Hhal restriction site, experimental variation), therefore, the arbitrary borders are not straight lines.

When the methylation status of a probe crosses these borders, it is an indication of a difference in methylation status compared to the reference samples. However, crossing an arbitrary border does not necessarily mean that the methylation status of the probe's target sequence is indeed aberrant! For instance, it could be that the 95% confidence interval of the same probe over the reference samples also crosses the arbitrary borders. In that case, the probe result in a sample might not be different from the reference samples.

#### Display of results in Coffalyser.Net

In the *Comparative Analysis Experiment Explorer* Coffalyser.Net by default displays the results of the undigested and digested counterparts of a sample directly adjacent to each other (see Figure 4).

In the tab *ratio chart* of the Comparative Analysis Sample Results Explorer, Coffalyser.Net normally presents two ratio charts. For the selected sample the upper chart shows the results of the undigested counterpart and thus the copy number analysis, and the lower chart shows the results of the digested counterpart of the MLPA reaction and thus the methylation status analysis (see Figure 5).

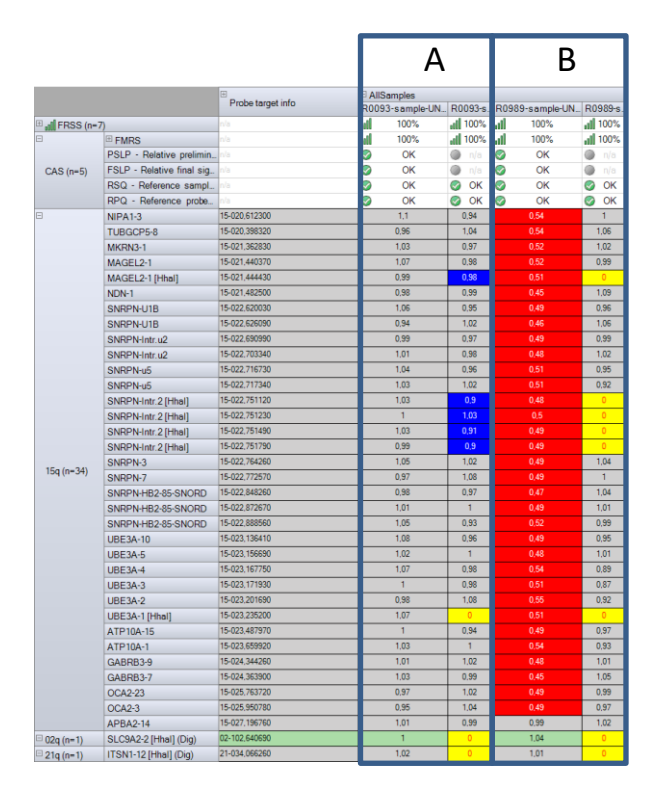

**Figure 4** Ratio overview of the Comparative Analysis Experiment Explorer in which the results of the copy number analysis and the methylation status analysis are grouped per sample. Probes containing an Hhal site have the label [Hhal] in their names. **A:** Sample R0093 **B:** Sample R0400.

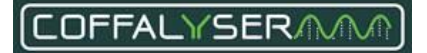

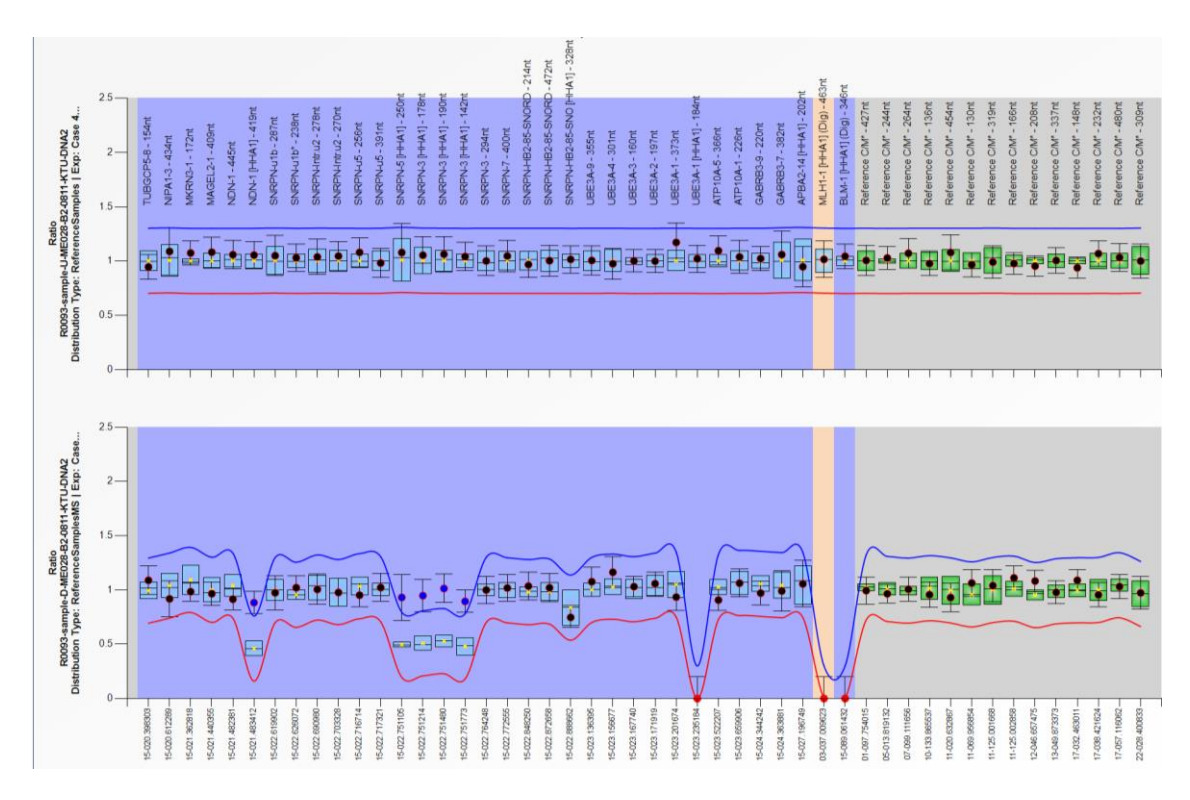

**Figure 5** Ratio charts of a sample in the Comparative Analysis Sample Results Explorer. The upper chart displays the results of the undigested counterpart / the copy number analysis, and the lower chart displays the results of the digested counterpart / the methylation status analysis.

It is also possible to separately view the results of the undigested or digested samples in Coffalyser.Net in the tabs *Ratio overview* of the Comparative Analysis Experiment Explorer and *ratio chart* of the Comparative Analysis Sample Results Explorer.

## PROCEDURE: CHANGE THE DISPLAY OF RESULTS IN THE TAB RATIO OVERVIEW OF THE COMPARATIVE ANALYSIS EXPERIMENT EXPLORER

| 1. | In the tab RATIO OVERVIEW of the Comparative analysis experiment explorer right click and select <i>Show Data Type</i>                         | Op<br>Sho<br>Sho | en / Clo<br>w Data<br>w Prob | ise Regions<br>Type<br>e Ratio Type | <u>۲</u> | Ī |
|----|----------------------------------------------------------------------------------------------------|------------------|------------------------------|-------------------------------------|----------|---|
| 2. | From the appearing list select <i>DNA</i> or <i>MS</i> to only display the results of the undigested samples or digested samples, respectively |                  | ~                            | RNA<br>DNA<br>MS<br>DNA/MS          |          |   |
| 3. | To see the combined results again, follow steps 1 and 2 and select DNA/MS                                                                      |                  |                              |                                     |          |   |

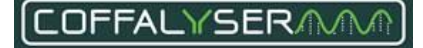

## PROCEDURE: CHANGE THE DISPLAY OF RESULTS IN THE TAB RATIO CHART OF THE COMPARATIVE ANALYSIS SAMPLE RESULTS EXPLORER

| 1. | In the tab RATIO CHART of the Comparative Analysis Sample Results Explorer right click on a chart and select Sample Results Display Mode | Distribution Type       Sample Results Display Mode       Show all series |
|----|----------------------------------------------------------------------------------------------------|---------------------------------------------------------------------------|
| 2. | From the appearing list select Single                                                                                                    | Single<br>Coupled                                                         |
| 3. | To see the combined results again, follow steps 1 and 2 and select <i>Coupled</i>                                                        |                                                                           |

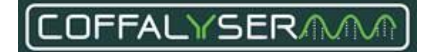

#### Final ratio vs. intra ratio percentage

As described above, the normalisation is done in two steps: against the reference probes within the sample and against the reference samples. This results in a final ratio. This applies to the great majority of probes. For some probes, however, it is not possible or not meaningful to calculate a final ratio. In such cases, Coffalyser.Net calculates an intra ratio percentage, which is the result of the normalisation against the reference *probes* within the same sample. The reference *samples* are *not* taken into account at all. This is used in the following situations:

- For all mutation-specific probes, as these typically have no signal in the reference samples which means that no final ratio can be calculated.
- For signals ≤ 10% of the median signal of the reference probes in the sample. These signals are considered to be unexpectedly low, and may represent background signals or noise, so an intra ratio percentage is displayed as warning.
- For probes with a signal in the digested reaction of an MS-MLPA probemix but with no signal in the undigested reaction, in which case no final ratio can be calculated. This is an unexpected result but can occur due to noise signals or sample swaps.

Note that the intra ratio percentage cannot be used do draw conclusions about copy numbers, but only about whether a probe signal is present or absent. An intra ratio percentage only represents how high a probe signal was as compared to the reference probes in that reaction.

#### Normalisation

Coffalyser.Net only calculates an intra-normalised ratio for probes in the beforementioned situations. It does that by dividing the signal of the probe against the signal of every reference probe in the same sample. This results in the same number of intermediate values as there are reference probes. The median value over these intermediate values is the intra-normalised ratio.

 $Intra-normalised\ ratio = Median\ \left(\frac{Target\ probe\ in\ sample\ 1}{Reference\ probe\ 1\ in\ sample\ 1}, \dots, \frac{Target\ probe\ in\ sample\ 1}{Reference\ probe\ 1\ in\ sample\ 1}\right)$ 

To distinguish this from the final ratios of the other probes, Coffalyser.Net displays intra-normalised ratios as percentages. In the ratio chart the intra-normalised ratio is presented as an orange box.

#### **Mutation-specific probes**

Several MLPA probemixes contain one or more mutation-specific probes. A mutation-specific probe is a probe that has been designed to detect a specific mutation. A mutation-specific probe can only be ligated and amplified when the mutation for which it is designed, is present in a sample. Consequently, a mutation-specific probe only produces a signal in samples with the relevant mutation.

#### Binning DNA (SD)

Because signals of mutation-specific probes are usually absent in normal samples, the automatically determined bins for these probes might not be correct. Consequently, they might not be properly recognised. To avoid this problem, a manual bin set has to be created.

For most MLPA probemixes that contain mutation-specific probes a special Binning DNA (SD) will be supplied with the probemix. In this SD, DNA target sequences for all probes are present (including mutation-specific sequences). The MLPA data of the SD sample is useful for creating a manual bin set. See section **6.a Set up a copy number analysis experiment and analyse data** (step 25) and section **6.b Set up a methylation status analysis experiment and analyse data** (step 25) for instruction on the use of an SD sample in Coffalyser.Net. **Appendix VI - Bin set** on page 82 contains instructions for creating a manual bin set.

#### IMPORTANT NOTES:

- The intra ratio percentage for a mutation-specific probe does not indicate the percentage of cells carrying the mutation!
- The results of mutation-specific probes indicating the presence or absence of a mutation, should always be confirmed visually in the size called peak pattern and/or raw run data.

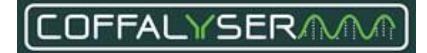

## **Appendix II - Quality scores Fragment Analysis**

During fragment analysis Coffalyser.Net assesses the quality of both the fragment separation / electrophoresis and the MLPA reaction itself using the information from the raw data files. This is of great importance as low quality data has a negative effect on the analysis. It may complicate result interpretation and lead to false calls, or can even block the analysis completely.

After fragment analysis Coffalyser.Net displays an overview in the tab fragment analysis (Figure 6).

| taiis ira | gment analysis comparative analysis |             |          |      |      |            |       |            |            |              |   |     |
|-----------|-------------------------------------|-------------|----------|------|------|------------|-------|------------|------------|--------------|---|-----|
|           | sample name                         | sample type | bin smpl | FRSS | FMRS | prot       | bes   | DNA        | DD         | Х            | Y | Pos |
|           | 127-REF-P081-B1-1109-KTU-DNA2       | reference   |          |      |      | 0          | 38/38 | 0          | $\bigcirc$ | 1            | 1 | A11 |
|           | 140-REF-P081-B1-1109-KTU-DNA2       | reference   |          |      |      | $\bigcirc$ | 38/38 | $\bigcirc$ | $\bigcirc$ | $\checkmark$ |   | C11 |
|           | 161-REF-P081-B1-1109-KTU-DNA2       | reference   |          |      |      | $\bigcirc$ | 38/38 | $\bigcirc$ | $\bigcirc$ | $\checkmark$ | 1 | E11 |
|           | 183-REF-P081-B1-1109-KTU-DNA2       | reference   |          |      |      | $\bigcirc$ | 38/38 | $\bigcirc$ | $\bigcirc$ | $\checkmark$ |   | G11 |
|           | noDNA-P081-B1-1109-KTU-DNA2         | no DNA      |          |      |      | $\bigcirc$ | 0/0   |            | ۲          |              |   | F10 |
|           | R0145-sample-P081-B1-1109-KTU-D.    | sample      |          |      |      | $\bigcirc$ | 38/38 | $\bigcirc$ | $\bigcirc$ | $\checkmark$ |   | F11 |
|           |                                     |             |          |      |      |            |       |            |            |              |   |     |
|           |                                     |             |          |      |      |            |       |            |            |              |   |     |

Figure 6. Experiment – fragment analysis tab.

The following quality scores are shown:

- FRSS: Main score of the quality assessment for the fragment separation (see section Fragment Run Separation Score (FRSS)).
- FMRS: Main score of the quality assessment for the MLPA reaction (see section Fragment MLPA Reaction Score (FMRS)).
- Probes: Probe counter.
- DNA: Check for DNA concentration (also part of the FMRS).
- DD: Check for DNA denaturation (also part of the FMRS).
- **DIG**: Check for digestion. Only visible in experiments in which the experiment type is set to DNS/MS-MLPA (also part of the FMRS).
- X: Indicates the presence of a X chromosome control fragment.
- Y: Indicates the presence of a Y chromosome control fragment.
This enables you to quickly distinguish samples with high quality raw data from those with low quality raw data.

Only samples that show 4 green bars for the FRSS and FMRS, and green icons in the DNA and DD columns, should be used in the rest of the analysis. Start troubleshooting for those samples that do not show this.

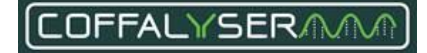

# Fragment Run Separation Score (FRSS)

The Fragment Run Separation Score (FRSS) is a measure for the quality of the fragment separation and peak size-calling. This score is the result of seven different evaluations of the peak pattern of the size marker. The maximum score is 100 points (or 100%). For every quality criterion that is not met, points are subtracted from the FRSS.

## Table 2. Overview FRSS scores

| FRSS | Points        |
|------|---------------|
| O    | ≥ 90          |
| O    | ≥ 75 and < 90 |
| 000  | ≥ 45 and < 75 |
| 000  | > 25 and < 45 |
| 0000 | ≤ 25          |

Most FRSS evaluations depend on one or more thresholds, which are specific for the (type of) capillary electrophoresis device that is used. Table 3 presents an overview of the thresholds per capillary electrophoresis device.

|                          | Size marker       | Size marker  | Size marker    | Size marker    |
|--------------------------|-------------------|--------------|----------------|----------------|
|                          | maximum signal of | minimum peak | minimum median | maximum signal |
|                          | the baseline      | amplitude    | signal         | (in RFU)       |
|                          | (in RFU)          | (in RFU)     | (in RFU)       | (              |
| ABI 310(0)               | 700               | 200          | 100            | 7,000          |
| ABI 3130(xl)             | 700               | 200          | 100            | 7,000          |
| ABI 3700                 | 1,000             | 300          | 100            | 30,000         |
| ABI 3730(xl)             | 1,000             | 300          | 100            | 30,000         |
| ABI 3500(xl)             | 1,000             | 300          | 100            | 30,000         |
| ABI SeqStudio (Flex)     | 1,000             | 300          | 100            | 30,000         |
| Beckman CEQ 2000         | 12,000            | 3000         | 1,000          | 160,000        |
| Beckman CEQ 8000         | 12,000            | 3000         | 1,000          | 160,000        |
| Beckman CEQ 8800/GEXP    | 12,000            | 3000         | 1,000          | 160,000        |
| MegaBACE 1000            | 1,000             | 70           | 100            | 30,000         |
| Promega Spectrum Compact | 1,000             | 70           | 100            | 30,000         |
| Hitachi DS3000           | 1,000             | 70           | 100            | 30,000         |

## Table 3. Overview thresholds size marker signal intensities

Diagram calculation Fragment Run Separation Score (FRSS)

FRSS 100% Notification: FRSS penalty N Bad Correlation Correlation (R2) Above 0.999 (R2) penalty Notification: No FRSS penalty ОК Above the maximum signal Notification: FRSS penalty intensity for the Warning baseline Baseline No Notification FRSS penalty size marker Bad penalty Below 80% of Notification: maximum signal No FRSS penalty Baseline size marker Yes intensity for the ок baseline Notification: No FRSS penalty ОК Below 125% of minimum median Median signal intensity height size marker Below the minimum Notification: Median signal height FRSS penalty penalty median signal Warning size marker intensity Notification: L-Yes FRSS penalty Bad Notification: FRSS penalty No Warning Above the maximum Maximum /es signal intensity height size marker penalty Notification: Above 80% of FRSS penalty Maximum signal maximum signal Bad height size marker intensity Notification: No No FRSS penalty OK Size marker signal Notification: Above 40% No FRSS penalty OK sloping Notifications: Yes Sloping: Warning FRSS penalty Widening: OK Size marker signal Above 60% Nowidening above 50% Sloping size marker Notifications: penalty Sloping: Warning FRSS penalty Yes Widening: Warning Notifications: Size marker signal Sloping: Bad FRSS penalty No widening above 50% Widening: OK Notifications Sloping: Bad FRSS penalty es Widening: Size marker Notification: FRSS penalty complete Bad Size marker complete penalty Notification: **Final FRSS** No FRSS penalty Yes ОК

# **FRSS evaluations**

#### Correlation (R2)

#### Background:

This indicates the correlation of the standard curve based on the size marker. A higher correlation implies a more even electrophoresis run and better size-calling of the MLPA peaks.

#### Conditions:

|            |                         | Notification | Penalty    |
|------------|-------------------------|--------------|------------|
| $\bigcirc$ | Correlation above 0.999 | Ok           | No penalty |
| $\otimes$  | Correlation below 0.999 | Bad          | 80 points  |

#### Related issues and solutions:

A low correlation may suggest variable conditions during the electrophoresis run. As a result, it becomes more difficult to properly identify the MLPA peaks. The raw data should be visually inspected for run artefacts. It often helps to check the CE device for flaws as well, and to replace buffer, water, polymer and the capillary array when needed. A rerun of the MLPA samples is required before the data can be interpreted.

#### Baseline size marker

#### Background:

This is a measure for the average signal intensity in the size marker channel when no peaks are passing the detector (the baseline). In a calibrated system this value should usually be close to 0.

## Conditions:

|            |                                                                                                    | Notification | Penalty    |
|------------|----------------------------------------------------------------------------------------------------|--------------|------------|
| $\bigcirc$ | Below 80% of the <i>Size marker maximum signal of the baseline</i> specified for the Capillary Electrophoresis instrument (see <b>Table 3</b> )            | Ok           | No penalty |
| 0          | Between 80% and 100% of the <i>Size marker maximum signal of the baseline</i> specified for the Capillary Electrophoresis instrument (see <b>Table 3</b> ) | Warning      | 10 points  |
| $\otimes$  | Above 100% of the <i>Size marker maximum signal of the baseline</i> specified for the Capillary Electrophoresis instrument (see <b>Table 3</b> )           | Bad          | 15 points  |

## Related issues and solutions:

An elevated baseline can lead to erroneous size-calling of peaks. A high baseline also decreases the dynamic range of the channel. The CE device performs optimally when the baselines for all channels are lower than 5% of the maximum intensity of the device.

In case of an elevated baseline with an ABI device, remove the capillary array at the manifold end and clean the detection cell by applying a little bit of ethanol. Remove the ethanol by holding a lint-free lab wipe on the side of the detection and blow it dry with compressed air. Ensure that no air bubbles are present in the capillary array and tubing after reinstalling the array.

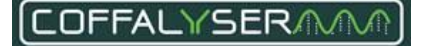

#### Median signal height

#### Background:

This indicates the median height of the peaks of the size marker. Signal intensities of the fragments of the size marker should be sufficiently high to allow accurate size-calling. In addition, these fragments should be at least 3× the signal of the baseline.

This evaluation is only relevant for those devices for which the *Size marker minimum peak amplitude* is smaller than the *Size marker minimum median signal* (see **Table 3**)

#### Conditions:

|            |                                                                                                    | Notification | Penalty    |
|------------|----------------------------------------------------------------------------------------------------|--------------|------------|
| $\bigcirc$ | Above 125% of the <i>Size marker minimum median signal</i> specified for the Capillary Electrophoresis instrument (see <b>Table 3</b> )            | Ok           | No penalty |
| 0          | Between 100% and 125% of the <i>Size marker minimum median signal</i> specified for the Capillary Electrophoresis instrument (see <b>Table 3</b> ) | Warning      | 10 points  |
| $\otimes$  | Below 100% of the Size marker minimum median signal specified for the Capillary Electrophoresis instrument (see <b>Table 3</b> )                   | Bad          | 20 points  |

#### Related issues and solutions:

Depending on the overall signal intensity of the MLPA probe peak pattern, the signals of the size marker can be increased by adjusting the injection settings or by using more size marker in the injection mixture.

#### Maximum signal height

#### Background:

This indicates the highest peak in the pattern of the size marker.

#### Conditions:

|            |                                                                                                    | Notification | Penalty    |
|------------|----------------------------------------------------------------------------------------------------|--------------|------------|
| $\bigcirc$ | Below 80% of the <i>Size marker maximum signal</i> specified for the Capillary Electrophoresis instrument (see <b>Table 3</b> )            | Ok           | No penalty |
| 0          | Between 80% and 100% of the <i>Size marker maximum signal</i> specified for the Capillary Electrophoresis instrument (see <b>Table 3</b> ) | Warning      | 10 points  |
| $\otimes$  | Above 100% of the <i>Size marker maximum signal</i> specified for the Capillary Electrophoresis instrument (see <b>Table 3</b> )           | Bad          | 15 points  |

#### Related issues and solutions:

MLPA amplification products and size marker are simultaneously injected in a competitive fashion. High signals of the size marker indicate that more size marker is injected than necessary.

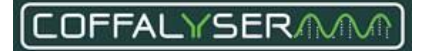

Consequently, less MLPA amplification products have been injected, which might result in less accurate measurement of these products.

Depending on the overall signal intensity of the MLPA probe peak pattern, the signals of the size marker can be decreased by adjusting the injection settings or by using less size marker in the injection mixture.

#### Size marker signal sloping

#### Background:

This is a measure of the drop in signal intensity of the fragments in the peak pattern of the size marker that is proportional to the length (also known as signal to size drop or, simply, sloping). Sloping of the size marker is introduced during capillary electrophoresis and it will have a similar effect on the MLPA probes.

#### Conditions:

|            |                             | Notification | Penalty    |
|------------|-----------------------------|--------------|------------|
| $\bigcirc$ | Sloping lower than 40%      | Ok           | No penalty |
| Θ          | Sloping between 40% and 60% | Warning      | 15 points  |
| 8          | Sloping above 60%           | Bad          | 30 points  |

## Related issues and solutions:

Sometimes signal sloping occurs randomly and by rerunning the samples this problem may be solved. In case it persists and/or when it is accompanied by signal widening, check the capillary electrophoresis instrument for flaws and check the age of the capillary array and polymer. These may have to be replaced.

#### Size marker signal widening

#### Background:

Like sloping of the size marker, signal widening of the size marker is introduced during capillary electrophoresis. It is therefore also seen for the MLPA fragments. The phenomenon of signal widening appears in the electropherogram as peaks being broader at their base and less sharp than usual.

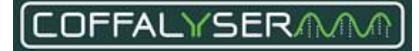

## Conditions:

|            |                                                            | Notification | Penalty    |
|------------|------------------------------------------------------------|--------------|------------|
| $\bigcirc$ | Signal widening lower than 50%, but no sloping             | Ok           | No penalty |
|            | Signal widening above 50%, but no sloping                  | Warning      | No penalty |
| 0          | Signal widening above 50%, and sloping between 40% and 60% | Warning      | 50 points  |
| 0          | Signal widening above 50%, and sloping above 60%           | Warning      | 75 points  |

#### Related issues and solutions:

Sometimes signal widening occurs randomly and by rerunning the samples this problem may be solved. In case it persists and/or when it is accompanied by signal sloping, check the capillary electrophoresis instrument for flaws as well as the age of the capillary array and polymer. These may have to be replaced.

#### Size marker complete

#### Background:

This indicates whether all fragments of the size marker have been detected by the software. For accurate size-calling of the MLPA probe fragments, it is important that all fragments of the size marker are present and above the set detection threshold.

#### Conditions:

|           |                                                                                                    | Notification | Penalty    |
|-----------|----------------------------------------------------------------------------------------------------|--------------|------------|
| $\odot$   | All fragments of the size marker present and above <i>Size marker minimum peak amplitude</i> specified for the Capillary Electrophoresis instrument (see <b>Table 3</b> ) | Ok           | No penalty |
| $\otimes$ | Not all fragments of the size marker present and/or above Size marker minimum peak amplitude specified for the Capillary Electrophoresis instrument (see <b>Table 3</b> ) | Bad          | 60 points  |

#### Related issues and solutions:

In case a notification is given, it is important to visually examine the raw data to determine the cause of the problem. When the last fragments of the size marker are not visible, the runtime was too short. The solution for this situation is prolonging the runtime and rerunning the samples.

If one or more fragments are too low to be detected by the software, the samples can be rerun with adjusted injection settings. Alternatively, samples can be reloaded with more size marker added to the injection mixture.

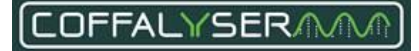

# Fragment MLPA Reaction Score (FMRS)

The Fragment MLPA Reaction Score (FMRS) is a measure for the quality of the MLPA reaction. This score is the result of twelve different evaluations of the peak pattern of the MLPA probes. The maximum score is 100 points (or 100%). For every quality criterion that is not met, points are subtracted from the FMRS.

#### Table 4. Overview FMRS

| FMRS | Points        |
|------|---------------|
| O    | ≥ 90          |
| O    | ≥ 75 and < 90 |
| 000  | ≥ 45 and < 75 |
| 000  | > 25 and < 45 |
| 0000 | ≤ 25          |

Most FMRS evaluations depend on one or more thresholds, which are specific for the (type of) capillary electrophoresis device that is used. Table 5 presents an overview of the thresholds per capillary electrophoresis device.

|                          | Probes maximum<br>signal of the<br>baseline (in RFU) | Probes<br>minimum peak<br>amplitude<br>(in RFU) | Probes<br>minimum<br>median signal<br>(in RFU) | Probes maximum<br>median signal<br>(in RFU) | Probes<br>maximum signal<br>(in RFU) |
|--------------------------|------------------------------------------------------|-------------------------------------------------|------------------------------------------------|---------------------------------------------|--------------------------------------|
| ABI 310(0)               | 700                                                  | 200                                             | 300                                            | 5,000                                       | 7,500                                |
| ABI 3130(xl)             | 700                                                  | 200                                             | 300                                            | 5,000                                       | 7,500                                |
| ABI 3700                 | 1,000                                                | 300                                             | 300                                            | 26,000                                      | 31,000                               |
| ABI 3730(xl)             | 1,000                                                | 300                                             | 300                                            | 26,000                                      | 31,000                               |
| ABI 3500(xl)             | 1,000                                                | 300                                             | 300                                            | 26,000                                      | 31,000                               |
| ABI SeqStudio (Flex)     | 1,000                                                | 300                                             | 300                                            | 26,000                                      | 31,000                               |
| Beckman CEQ 2000         | 12,000                                               | 3,000                                           | 3,000                                          | 150,000                                     | 170,000                              |
| Beckman CEQ 8000         | 12,000                                               | 3,000                                           | 3,000                                          | 150,000                                     | 170,000                              |
| Beckman CEQ 8800/GEXP    | 12,000                                               | 3,000                                           | 3,000                                          | 150,000                                     | 170,000                              |
| MegaBACE 1000            | 1,000                                                | 300                                             | 300                                            | 26,000                                      | 31,000                               |
| Promega Spectrum Compact | 1,000                                                | 300                                             | 300                                            | 26,000                                      | 31,000                               |
| Hitachi DS3000           | 1,000                                                | 300                                             | 300                                            | 26,000                                      | 31,000                               |

#### Table 5. Overview probe peak signal intensities

# Diagram calculation Fragment MLPA Reaction Score (FMRS)

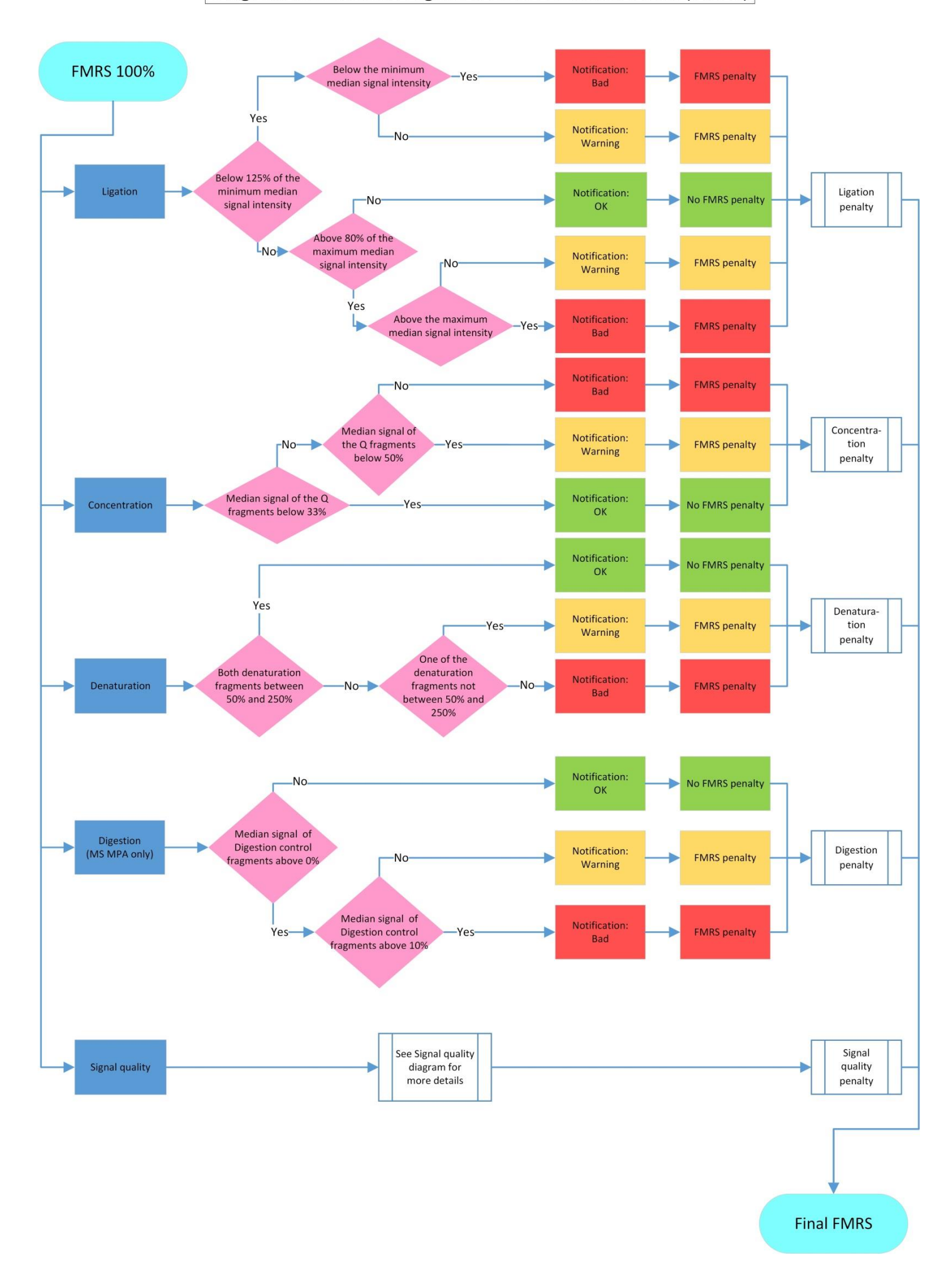

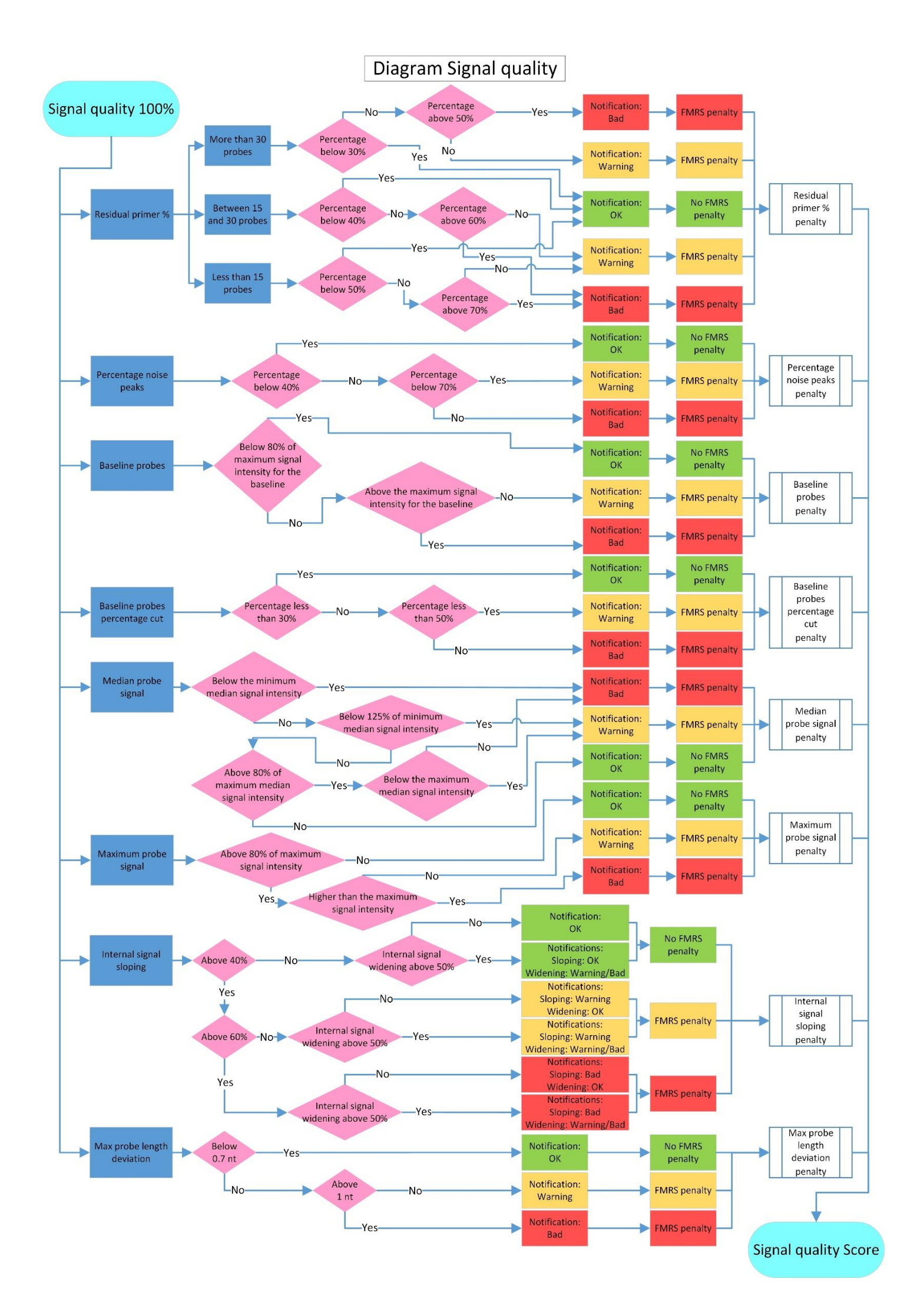

# **FMRS evaluations**

## Benchmark

#### Background:

This indicates whether the benchmark fragment, which is usually at 92 nt, is not too high or too low. This fragment is used as a standard to which other control fragments are compared.

## Conditions:

|            |                                                                                                    | Notification | Penalty    |
|------------|----------------------------------------------------------------------------------------------------|--------------|------------|
| $\bigcirc$ | Above 125% of the <i>minimum median signal</i> and below 80% of the <i>maximum median signal</i> intensity specified for the Capillary Electrophoresis instrument (see <b>Table 5</b> ) | Ok           | No penalty |
| •          | Between 100% and 125% of the <i>minimum median signal</i> specified for the Capillary Electrophoresis instrument (see <b>Table 5</b> )                                                  | Warning      | 20 points  |
| $\odot$    | Between 80% and 100% of the <i>maximum signal</i> specified for the Capillary Electrophoresis instrument (see <b>Table 5</b> )                                                          | Warning      | 20 points  |
| $\otimes$  | Below 100% of the <i>minimum median signal</i> specified for the Capillary Electrophoresis instrument (see <b>Table 5</b> )                                                             | Bad          | 60 points  |
| $\otimes$  | Above 100% of the <i>maximum signal</i> specified for the Capillary Electrophoresis instrument (see <b>Table 5</b> )                                                                    | Bad          | 60 points  |

#### Related issues and solutions:

When this fragment is too low or too high, this is usually accompanied by other phenomena affecting the quality of the raw data. In case this fragment is present in the probemix, but not detected due to an incorrect bin set, the notification will be 'Bad' and Coffalyser.Net will subtract points from the FMRS. This can be solved by adjusting the bin according to the procedure in **Create or adjust a manual bin set** in **Appendix VI - Bin set** on page 85.

## Concentration

## Background:

This is a measure for the amount of sample DNA in the MLPA reaction and the activity of the ligase enzyme. The ligase activity and amount of DNA should be sufficient as they are both critical for reliable data analysis and result interpretation. To determine these, Coffalyser.Net compares the four Q-fragments at 64, 70, 76 and 82 nt to the benchmark fragment, which is usually at 92 nt.

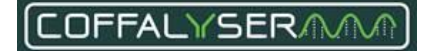

## Conditions:

|            |                                                                                              | Notification | Penalty    |
|------------|----------------------------------------------------------------------------------------------|--------------|------------|
| $\bigcirc$ | Median signal of the Q-fragments below 33% of the signal of the benchmark fragment           | Ok           | No penalty |
| •          | Median signal of the Q-fragments between 33% and 50% of the signal of the benchmark fragment | Warning      | 15 points  |
| $\otimes$  | Median signal of the Q-fragments above 50% of the signal of the benchmark fragment           | Bad          | 60 points  |

#### Related issues and solutions:

The Q-fragments are DNA and ligase independent and they show increased signal intensities in case of less or no DNA, or diminished ligase activity. A notification might indicate that insufficient DNA has been used. The recommended amount of DNA for MLPA usually ranges from 50 to 100 ng (see the protocol and application-specific product description for details). Please note that measuring devices might overestimate the DNA concentration.

It is important not to vortex the ligase enzyme as this will destroy the enzyme.

#### Denaturation

#### Background:

This is predominantly a measure for DNA denaturation. Incomplete denaturation of sample DNA affects the hybridisation efficiency of probes to their target sequences. As a consequence, these sequences are not completely covered by their probes leading to aberrant and unreliable results, in particular for GC-rich target sequences. Coffalyser.Net assesses the denaturation by comparing the D-fragments (D1, usually at 88 nt, and D2, usually at 96 nt) to the benchmark fragment, which is usually at 92 nt.

#### Conditions:

|            |                                                                                                    | Notification | Penalty    |
|------------|----------------------------------------------------------------------------------------------------|--------------|------------|
| $\bigcirc$ | Signals of both D-fragments between 50% and 250% of the signal of the benchmark fragment                                      | Ok           | No penalty |
| 0          | Signals of both D-fragments above 250% of the signal of the benchmark fragment                                                | Warning      | 15 points  |
| 2          | Signals of one D-fragment above 250% and the signal of the other between 50% and 250% of the signal of the benchmark fragment | Warning      | 15 points  |
| $\odot$    | Signal of one D-fragment above 250% and the signal of the other below 50% of the signal of the benchmark fragment             | Warning      | 15 points  |
| $\odot$    | Signals of one D-fragment below 50% and the signal of the other between 50% and 250% of the signal of the benchmark fragment  | Warning      | 15 points  |
| $\otimes$  | Signal of both D-fragments below 50% of the signal of the benchmark fragment                                                  | Bad          | 60 points  |

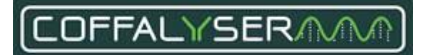

#### Related issues and solutions:

Low signals of both D-fragments indicate that the DNA denaturation was incomplete. Some contaminants are known to impair DNA denaturation. It might therefore help to dilute the DNA sample. Contaminants that are present in the sample are diluted as well, thereby reducing their effect. Next to this, an extra purification step possibly helps to improve the quality of the samples, which might lead to better results.

Other results of the D-fragments might be an indication of other problems in the MLPA reaction. <u>Contact</u> the Technical Support department of MRC Holland for further assistance.

#### Digestion (only DNA/MS-MLPA)

#### Background:

This indicates whether the digestion by the restriction enzyme Hhal is complete. Most MS-MLPA probemixes contain one or more digestion control probes. These probes contain a Hhal restriction site that is never methylated and should therefore always be digested. Consequently, no signal for these probes should be present in the raw data of the digested reaction.

#### Conditions:

|                         |                                                                                                    | Notification | Penalty    |
|-------------------------|----------------------------------------------------------------------------------------------------|--------------|------------|
| $\bigcirc$              | No signal(s) of the digestion control probe(s) in the digested reaction                                                                                        | Ok           | No penalty |
| $\overline{\mathbf{o}}$ | Median signal of the digestion control probe(s) in the digested reaction between 0% and 10% of the signal of the benchmark fragment, which is usually at 92 nt | Warning      | 20 points  |
| $\otimes$               | Median signal of the digestion control probe(s) in the digested reaction above 10% of the signal of the benchmark fragment, which is usually at 92 nt          | Bad          | 60 points  |

#### Related issues and solutions:

A signal of the digestion control probes in samples to which the Hhal enzyme has been added indicates reduced activity of this enzyme. Ensure that the ligation-digestion reaction is performed at 48° C (in contrast to the 54° C in 'normal' MLPA experiments). It is important not to vortex the Hhal enzyme as this will destroy the enzyme.

#### Signal quality – Residual primer %

#### Background:

This is a measure for the amount of unused primer and therefore for the efficiency of the PCR reaction. In a successful MLPA reaction the great majority of available primer is incorporated into the MLPA probes. Coffalyser.Net compares the amount of fluorescence of the primer peak (which consists of unused primer) to the total fluorescence of the detected MLPA probe peaks in a sample to calculate whether sufficient primer is incorporated.

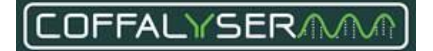

## Conditions:

#### Samples with more than 30 detected MLPA probe peaks:

|            |                                                | Notification | Penalty    |
|------------|------------------------------------------------|--------------|------------|
| $\bigcirc$ | Residual primer percentage below 30%           | Ok           | No penalty |
| 3          | Residual primer percentage between 30% and 50% | Warning      | 15 points  |
| $\otimes$  | Residual primer percentage above 50%           | Bad          | 40 points  |

#### Samples with 15-30 detected MLPA probe peaks:

|            |                                                | Notification | Penalty    |
|------------|------------------------------------------------|--------------|------------|
| $\bigcirc$ | Residual primer percentage below 40%           | Ok           | No penalty |
| 0          | Residual primer percentage between 40% and 60% | Warning      | 15 points  |
| $\otimes$  | Residual primer percentage above 60%           | Bad          | 40 points  |

#### Samples with less than 15 detected MLPA probe peaks:

|           |                                                | Notification | Penalty    |
|-----------|------------------------------------------------|--------------|------------|
| $\odot$   | Residual primer percentage below 50%           | Ok           | No penalty |
| ()        | Residual primer percentage between 50% and 70% | Warning      | 15 points  |
| $\otimes$ | Residual primer percentage above 70%           | Bad          | 40 points  |

Related issues and solutions:

A high percentage of residual primer, which is often visible as a high primer peak in the shorter length region of the electropherogram, indicates that the PCR was suboptimal. This might be accompanied by a low overall peak pattern of the MLPA probes.

Some contaminants are known to have a negative effect on the PCR by affecting the polymerase enzyme. In case of contamination, it might help to dilute the DNA sample. Contaminants that are present in the sample are diluted as well, thereby reducing their effect. Next to this, an extra purification step possibly helps to improve the quality of the samples, which might lead to better results.

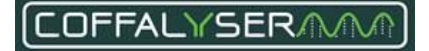

#### Signal quality - Percentage noise peaks

#### Background:

This indicates the number of peaks that are detected but not recognised as MLPA probes as percentage of the number of detected MLPA probes.

#### Conditions:

|            |                                            | Notification | Penalty    |
|------------|--------------------------------------------|--------------|------------|
| $\bigcirc$ | Percentage noise peaks below 40%           | Ok           | No penalty |
|            | Percentage noise peaks between 40% and 70% | Warning      | 10 points  |
| $\otimes$  | Percentage noise peaks above 70%           | Bad          | 20 points  |

#### Related issues and solutions:

Large amounts of noise peaks may disturb the quantification of fluorescence of other probe related peaks. Noise peaks can have several causes including a high DNA concentration, too much polymerase, contamination of the DNA sample, and overload of the capillary electrophoresis device.

Problems related to noise peaks might be resolved by diluting the DNA sample. Ensure to add the right amount of polymerase to the PCR mixture. Ensure that the amount of PCR product in the injection mixture does not exceed 10% of the total volume. Diluting the PCR product first before adding it to the injection mixture for electrophoresis might also help to improve results.

#### Signal quality – Baseline probes

#### Background:

This is a measure for the average signal intensity in the probe channel when no peaks are passing the detector (the baseline). In a calibrated system this value should usually be close to 0.

## Conditions:

|            |                                                                                                    | Notification | Penalty    |
|------------|----------------------------------------------------------------------------------------------------|--------------|------------|
| $\bigcirc$ | Below 80% of the <i>Probes maximum signal of the baseline</i> specified for the Capillary Electrophoresis instrument (see <b>Table 5</b> )            | Ok           | No penalty |
| 0          | Between 80% and 100% of the <i>Probes maximum signal of the baseline</i> specified for the Capillary Electrophoresis instrument (see <b>Table 5</b> ) | Warning      | 10 points  |
| $\otimes$  | Above 100% of the <i>Probes maximum signal of the baseline</i> specified for the Capillary Electrophoresis instrument (see <b>Table 5</b> )           | Bad          | 15 points  |

#### Related issues and solutions:

An elevated baseline can lead to erroneous size-calling of peaks. A high baseline also decreases the dynamic range of the channel. The CE device performs optimally when the baselines for all channels are lower than 5% of the maximum intensity of the device.

In case of an elevated baseline with an ABI device, remove the capillary array at the manifold end and clean the detection cell by applying a little bit of ethanol. Remove the ethanol by holding a lint-free lab

wipe on the side of the detection and blow it dry with compressed air. Ensure that no air bubbles are present in the capillary array and tubing after reinstalling the array.

#### Signal quality – Baseline probes percentage cut

#### Background:

This is a measure for the amount of fluorescence below the MLPA probe peaks. In other words, it indicates if the probe peaks fully return to the baseline.

## Conditions:

|            |                                                    | Notification | Penalty    |
|------------|----------------------------------------------------|--------------|------------|
| $\bigcirc$ | Baseline probes percentage cut below 30%           | Ok           | No penalty |
| 0          | Baseline probes percentage cut between 30% and 50% | Warning      | 15 points  |
| $\otimes$  | Baseline probes percentage cut above 50%           | Bad          | 40 points  |

## Related issues and solutions:

A high *Baseline probes percentage cut* may be caused by an overload of the capillary electrophoresis device with PCR product. Ensure that the amount of PCR product in the injection mixture does not exceed 10% of the total volume. Diluting the PCR product first before adding it to the injection mixture for electrophoresis might also help to improve results. Next to this, lowering the injection settings (when possible) might help to reduce the *Baseline probes percentage cut*.

## Signal quality - Median probe signal

## Background:

This indicates the median height of the peaks of the MLPA probes. For accurate measurement, signal intensities of the MLPA probes should not be too high or too low. The median signal intensity should be at least 3× the signal of the baseline.

## Conditions:

|            |                                                                                                    | Notification | Penalty    |
|------------|----------------------------------------------------------------------------------------------------|--------------|------------|
| $\bigcirc$ | Above 125% of the <i>Probes minimum median signal</i> specified for the Capillary Electrophoresis instrument (see <b>Table 5</b> )            | Ok           | No penalty |
| $\bigcirc$ | Below 80% of the <i>Probes maximum median signal</i> specified for the Capillary Electrophoresis instrument (see <b>Table 5</b> )             | Ok           | No penalty |
| $\odot$    | Between 100% and 125% of the <i>Probes minimum median signal</i> specified for the Capillary Electrophoresis instrument (see <b>Table 5</b> ) | Warning      | 10 points  |
| ()         | Between 80% and 100% of the <i>Probes maximum median signal</i> specified for the Capillary Electrophoresis instrument (see <b>Table 5</b> )  | Warning      | 10 points  |
| $\otimes$  | Below 100% of the <i>Probes minimum median signal</i> specified for the Capillary Electrophoresis instrument (see <b>Table 5</b> )            | Bad          | 20 points  |
| $\otimes$  | Above 100% of the <i>Probes maximum median signal</i> specified for the Capillary Electrophoresis instrument (see <b>Table 5</b> )            | Bad          | 20 points  |

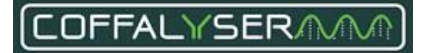

#### Related issues and solutions:

The signals of the MLPA probes can be increased or decreased by adjusting the injection settings. Optimisation of signal intensities should be done using the reference samples as these are expected to have no copy number changes of the probe target sequences.

#### Signal quality – Maximum probe signal

#### Background:

This indicates the highest peak in the pattern of the MLPA probes.

## Conditions:

|            |                                                                                                    | Notification | Penalty    |
|------------|----------------------------------------------------------------------------------------------------|--------------|------------|
| $\bigcirc$ | Below 80% of the <i>Probes maximum signal</i> specified for the Capillary Electrophoresis instrument (see <b>Table 5</b> )            | Ok           | No penalty |
| 0          | Between 80% and 100% of the <i>Probes maximum signal</i> specified for the Capillary Electrophoresis instrument (see <b>Table 5</b> ) | Warning      | 10 points  |
| $\otimes$  | Above 100% of the <i>Probes maximum signal</i> specified for the Capillary Electrophoresis instrument (see <b>Table 5</b> )           | Bad          | 15 points  |

#### Related issues and solutions:

When signal intensities are close to the maximum detection limit of the CE device, measurement of these signals is less accurate. The signals of the MLPA probes can be decreased by lowering the injection settings. Optimisation of signal intensities should be done using the reference samples as these are expected to have no copy number changes of the probe target sequences.

## Signal quality - Internal signal sloping

#### Background:

This is a measure of the drop in signal intensity of the fragments in the peak pattern of the MLPA probes that is proportional to the length (also known as signal to size drop or, simply, sloping).

## Conditions:

|            |                             | Notification | Penalty    |
|------------|-----------------------------|--------------|------------|
| $\bigcirc$ | Sloping lower than 40%      | Ok           | No penalty |
| ()         | Sloping between 40% and 60% | Warning      | 5 points   |
| $\otimes$  | Sloping between 60% and 70% | Bad          | 15 points  |
| $\otimes$  | Sloping above 70%           | Bad          | 30 points  |

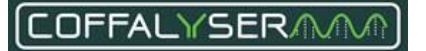

#### Related issues and solutions:

Sloping that is only visible in the peak pattern of the MLPA probes (and not in the peak pattern of the size marker) is introduced in the MLPA experiment itself. It is usually a result of a decreased amplification efficiency of the polymerase for the longer MLPA probes. This reduced efficiency can be caused by things such as contaminants in the sample, evaporation during the overnight hybridisation step or evaporation when the ligase enzyme is added.

Depending on the exact cause, several solutions are available for this problem:

- Reduce the time that the wells are uncovered by using multichannel pipets, especially during the addition of the ligase.
- Ensure that the tubes are closed properly. Some plastics deform due to the heat. In that case, switching to a different brand of tubes might be worthwhile.
- Use a thermocycler with heated lid and ensure that it works properly.
- It might help to dilute the DNA sample. Contaminants that are present in the sample are diluted as well, thereby reducing their effect. Next to this, an extra purification step possibly helps to improve the quality of the samples, which might lead to better results.

#### Signal quality – Internal signal widening

#### Background:

Like signal widening of the size marker, signal widening of MLPA probes is introduced during capillary electrophoresis. It is therefore seen in the peak patterns of the size marker and the MLPA probes. The phenomenon of signal widening appears in the electropherogram as peaks being broader at their base and less sharp than usual.

#### Conditions:

|         |                                                              | Notification | Penalty    |
|---------|--------------------------------------------------------------|--------------|------------|
| $\odot$ | Signal widening lower than 50%, but no sloping               | Ok           | No penalty |
| $\odot$ | Signal widening above 50%, but no sloping                    | Warning      | No penalty |
| $\odot$ | Signal widening above 50%, and sloping between 40% and 60%   | Warning      | 15 points  |
| $\odot$ | Signal widening above 50% *, and sloping between 60% and 70% | Warning      | 35 points  |
| $\odot$ | Signal widening above 50% *, and sloping above 70%           | Warning      | 60 points  |

\*When signal widening is more than 80%, the notification will be 'Bad'. However, the penalty will not change

#### Related issues and solutions:

Sometimes signal widening occurs randomly and by rerunning the samples this problem may be solved. In case it persists and/or when it is accompanied by signal sloping, check the capillary electrophoresis instrument for flaws and check the age of the capillary array and polymer. These may have to be replaced.

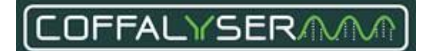

#### Signal quality - Max probe length deviation

#### Background:

This indicates if all probe peaks are not too far off the centre of their bins in a sample. For reliable analysis, probe signals should fall within their bin in order to be correctly identified by the software.

#### Conditions:

|            |                                                      | Notification | Penalty    |
|------------|------------------------------------------------------|--------------|------------|
| $\bigcirc$ | Max probe length deviation 0.7 nt or smaller         | Ok           | No penalty |
|            | Max probe length deviation between 0.7 nt and 1.0 nt | Warning      | 30 points  |
| $\otimes$  | Max probe length deviation 1.0 nt or larger          | Bad          | 60 points  |

#### Related issues and solutions

When peaks of the same probe deviate too much from the centre of the bin in several samples, the bin set might not be correct. This can happen when changes have been made to the capillary electrophoresis device or electrophoresis conditions, such as using a different polymer type, size standard or another capillary array. Adjusting the bin set may be necessary in such a case.

When over time probes deviate further from the centre of the bin, this may be indicative of problems with the capillary electrophoresis device. It is then recommended to check the capillary electrophoresis instrument for flaws and check the age of the capillary array and polymer. These may have to be replaced.

## **Probe counter**

#### **IMPORTANT NOTES:**

- Peaks will only be recognised as probe signals when they are higher than the *Probes minimum peak amplitude (in RFU)* specified for each instrument type (see Table 5) AND when they are higher than 10% of the median signal intensity over the reference probes.
- In rare cases, slope correction may cause low signals to cross the beforementioned thresholds, which may result in the probe counter changing after comparative analysis.
- When probes, for which the value in the column COPY NUMBER (NORMAL) in the Coffalyser sheet is >0, are not detected, the probe counter will show a lower number of detected probes. Reference samples will get a lower FMRS score in case one or more target or reference probes are not detected. Patient/test samples will only get a reduced FMRS score when reference probes are not detected.

The probe counter in the fragment analysis tab shows the number of probes found / the number of probes expected for each sample.

The number of expected probes indicates the number of probes that is expected to generate a signal in healthy individuals. For most probemixes this is equal to the number of probes in the probemix. See

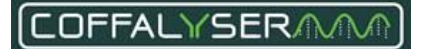

Figure 7 for an example. If less probes are found than expected, it may be due to a problem in the experiment/analysis, but it can also be a real result (e.g. homozygous deletion). In these situations the peak patterns should be inspected.

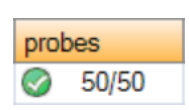

**Figure 7.** Example of the probe counter of a probemix. 50 probes have been found and 50 probes are expected.

## **MS-MLPA** probemixes

For most MS-MLPA probemixes, the number of expected probes in digested samples is lower than in undigested samples. The reason is that most MS-MLPA probemixes contain digestion control probes that should be completely digested by the restriction enzyme. Next to this, some probes with a restriction site are expected to be completely digested in samples of healthy individuals. These probes are therefore expected not to generate a signal.

Incomplete digestion and/or methylation of the target sequence (which can be a real result) may lead to signals of probes that are expected to be absent in a digested sample. This results in an increase in the number of unexpected probes in the probe counter. The probe counter will then display the number of found probes / number of expected probes | number of unexpected probes. Figure 8 shows an example of the probe counter for a digested sample in which the digestion was not complete. 6 probes that were expected to be fully digested showed a signal, resulting in the probe counter showing 6 unexpected probes.

| probes |         |
|--------|---------|
| 3      | 16/16 6 |

Figure 8. Example of the probe counter of a digested sample in which the digestion was not complete.

Note that contamination with another probemix or PCR product may also result in the probe counter showing unexpected probes.

## Probemix with mutation-specific probes

Several probemixes contain one or more mutation-specific probes. In case a mutation-specific probe is included in the probemix, which only generates a signal when the mutation is present in a sample, the number of expected probes is 1 less than the total number of probes in the probemix. Signals of mutation-specific probes are unexpected because they are unexpected in healthy individuals.

For example, when a probemix contains 51 probes of which one is a mutation-specific probe, 50 probes will be found and 50 probes will be expected in a sample of a healthy individual. The probe counter will appear as in Figure 7.

When the mutation, for which a mutation-specific probe is designed, is present in a sample, the mutation-specific probe will generate a signal. The probe counter will then display the number of

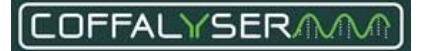

found probes / number of expected probes | number of unexpected probes. For example, when a probemix containing 50 probes + 1 mutation-specific probe is used on a sample that harbours the mutation, 50 probes will be found, 50 probes are expected and there will be 1 unexpected signal. The probe counter will appear as in Figure 9.

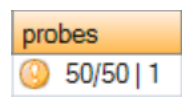

**Figure 9.** Example of the probe counter of a sample tested with a probemix containing a mutation-specific probe. 50 probes have been found, 50 probes are expected and 1 probe is unexpected, which is the mutation-specific probe.

In case the mutation, for which a mutation-specific probe is designed, is present in a sample and this sample has a homozygous deletion, the probe counter may look like 45/50 | 1.

# **Probe ID colours**

In the tabs *genomic profile* of the (fragment analysis) Sample Results Explorer and *Electropherograms* of the Comparative Analysis Sample Results Explorer Coffalyser.Net visualises which probe signals are expected, unexpected and below or above 10% of the signals of the reference probes in a sample by highlighting the probe IDs.

|     | Colour probe ID |  | Probe signal expected /<br>unexpected                                           | Probe signal below or above 10% of the signals of the reference probes |
|-----|-----------------|--|---------------------------------------------------------------------------------|------------------------------------------------------------------------|
| 1   | No colour       |  | Expected                                                                        | Above                                                                  |
| 2   | Orange          |  | Expected                                                                        | Below                                                                  |
| 3   | Yellow          |  | Unexpected                                                                      | Above                                                                  |
| 4 * | Lavender        |  | Unexpected                                                                      | Below                                                                  |
| 5   | Pale Violet Red |  | Only when the median signal of the reference probes is 0 / cannot be calculated |                                                                        |

Table 6. Overview of the colours of the probe ID

\* Probes in this category are not counted in the probe counter, but they are included in the comparative analysis

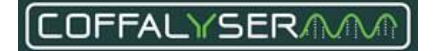

# **Appendix III - Sheet library**

For reliable analysis and result interpretation, it is important that peaks in raw run data are properly recognised as signals coming from MLPA probes and fragments. Coffalyser.Net uses so-called Coffalyser sheets for this process. A Coffalyser sheet contains all necessary information that is specific for one lot of a probemix. Coffalyser sheets are stored in the sheet library.

The sheet library in Coffalyser.Net consists of two sections: a hidden and an active one. After updating the library, all available Coffalyser sheets are stored in the hidden section. Before you can analyse your data, you need to add the Coffalyser sheet to the active section. The reason for this setup is that more than 400 probemixes are available with numerous lots. As the active section only holds the Coffalyser sheets that you have added, it is easier to find the correct sheet for your experiment. In addition, it is possible to make adjustments to the sheets in the active section (e.g. creating a manual bin set, adding synthetic probes to the sheet), which are not saved in the original Coffalyser sheet in the hidden section. It is therefore possible to add the original Coffalyser sheet, as provided by MRC Holland, to the active section of the library again.

# Update of the sheet library

When a new lot of a probemix or a completely new probemix is released, its corresponding Coffalyser sheet is made available for downloading. Coffalyser sheets are also sometimes updated, for example to add product notifications. In order to get these new or modified Coffalyser sheets, you'll need to update the sheet library.

In Coffalyser.Net a sheet library update function is incorporated, which downloads all available Coffalyser sheets from the MRC Holland servers. See the section **Procedure: Update sheet library** (Internet download) for instructions. It is also possible to import the sheet library file into the software manually. This is predominantly useful when Coffalyser.Net is installed on a computer that is not connected to the internet or that cannot connect to our servers. The section **Procedure: Update sheet library (Import from file)** describes how to do this. It is important to update the sheet library regularly. The software will notify you when the sheet library has not been updated for more than 7 days.

NOTE: The update of the sheet library will only update the Coffalyser sheets in the hidden section of the sheet library. The sheets in the active section and any manual bin sets stored within them remain unaffected.

NOTE: The software gives a notification when the update of the sheet library has successfully been completed. This notification includes the number of updated items. In case it states that 0 items were updated, this indicates that the library was already up to date.

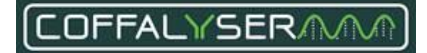

# **PROCEDURE: UPDATE SHEET LIBRARY (INTERNET DOWNLOAD)**

| 1. | Right click on Sheet Library                                          | Organisations     Organisations     Organis |
|----|-----------------------------------------------------------------------|----------------------------------------------------------------------------------------------------|
| 2. | Select Update (Internet Download)                                     | Open       ③     Update (Internet Download)       ③     Update (Import From File)                                                                                                    |
| Ţ  | The Download Updates (MRC-Holland) window opens                       |                                                                                                    |
| 3. | Click Start Update                                                    | Start Update                                                                                                    |
| 4. | In the Internet Permission window click <b>Yes</b> or <b>Always</b>   | Yes Always                                                                                                    |
| 0  | Wait for the update process to complete                               |                                                                                                    |
| 5. | Click <b>Close</b> to close the Download Updates (MRC-Holland) window | Close                                                                                                    |

# **PROCEDURE: UPDATE SHEET LIBRARY (IMPORT FROM FILE)**

| 1. | Sign in to your MRC Holland account on www.mrcholland.com                                           | <mark>은 Sign in</mark>                       |
|----|----------------------------------------------------------------------------------------------------|----------------------------------------------|
| 2. | Click the icon to open the account menu                                                             | °.                                           |
| 3. | Select <i>Softwar</i> e from the account menu                                                       | Profile<br>Software<br>Logout                |
| 4. | Click on the Coffalyser.Net logo                                                                    |                                              |
| 5. | Under the header Downloads, click on <i>Coffalyser.Net</i> – sheet library update and save the file | <u>Coffalyser.Net – sheet library update</u> |
| 6. | Copy the sheet library file onto a USB drive                                                        |                                              |
| 7. | Take the USB drive and plug it into the computer on which Coffalyser.Net is installed               |                                              |
| 8. | In Coffalyser.Net right click on Sheet Library                                                      |                                              |

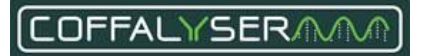

| 9.  | Select Update (Import From File)                                                | ⊖-G Organisations<br>⊕-G MRC-Holland<br>& Users<br>@ Sheet Library<br>T Open |
|-----|---------------------------------------------------------------------------------|------------------------------------------------------------------------------|
| Ţ   | The Download Updates (MRC-Holland) window opens                                 |                                                                              |
| 10. | Click Start Update                                                              | Start Update                                                                 |
| Ţ   | A dialog box opens                                                              |                                                                              |
| 11. | Navigate to the location on the USB drive where the sheet library file is saved |                                                                              |
| 12. | Select the file and click <b>Open</b>                                           | Open                                                                         |
| 13. | Click <b>Close</b> to close the Download Updates (MRC-Holland) window           | Close                                                                        |

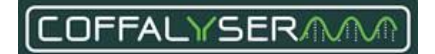

## Manage the sheet library

Coffalyser sheets can be managed in the active section of the sheet library: they can be added, deleted and edited. This allows users to modify the sheet library and its contents to their needs. Coffalyser.Net also keeps track of the creation and modification dates of Coffalyser sheets and by which user this was done, which is especially useful in a multiuser environment.

#### Box 1: Manage Coffalyser Work Sheet window

| eference | product code | lot code | lot version | created by           | creation date        | modified by          | modification date    | remarks |
|----------|--------------|----------|-------------|----------------------|----------------------|----------------------|----------------------|---------|
| 02-BRCA1 | P002-BRCA1   | D1-1114  | D1          | Server Administrator | 20 Jun 2016 00:13:00 | Server Administrator | 20 Jun 2016 00:13:00 |         |
|          |              |          |             |                      |                      |                      |                      |         |
|          |              |          |             |                      |                      |                      |                      |         |
|          |              |          |             |                      |                      |                      |                      |         |
|          |              |          |             |                      |                      |                      |                      |         |
|          |              |          |             |                      |                      |                      |                      |         |
|          |              |          |             |                      |                      |                      |                      |         |
|          |              |          |             |                      |                      |                      |                      |         |
|          |              |          |             |                      |                      |                      |                      |         |
|          |              |          |             |                      |                      |                      |                      |         |
|          |              |          |             |                      |                      |                      |                      |         |
|          |              |          |             |                      |                      |                      |                      |         |
|          |              |          |             |                      |                      |                      |                      |         |
|          |              |          |             |                      |                      |                      |                      |         |
|          |              |          |             |                      |                      |                      |                      |         |
|          |              |          |             |                      |                      |                      |                      |         |
|          |              |          |             |                      |                      |                      |                      |         |
|          |              |          |             |                      |                      |                      |                      |         |
|          |              |          |             |                      |                      |                      |                      |         |
|          |              |          |             |                      |                      |                      |                      |         |
|          |              |          |             |                      |                      |                      |                      |         |
|          |              |          |             |                      |                      |                      |                      |         |
|          |              |          |             |                      |                      |                      |                      |         |
|          |              |          |             |                      |                      |                      |                      |         |
|          |              |          |             |                      |                      |                      |                      | Close   |

The reference name of the probemix.

**Product code column** The product code of the probemix.

Lot code column The lot number of the probemix.

Lot version column The version number of the probemix.

**Created by column** The name of the user who created the Coffalyser sheet. **Creation date column** The date and time the Coffalyser sheet was created.

#### Modified by column

The name of the user who last modified the Coffalyser sheet.

**Modification date column** The date and time the Coffalyser sheet was last modified.

**Remarks column** Remarks made in the Coffalyser sheet.

**Close button** Closes the Manage Coffalyser Work Sheets window.

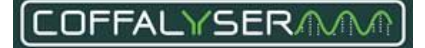

# Add Coffalyser sheets to the sheet library

There are two sources from which Coffalyser sheets can be added to the active section of the sheet library.

**1.** The hidden section of the sheet library. This is the most common and recommended option. It requires that the sheet library is up to date.

**2.** A Coffalyser sheet file. This is useful when you want to share a (modified) Coffalyser sheet between two computers that are not in the same network.

Coffalyser.Net also allows you to add empty Coffalyser sheets (or blank templates) to the active section of the sheet library. This is useful when you have a custom probemix that is not based on a probemix from MRC Holland. All probe-related information has to be added manually to the Coffalyser sheet before you can analyse data.

# PROCEDURE: ADD A COFFALYSER SHEET FROM THE HIDDEN SECTION (CREATE A WORK SHEET BASED ON AN MRC COFFALYSER SHEET)

| 1. | Right click on Sheet Library                                    | i⊖- 🔓 Organisations<br>i⊕ 🟠 MRC-Holland<br>🔏 Users<br>😭 Sheet Library                                                                                                    |
|----|-----------------------------------------------------------------|----------------------------------------------------------------------------------------------------|
| 2. | Select Open                                                     | Open       ③     Update (Internet Download)       ③     Update (Import From File)                                                                                                    |
| Ţ  | The Manage Coffalyser Work Sheets window opens                  |                                                                                                    |
| 3. | Right click in the window and select Add                        | Image: Add     Ctrl+Ins       Image: Add     Open       Ctrl+Space       Delete     Ctrl+Del                                                                                                    |
| Ţ  | The Add Coffalyser Work Sheet form appears                      |                                                                                                    |
| 4. | Select create a work sheet based on a MRC Coffalyser sheet      | <ul> <li>create an empty work sheet</li> <li>create a work sheet from file</li> <li>create a work sheet based on a MRC Coffalyser sheet</li> </ul>                                                                                              |
| 5. | Select the appropriate probemix from the product drop-down menu | product         P028-FHL         V           lot         P026-Solos         0           R023-FHL         P026-Solos         0           P027-Vaval melanoma         0           R023-FHL         P023-WBS           P030-RYR1         P030-RYR1 |
| 6. | Select the appropriate lot number from the lot drop-down menu   | product         P028-FHL            lot         celect a lot>            LOT0611 (A1)         B1-0502154 (B1)         B1-051215 (B1)                                                                                                    |
| 7. | Click <b>OK</b>                                                 | ОК                                                                                                    |
| Ţ  | The Coffalyser Work Sheet Editor window opens                   |                                                                                                    |

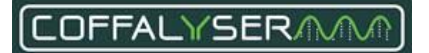

OK

#### **PROCEDURE:** IMPORT A COFFALYSER SHEET FILE (CREATE A WORK SHEET FROM FILE)

| 1.                                 | Right click on Sheet Library                                                                                                    | i⇔Gamisations<br>iteMarc-Holland<br>Marc-Holland<br>Marc-Marc-Marc-Marc-Marc-Marc-Marc-                                                            |
|------------------------------------|----------------------------------------------------------------------------------------------------|----------------------------------------------------------------------------------------------------|
| 2.                                 | Select Open                                                                                                    | Update (Internet Download) Update (Import From File)                                                                                               |
| Ţ                                  | The Manage Coffalyser Work Sheets window opens                                                                                                    |                                                                                                    |
| 3.                                 | Right click in the window and select Add                                                                                                    | Add     Ctrl+Ins       Open     Ctrl+Space       Delete     Ctrl+Del                                                                               |
| Ţ                                  | The Add Coffalyser Work Sheet form appears                                                                                                    |                                                                                                    |
| 4.                                 | Select create a work sheet from file                                                                                                    | <ul> <li>Create an empty work sheet</li> <li>Create a work sheet from file</li> <li>Create a work sheet based on a MRC Coffalyser sheet</li> </ul> |
| 5.                                 | Click <b>OK</b>                                                                                                    | ок                                                                                                    |
|                                    |                                                                                                    |                                                                                                    |
| Ţ                                  | A dialog box opens                                                                                                    |                                                                                                    |
| <b>.</b>                           | A dialog box opens Navigate to the location where the Coffalyser sheet file is stored                                                                                                    |                                                                                                    |
| <b>6</b> .<br>7.                   | A dialog box opens Navigate to the location where the Coffalyser sheet file is stored Select the Coffalyser sheet file and click <b>Open</b>                                               | Open                                                                                                    |
| <ul> <li>6.</li> <li>7.</li> </ul> | A dialog box opens Navigate to the location where the Coffalyser sheet file is stored Select the Coffalyser sheet file and click <b>Open</b> The Coffalyser Work Sheet Editor window opens | Open                                                                                                    |

#### PROCEDURE: ADD AN EMPTY COFFALYSER SHEET

1. Right click on Sheet Library

| 2.  | Select Open                                                                                      | EC Organisations<br>BC MRC-Holland<br>                                                                                                    |
|-----|--------------------------------------------------------------------------------------------------|----------------------------------------------------------------------------------------------------|
| Ţ   | The Manage Coffalyser Work Sheets window opens                                                   |                                                                                                    |
| 3.  | Right click in the window and select Add                                                         | Add     Ctrl+Ins       Image: Ctrl+Space       Image: Ctrl+Ctrl+Del                                                                                |
| 4.  | Select create an empty work sheet                                                                | <ul> <li>create an empty work sheet</li> <li>create a work sheet from file</li> <li>create a work sheet based on a MRC Coffalyser sheet</li> </ul> |
| 5.  | Click <b>OK</b>                                                                                  | ОК                                                                                                    |
| Ţ   | The Coffalyser Work Sheet Editor window opens                                                    |                                                                                                    |
| 6.  | Navigate to the tab DETAILS                                                                      | details probes MRC-Holland product notifications                                                                                                   |
| 7.  | Enter the required information in the designated fields                                          |                                                                                                    |
| 8.  | Navigate to the tab PROBES                                                                       | details probes MRC-Holland product notifications                                                                                                   |
| 9.  | Right click in the window and select Add                                                         | Add    I Probe Ctri+Ins  Delete Ctri+Del  Manual Rin Set Rounds  S Probes                                                                          |
| 10. | Select the desired number of probes you want to add                                              | Replace Control Fragments With     10 Probes       Probe Report Level     25 Probes       Probe Order     40 Probes                                |
| 11. | Enter the required information in the applicable fields (see Appendix IV -<br>Coffalyser sheets) |                                                                                                    |
| 12. | Right click in the window and select Probe Order                                                 | Probe Report Level  Probe Order Copy To Clipboard                                                                                                  |
| 13. | Select Reset Based On Current Probe Details                                                      | Reset Based On Current Probe Details                                                                                                    |
| 14. | Click <b>OK</b> to save the Coffalyser sheet and close the window                                | ок                                                                                                    |

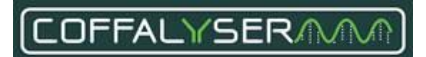

# Delete Coffalyser sheets from the sheet library

Coffalyser sheets can be deleted from the sheet library via the designated function. However, this is only possible for Coffalyser sheets that are not linked to an experiment. If you want to delete a Coffalyser sheet that is linked to an experiment, it is necessary to delete the experiment first.

| 1. | Right click on Sheet Library                                             | È- Corganisations<br>È Can MRC-Holland<br>A Users<br>Sheet Library      |
|----|--------------------------------------------------------------------------|-------------------------------------------------------------------------|
| 2. | Select Open                                                              | Open       Update (Internet Download)       Update (Import From File)   |
| Ţ  | The Manage Coffalyser Work Sheets window opens                           |                                                                         |
| 3. | Right click on the Coffalyser sheet you wish to delete and select Delete | Add     Ctrl+ Ins       Open     Ctrl+ Space       Delete     Ctrl+ Del |
| 4. | Click <b>Yes</b> to confirm you want to delete the Coffalyser sheet      | Yes                                                                     |

#### PROCEDURE: DELETE A COFFALYSER SHEET

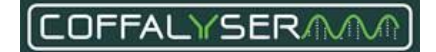

# Display or hide columns in the sheet library

Coffalyser.Net allows you to select which columns are displayed in the sheet library. It is possible to display or hide multiple columns at once by selecting a group or select individual columns from these groups.

Four groups exist:

- Columns: -All-: Displays all columns.
- Columns: -None-: Hides all columns.
- **Columns: Default**: Displays the default columns reference, product code, lot code, lot version and remarks.
- **Columns: Log**: Displays the log columns created by, creation date, modified by and modification date.

#### PROCEDURE: DISPLAY OR HIDE MULTIPLE COLUMNS AT ONCE

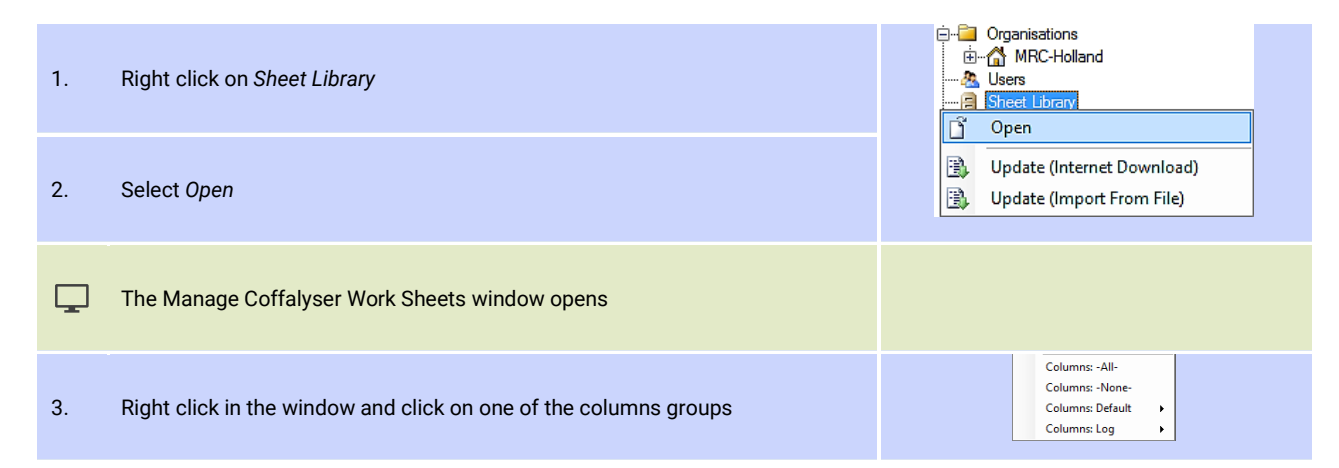

#### PROCEDURE: DISPLAY OR HIDE A SINGLE COLUMN

| 1. | Right click on Sheet Library                                          | È-È Organisations<br>È-À MRC-Holland<br>A Users<br>A Sheet Library |                                  | s<br>Iland           |                                    |
|----|-----------------------------------------------------------------------|--------------------------------------------------------------------|----------------------------------|----------------------|------------------------------------|
| 2. | Select Open                                                           |                                                                    | Update (Int                      | ternet [<br>iport Fr | )ownload)<br>om File)              |
| Ţ  | The Manage Coffalyser Work Sheets window opens                        |                                                                    |                                  |                      |                                    |
| 3. | Right click in the window and select Columns: Default or Columns: Log |                                                                    | Columns: Default<br>Columns: Log | •<br>•               | reference<br>product code          |
| 4. | Select a column from the appearing list                               |                                                                    |                                  |                      | lot code<br>lot version<br>remarks |

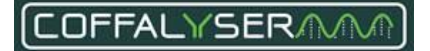

# **Appendix IV - Coffalyser sheets**

A Coffalyser sheet contains information of all probes that have been included in the corresponding probemix. All relevant and necessary information of a probemix is stored in the three tabs of a Coffalyser sheet.

#### Box 2: Coffalyser Work Sheet Editor window - details tab

| Coffalyser Work Sheet Editor                 |                                                   | ?    | ×  |
|----------------------------------------------|---------------------------------------------------|------|----|
| als probes MRC-Holland product notifications |                                                   |      |    |
|                                              |                                                   |      |    |
|                                              |                                                   |      |    |
|                                              |                                                   |      |    |
|                                              |                                                   |      |    |
|                                              |                                                   |      |    |
| are                                          | ated by n/a                                       |      |    |
| mo                                           | dfied by n/a                                      |      |    |
| refe                                         | arence P002-BRCA1                                 |      |    |
| pre                                          | duct code P002-8RCA1                              |      |    |
| pro                                          | duct name SALSA MLPA P002 BRCA1 probemix (CE-IVD) |      |    |
| lot                                          | code / version D1-0515 D1                         |      |    |
| 00                                           | ntrol fragments CF-003-prown] QDX2 (A2-0614)      |      |    |
| an                                           | alves method block [default]                      |      |    |
| sr                                           |                                                   |      |    |
|                                              |                                                   |      |    |
| ren                                          | anks                                              |      |    |
|                                              |                                                   |      |    |
|                                              |                                                   |      |    |
|                                              | ×                                                 |      |    |
|                                              |                                                   |      |    |
|                                              |                                                   |      |    |
|                                              |                                                   |      |    |
|                                              |                                                   |      |    |
|                                              |                                                   |      |    |
| Finat                                        | OK                                                | Cano | ol |

#### Created by

The creation date + time and the name of the user who created the Coffalyser sheet.

#### Modified by

The modification date + time and the name of the user who last modified the Coffalyser sheet.

#### Reference

The reference name of the probemix.

#### **Product code**

The product code of the probemix.

#### **Lot code / version** The lot and version number of the probemix.

#### **Control fragments**

The set of control fragments included in the probemix.

#### Analysis method

The analysis method.

#### SD sample

It is indicated whether or not an SD sample is available for this probemix. If so, the number of this SD sample is displayed in the adjacent text field and the intended purpose (Binning only or Binning & reference sample) is displayed in the drop-down menu.

#### Remarks

Remarks about this worksheet or probemix can be entered in the text field.

#### **Export button**

Exports the Coffalyser sheet as .bin file.

#### **OK button**

Saves (changes in) the worksheet and closes the Coffalyser Work Sheet editor.

#### **Cancel button**

Closes the Coffalyser Work Sheet editor without saving changes.

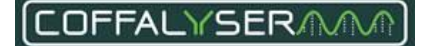

#### Box 4: Coffalyser Work Sheet Editor window - MRC-Holland product notifications tab

| etails probes   | ARC-Holend product notifications                                                                                                    |  |
|-----------------|----------------------------------------------------------------------------------------------------|--|
| MRC-Holland p   | buck notifications                                                                                                    |  |
| 2013-09-02      | 345)                                                                                                    |  |
| Probes for exc  | s 1 and 2 are located in a CpG island. Incomplete DNA denaturation, due to the presence of salt in DNA samples, can result in faise positive deletions of this region.             |  |
|                 | 543                                                                                                    |  |
| The signal of t | 160 nt probe 200221/27333 may be influenced by the pathopanic mutation c 4689 C/G. In case of apparent deletions, it is recommended to sequence the region targeted by this probe. |  |
|                 | 3.13                                                                                                    |  |
| Please note th  | we use the traditional BRCA1 exon numbering (24 exons: no exon 4). A new BRCA1 exon numbering has been processed recently and is used in the LRG sequence with 23 exons.           |  |
| 12015-02-25     | 523                                                                                                    |  |
| This probe ma   | www.anse deletion when the c. 50963-A. p.Am 1699Gh (s4123)459 mutation is present.                                                                                                 |  |
|                 | P 30mm                                                                                                    |  |
| feare as in     |                                                                                                    |  |
|                 |                                                                                                    |  |
|                 |                                                                                                    |  |
|                 |                                                                                                    |  |
|                 |                                                                                                    |  |
|                 |                                                                                                    |  |
|                 |                                                                                                    |  |
|                 |                                                                                                    |  |
|                 |                                                                                                    |  |
|                 |                                                                                                    |  |
|                 |                                                                                                    |  |

**MRC-Holland product notifications** All notifications about the product and/or probes.

**Export button** Exports the Coffalyser sheet as .bin file.

**Function(s)** The function(s) of a probe in the probemix.

**Gene** The gene to which the probe is targeted.

#### **GenBank Exon**

The exon of the gene to which the probe is targeted.

#### **Chromosomal band**

The chromosomal band of the target sequence of the probe.

**MV location** The location of the target sequence of the probe based on NCBI Map Viewer HG18.

#### Chromosome

The chromosome on which the target sequence of the probe is located.

## OK button

Saves (changes in) the Coffalyser sheet and closes the Coffalyser Work Sheet editor.

**Cancel button** Closes the Coffalyser Work Sheet editor without saving changes.

**Length (design)** The length on which the probe has been designed.

**Length (Coffalyser)** The length of the probe as found by MRC Holland.

Manual\_binset\_lower\_bound The lower boundary of the probe's bin.

Manual\_binset\_upper\_bound The upper boundary of the probe's bin.

#### **OK button**

Saves (changes in) the Coffalyser sheet and closes the Coffalyser Work Sheet editor.

# Cancel button

Closes the Coffalyser Work Sheet editor without saving changes.

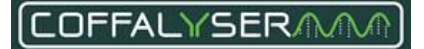

# Display or hide columns in a Coffalyser sheet

When a Coffalyser sheet is opened, Coffalyser.Net only shows a subset of columns. However, it allows you to select other columns to be displayed as well. It is possible to display multiple columns at once by selecting a group or by selecting individual columns from these groups. Columns can be hidden in a similar fashion. In Table 7 to Table 10 all columns are presented per group, together with a description. In addition, it is noted whether information in a column is mandatory. All required information is already available for sheets retrieved from the servers of MRC Holland. You only need to understand the details of a Coffalyser sheet if you work with a custom probemix.

| Name                          | Description                                                                           | Mandatory: Yes / No                 |
|-------------------------------|---------------------------------------------------------------------------------------|-------------------------------------|
| Status                        | Shows if all relevant probe information is entered correctly.                         | N/A – Is automatically<br>displayed |
| Order                         | The number by which probes are ordered in screens and reports.                        | Yes                                 |
| Function(s)                   | The function(s) of a probe in the probemix.                                           | Yes                                 |
| Gene                          | The gene to which the probe is targeted.                                              | Yes                                 |
| GenBank Exon                  | The exon of the gene to which the probe is targeted.                                  | No                                  |
| Chromosomal<br>band           | The chromosomal band of the target sequence of the probe.                             | Yes                                 |
| MV location                   | The location of the target sequence of the probe based on NCBI Map Viewer hg18.       | Yes                                 |
| Chromosome                    | The chromosome on which the target sequence of the probe is located.                  | Yes                                 |
| MV start                      | The start location of the target sequence of the probe based on NCBI Map Viewer hg18. | Yes                                 |
| MV end                        | The end location of the target sequence of the probe based on NCBI Map Viewer hg18.   | Yes                                 |
| Length<br>(design)            | The length on which the probe has been designed.                                      | Yes                                 |
| Length<br>(Coffalyser)        | The length of the probe as found by MRC Holland.                                      | Yes                                 |
| Manual_binset<br>_lower_bound | The lower boundary of the probe's bin.                                                | Yes                                 |
| Manual_binset<br>_upper_bound | The upper boundary of the probe's bin.                                                | Yes                                 |

#### Table 7. Columns: default

#### Table 8. Columns: Advanced

| Name                          | Description                                                          | Mandatory: Yes / No     |
|-------------------------------|----------------------------------------------------------------------|-------------------------|
| Report                        | The manner how probes are labelled in screens and reports.           | Yes                     |
| Copy number<br>variable       | Indicates whether copy number variants exist in healthy individuals. | No                      |
| Copy number<br>(normal)       | The number of copies in healthy individuals.                         | No                      |
| Copy number<br>(SD_sample)    | The number of copies in the SD sample (when applicable).             | No                      |
| Probe_weight<br>(target)      | The weight of the probe in the slope correction procedure.           | No – Not functional yet |
| Probe_weight<br>(copy_number) | Tthe weight of the probe in the normalisation procedure.             | No – Not functional yet |

## Table 9. Columns: Methylation

| Name                             | Description                                                                                             | Mandatory: Yes / No                                                               |
|----------------------------------|----------------------------------------------------------------------------------------------------|-----------------------------------------------------------------------------------|
| Normal methylation<br>% (male)   | The methylation percentage of the probe in healthy males.                                               | Only mandatory when a value is present in the Normal Methylation % (female) field |
| Normal methylation<br>% (female) | The methylation percentage of the probe in healthy females.                                             | Only mandatory when a value is present in the Normal Methylation % (male) field   |
| Hhal                             | Indicates the presence of one or more Hhal restriction sites in the hybridizing sequence of the probe.  | No                                                                                |
| HPA2                             | Indicates the presence of one or more Hpall restriction sites in the hybridizing sequence of the probe. | No                                                                                |

## Table 10. Columns: Info

| Name                | Description                                                                               | Mandatory: Yes / No                         |
|---------------------|-------------------------------------------------------------------------------------------|---------------------------------------------|
| Probe number        | The probe number.                                                                         | N/A – This is MRC Holland's<br>probe number |
| Position            | Displays whether the target sequence of the probe is located in the exon, intron or both. | No                                          |
| Direction           | Displays whether the probe targets the leading or lagging strand                          | No                                          |
| Mutation<br>details | The details of the mutation targeted by a mutation-specific probe.                        | Only for mutation-specific<br>probes        |

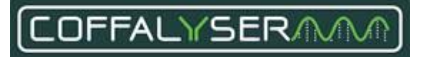

#### PROCEDURE: DISPLAY OR HIDE MULTIPLE COLUMNS AT ONCE

|          | Right click on the sheet                                                                                                    | Add Ctrl+Ins                                                                                                    |
|----------|----------------------------------------------------------------------------------------------------|----------------------------------------------------------------------------------------------------|
| 1.       |                                                                                                    | Open Ctrl+Space                                                                                                    |
|          |                                                                                                    |                                                                                                    |
|          |                                                                                                    | Columpa All                                                                                                    |
| 2        | Select Open                                                                                                    | Columns: -None-                                                                                                    |
| Ζ.       |                                                                                                    | Columns: Default                                                                                                    |
|          |                                                                                                    | Columns: Log 🕨                                                                                                    |
|          |                                                                                                    |                                                                                                    |
|          | The Coffalyser Work Sheet Editor window opens                                                                                        |                                                                                                    |
| -        |                                                                                                    |                                                                                                    |
|          |                                                                                                    |                                                                                                    |
|          |                                                                                                    |                                                                                                    |
| 3.       | Navigate to the tab PROBES                                                                                                    |                                                                                                    |
|          | Nungute to the tab mobile                                                                                                    | details probes MRC-Holland pro                                                                                                    |
|          |                                                                                                    | details propes MRC-Holland pro                                                                                                    |
|          |                                                                                                    | details probes MRC-Holland pro                                                                                                    |
| Λ        | Right click on the window and click on one of the columns groups                                                                     | details         propes         MRC-Holland pro           Columns: -All-<br>Columns: Default         •                                                                                                    |
| 4.       | Right click on the window and click on one of the columns groups                                                                     | details         propes         MRC-Holland pro           Columns: -All:         Columns: -All:         Columns: -Columns: Advanced         Columns: Advanced         Columns: Methylation         Columns: Methylation |
| 4.       | Right click on the window and click on one of the columns groups                                                                     | details     probes     MRC-Holland pro       Columns: All:     Columns: Aller       Columns: Advanced     >       Columns: Methylation     >       Columns: Methylation     >                                                                                                    |
| 4.       | Right click on the window and click on one of the columns groups                                                                     | details     probes     MRC-Holland pro       Columns: All-<br>Columns: Anne-<br>Columns: Advanced<br>Columns: Methylation<br>Columns: Methylation<br>Columns: Info     >                                                                                                    |
| 4.<br>5. | Right click on the window and click on one of the columns groups<br>Click <b>OK</b> to close the Coffalyser Work Sheet Editor window | details     propes     MRC-Holland pro       Columns: Adl:     Columns: Adl:       Columns: Mathylation     Columns: Mathylation       Columns: Info     Columns: Info                                                                                                    |
| 4.<br>5. | Right click on the window and click on one of the columns groups<br>Click <b>OK</b> to close the Coffalyser Work Sheet Editor window | details     propes     MRC-Holland pro       Columns: vAli-<br>Columns: Valiaute     •       Columns: Valiaute     •       Columns: Info     •                                                                                                    |

# PROCEDURE: DISPLAY OR HIDE A SINGLE COLUMN

| 1. | Right click on the sheet                                                                                                    | Add     Ctrl+Ins       Open     Ctrl+Space       Delete     Ctrl+Del                                                                  |
|----|----------------------------------------------------------------------------------------------------|----------------------------------------------------------------------------------------------------|
| 2. | Select Open                                                                                                    | Columns: -All-<br>Columns: -None-<br>Columns: Default<br>Columns: Log                                                                 |
| Ţ  | The Coffalyser Work Sheet Editor window opens                                                                                 |                                                                                                    |
| 3. | Navigate to the tab PROBES                                                                                                    | details probes MRC-Holland pro                                                                                                    |
| 4. | Right click in the sheet                                                                                                    |                                                                                                    |
| 5. | Select Columns: Default, Columns: Advanced, Columns: Methylation or Columns: Info and select a column from the appearing list | Columns: Default     status       Columns: Advanced     order       Columns: Methylation     function(s)       Columns: Info     gene |
| 6. | Click <b>OK</b> to close the Coffalyser Work Sheet Editor window                                                              | ОК                                                                                                    |

# **Edit Coffalyser sheets**

Coffalyser sheets can be modified to a great extent. It is for instance possible to add extra information to probes and to change the way probes are displayed in the screens and reports. The paragraphs in this section deal with all functions that can be used to adjust Coffalyser sheets.

#### IMPORTANT NOTE:

Coffalyser sheets should not be edited in a diagnostic setting. Changes made to a Coffalyser sheet will have an effect on the analysis results!

# Add and delete probes in a Coffalyser sheet

Coffalyser.Net allows you to add and remove probes from a Coffalyser sheet. These functions are predominantly useful when you have a customised MLPA probemix.

#### PROCEDURE: ADD PROBES TO A COFFALYSER SHEET

| 1. | Right click on the sheet                                                                  | Add     Ctrl+Ins       Open     Ctrl+Space       Delete     Ctrl+Del       Copy To Clipboard                        |
|----|-------------------------------------------------------------------------------------------|----------------------------------------------------------------------------------------------------|
| 2. | Select Open                                                                               | Columns: -All-<br>Columns: -None-<br>Columns: Default ><br>Columns: Log >                                           |
| Ţ  | The Coffalyser Work Sheet Editor window opens                                             |                                                                                                    |
| 3. | Navigate to the tab PROBES                                                                | details probes MRC-Holland pro                                                                                      |
| 4. | Right click in the window                                                                 | Add       Add      I Probe Ctrl+Ins      Delete     Ctrl+Del     Manual Bin Set Bounds     SProbes                  |
| 5. | Select Add and subsequently the desired number of probes                                  | Replace Control Fragments With     10 Probes       Probe Report Level     25 Probes       Probe Order     40 Probes |
| 6. | Display all columns (see the section Procedure: Display or hide multiple columns at once) |                                                                                                    |
| 7. | Enter the relevant information in the designated fields                                   |                                                                                                    |
| 8. | Right click in the window                                                                 |                                                                                                    |
| 9. | Select Probe Order and subsequently Reset Based On Current Probe Details                  | Probe Order   Reset Based On Current Probe De                                                                       |

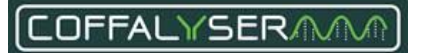
| 10. | Click <b>OK</b> to close the Coffalyser Work Sheet Editor window | ОК |  |
|-----|------------------------------------------------------------------|----|--|
|     |                                                                  |    |  |

# PROCEDURE: DELETE A PROBE FROM A COFFALYSER SHEET

| 1. | Right click on the sheet                                                 | Add     Ctrl+Ins       Open     Ctrl+Space       Delete     Ctrl+Del       Corru To (Disbard     |
|----|--------------------------------------------------------------------------|--------------------------------------------------------------------------------------------------|
| 2. | Select Open                                                              | Columns: -All-<br>Columns: -None-<br>Columns: Default<br>Columns: Log                            |
| Ţ  | The Coffalyser Work Sheet Editor window opens                            |                                                                                                  |
| 3. | Navigate to the tab PROBES                                               | details probes MRC-Holland pro                                                                   |
| 4. | Right click on the probe you wish to delete and select <i>Delete</i>     | Add       Delete       Ctrl+Del       Manual Bin Set Bounds       Replace Control Fragments With |
| 5. | Click <b>Yes</b> to confirm you want to delete the probe                 | Yes                                                                                              |
| 6. | Right click in the window                                                |                                                                                                  |
| 7. | Select Probe Order and subsequently Reset Based On Current Probe Details | Probe Order   Reset Based On Current Probe D                                                     |
| 8. | Click <b>OK</b> to close the Coffalyser Work Sheet Editor window         | ОК                                                                                               |

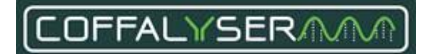

# **Probe report levels**

It is possible to change the probe labels in screens and reports. For instance, the name of the gene targeted by a probe or the chromosomal position can be displayed. This is done via the Probe report level functionality in the Coffalyser sheet. Table 11 lists all possible probe report levels together with a description of each one of them.

| Table  | 11. | Probe | report  | level |
|--------|-----|-------|---------|-------|
| 1 4010 |     | 11000 | · cport |       |

| Probe report level   | Result in screens and reports                                                        |
|----------------------|--------------------------------------------------------------------------------------|
| Exclude from report  | Probes are not visible*.                                                             |
| Anonymous            | The role of the probe is displayed (i.e. Reference or Target).                       |
| Chromosomal position | The chromosomal position of the target location of the probe is displayed.           |
| Gene name            | The name of the gene that is targeted by the probe is displayed.                     |
| Gene name + Exon     | The name of the gene and the exon number that is targeted by the probe is displayed. |

\*Probes that are excluded from the report are not visible, but they are included in the analysis.

The probe report levels can be adjusted for each probe separately, but also for a subset of probes. The following subsets exist in Coffalyser.Net: 1. All probes, 2. Control fragments, 3. Non-reference Probes, 4. Reference Probes (Any Type), 5. Reference Probes (Copy Number), 6. Reference Probes (Methylation).

#### PROCEDURE: CHANGE THE PROBE REPORT LEVEL OF INDIVIDUAL PROBES

| 1. | Right click on the sheet                               | Add     Ctrl+Ins       Open     Ctrl+Space       Delete     Ctrl+Del       Conv To Clinboard |
|----|--------------------------------------------------------|----------------------------------------------------------------------------------------------|
| 2. | Select Open                                            | Columns: -All<br>Columns: -Nore-<br>Columns: Default ><br>Columns: Log >                     |
| Ţ  | The Coffalyser Work Sheet Editor window opens          |                                                                                              |
| 3. | Navigate to the tab PROBES                             | details probes MRC-Holland pro                                                               |
| 4. | Right click in the window and select Columns: Advanced | Columns: Default                                                                             |
| 5. | Select <i>report</i> from the appearing list           | report<br>copy number variable<br>copy number (normal)                                       |

| 6.  | In the column report, click on the cell of the corresponding probe       | report<br>gene name + exon numi -<br>gene name + exon number           |
|-----|--------------------------------------------------------------------------|------------------------------------------------------------------------|
| 7.  | Click on the arrowhead to expand the list with report levels             | gene name + exon num  exclude from report anonymous                    |
| 8.  | Select a report level from the list                                      | chromosomal position<br>gene name<br>gene name + exon number [default] |
| 9.  | Right click in the window                                                |                                                                        |
| 10. | Select Probe Order and subsequently Reset Based On Current Probe Details | Probe Order • Reset Based On Current Probe D                           |
| 11. | Click <b>OK</b> to close the Coffalyser Work Sheet Editor window         | ОК                                                                     |

# PROCEDURE: CHANGE THE PROBE REPORT LEVEL OF A SUBSET OF PROBES

| 1. | Right click on the sheet                                                 | Add     Ctrl+Ins       C     Open     Ctrl+Space       Delete     Ctrl+Del       Conv To Clobbard                                                                           |
|----|--------------------------------------------------------------------------|----------------------------------------------------------------------------------------------------|
| 2. | Select Open                                                              | Columns: -All-<br>Columns: -All-<br>Columns: -None-<br>Columns: Default ><br>Columns: Log >                                                                                 |
| Ţ  | The Coffalyser Work Sheet Editor window opens                            |                                                                                                    |
| 3. | Navigate to the tab PROBES                                               | details probes MRC-Holland pro                                                                                                    |
| 4. | Right click in the window and select Probe Report Level                  | Replace Control Fragments With       >         Probe Report Level       >         Probe Order       >                                                                       |
| 5. | Select a probe category from the appearing list                          | All Probes  Control Fragments Control Fragments Reference Probes (Any Type) Reference Probes (Corp Number) Reference Probes (Corp Number) Reference Probes (Net Nydispilon) |
| 6. | Select a report level from the appearing list                            | exclude from report<br>anonymous<br>chromosomal position<br>gene name<br>gene name + exon number                                                                            |
| 7. | Right click in the window                                                |                                                                                                    |
| 8. | Select Probe Order and subsequently Reset Based On Current Probe Details | Probe Order   Reset Based On Current Probe D                                                                                                    |
| 9. | Click <b>OK</b> to close the Coffalyser Work Sheet Editor window         | ок                                                                                                    |

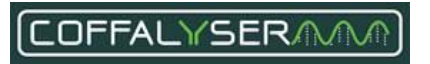

# **Appendix V - CE devices**

Each type of capillary electrophoresis (CE) device that can be used for fragment separation has its own specifications. Based on these specifications, parameters for size calling and peak recognition have been defined. In Coffalyser.Net these parameters are stored in each of the available CE devices.

## Supported devices

In Coffalyser.Net the most common capillary electrophoresis devices are supported. Table 12 presents a list with all supported instruments and formats of the raw data files.

#### Table 12.

| Instrument                   | Format raw data files |
|------------------------------|-----------------------|
| ABI Genetic Analyzer devices | .fsa                  |
| Beckman Coulter CEQ devices  | .esd                  |
| Hitachi DS3000               | .fsa                  |
| MegaBACE 1000 devices        | .rsd                  |
| Promega Spectrum Compact     | .fsa                  |

A correctly configured CE device in Coffalyser.Net is a prerequisite for reliable MLPA data analysis. It should therefore be assured that:

- The type of CE device in Coffalyser.Net resembles the instrument that is used in the lab.
- The filter set with which the instrument has been calibrated, is selected in the software.

#### Filter set

A filter set defines which fluorescent dyes are recognised in each dye channel. Table 13 contains an overview of common filter sets and their corresponding dyes for the MLPA probes and size marker.

| Table | 13. |
|-------|-----|
|-------|-----|

| Instrument               | Filter set    | Dye MLPA probes | Dye size marker  |
|--------------------------|---------------|-----------------|------------------|
|                          | С             | 6-FAM™          | TAMRA            |
| ABI Genetic Analyzers    | D             | 6-FAM™          | ROX              |
|                          | G5            | 6-FAM™          | LIZ™             |
| Beckman Coulter          | Су3-Су5       | Cy5             | СуЗ              |
| Llitachi DC2000          | AB 5-dye      | 6-FAM™          | LIZ <sup>™</sup> |
| Altachi DS3000           | Filter3 4-dye | 6-FAM™          | ROX              |
| Maga DACE 1000           | FilterSet 1   | 6-FAM™          | ET-ROX           |
| Megabace 1000            | FilterSet 2   | 6-FAM™          | ET-ROX           |
| Dromogo Chastrum Compost | T 5-dye       | 6-FAM™          | LIZ™             |
| Promega Spectrum Compact | Filter3 4-dye | 6-FAM™          | ROX              |

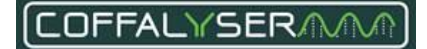

#### Box 5: CE Device Properties window – general tab

#### **Created by**

The creation date + time and the name of the user who created the CE.

## Modified by

The modification date + time and the name of the user who modified the properties of the CE device.

#### **CE device\***

The type of the CE device.

## **CE device filter\***

The filter set of the CE device.

#### Location

The location or other identification of the CE device.

#### Remarks

Remarks about the CE device.

#### **Restore default settings button**

Returns all settings to their default value.

#### \* Mandatory

| general  | base line detection | peak detection                                                                 | binning | filtering |   |
|----------|---------------------|--------------------------------------------------------------------------------|---------|-----------|---|
| created  | by                  | n/a                                                                            |         |           |   |
| modified | lby [               | n/a                                                                            |         |           |   |
| CE devi  | ce [                | <select a="" ce="" device<="" td=""><td>*&gt;</td><td></td><td>Ŧ</td></select> | *>      |           | Ŧ |
| CE devi  | ce filter           |                                                                                |         |           | Ŧ |
| location | [                   |                                                                                |         |           |   |
| remarks  |                     |                                                                                |         |           | * |
|          |                     |                                                                                |         |           | Ŧ |

#### **OK button**

Saves (changes in) the CE device and closes the CE Device Properties window.

## **Cancel button**

Closes the CE Device Properties window without saving changes.

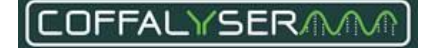

# Add and delete a CE device

To be able to analyse MLPA data, a CE device has to be created within an organisation. An organisation can hold multiple CE devices. CE devices can only be created and deleted by Organisation Administrators and Server Administrators. Note that a CE device can only be deleted when it is not selected in an experiment.

## PROCEDURE: CREATE CE DEVICE

| 1. | Right click on the folder CE Devices                                                                          | CE Devices<br>Add CE Device                                                                                                    |
|----|----------------------------------------------------------------------------------------------------|----------------------------------------------------------------------------------------------------|
| 2. | Select Add CE Device                                                                                          | 2 Refresh                                                                                                    |
| Ţ  | The CE Device Properties window opens                                                                         |                                                                                                    |
| 3. | Navigate to the tab GENERAL                                                                                   | general base line detection peak                                                                                                    |
| 4. | Select the CE device type used for electrophoresis from the CE device drop-<br>down menu                      | CE device <ale a="" ce="" device="" to="">           CE device filter         cselect a CE device&gt;           ABI - 310         ABI - 3100           Iocation         ABI - 3100           ABI - 3100         ABI - 3100</ale> |
| 5. | Select the filter set used during electrophoresis from the CE device filter drop-<br>down menu <sup>(6)</sup> | CE device filter<br>location A<br>C<br>Device filter><br>C<br>C<br>C<br>D                                                                                                    |
| 6. | Fill in the Location text field when desired                                                                  |                                                                                                    |
| 7. | Fill in the Remarks text field when desired                                                                   |                                                                                                    |
| 8. | Click <b>OK</b> to save the CE device and close the window                                                    | ОК                                                                                                    |

<sup>&</sup>lt;sup>6</sup> The available filter sets depend on the chosen CE device type

## PROCEDURE: DELETE CE DEVICE

| 1. | Expand the folder CE Devices by clicking the + sign next to this folder  |                                                              |
|----|--------------------------------------------------------------------------|--------------------------------------------------------------|
| 2. | Right click on the CE device you want to remove and select <i>Delete</i> | Refresh     Delete     Properties     Properties (Read Only) |
| 3. | Click <b>Yes</b> to confirm you want to delete the selected CE device    | Yes                                                          |

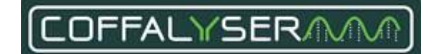

# Edit a CE device

It is possible to adjust the properties of any created CE device. This functionality is reserved for Organisation Administrators and Server Administrators. The parameters for size calling and peak recognition can easily be reset to their default values, in case these have been changed.

# IMPORTANT NOTES:

- Only the properties in the tab *General* of a CE device should be edited.
- The other tabs contain the parameters for size calling and peak recognition. These parameters have been set after extensive testing and should not be changed in a diagnostic setting.

Changing the settings of a CE device will influence size calling and peak recognition. This will have an effect on the analysis results!

# PROCEDURE: EDIT CE DEVICE PROPERTIES

| 1. | Expand the folder CE Devices by clicking the <b>+</b> sign                 | Projects<br>⊕ CE Devices<br>Settings<br>                                                                                                    |
|----|----------------------------------------------------------------------------|----------------------------------------------------------------------------------------------------|
| 2. | Right click on the CE device you want to edit and select <i>Properties</i> | Image: Constraint of the system       Image: Constraint of the system       Image: Constraint of the system <t< td=""></t<> |
| Ţ  | The CE Device Properties window opens                                      |                                                                                                    |
| 3. | Navigate to the tab GENERAL                                                | general base line detection peak                                                                                                    |
| 4. | Edit the information in the relevant fields                                |                                                                                                    |
| 5. | Click <b>OK</b> to save the changes and close the window                   | ОК                                                                                                    |

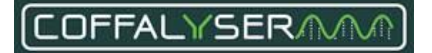

#### **PROCEDURE: RESTORE DEFAULT SETTINGS**

| 1. | Expand the folder CE Devices by clicking the + sign                             |                                                                    |
|----|---------------------------------------------------------------------------------|--------------------------------------------------------------------|
| 2. | Right click on the CE device you want to edit and select <i>Properties</i>      | effersh       Delete       Properties       Properties (Read Only) |
| Ţ  | The CE Device Properties window opens                                           |                                                                    |
| 3. | Navigate to the tab GENERAL                                                     | general base line detection peak                                   |
| 4. | Click Restore Default Settings                                                  | Restore Default Settings                                           |
| 5. | Click <b>Yes</b> to confirm you want reset all settings to the default settings | Yes                                                                |
| 6. | Click <b>OK</b> to close the CE Device Properties window                        | ОК                                                                 |

## PROCEDURE: VIEW CE DEVICE PROPERTIES

The procedure below describes how any user in an organisation can view the properties of a CE device. It is not possible to alter settings.

| 1. | Expand the folder CE Devices by clicking the <b>+</b> sign                      | ⊡ Projects<br>⊕⊚ CE Devices<br>⊡ Settings<br>Settings                                |
|----|---------------------------------------------------------------------------------|--------------------------------------------------------------------------------------|
| 2. | Right click on the CE device you want to edit and select Properties (Read Only) | a     Refresh       Delete       m     Properties       m     Properties (Read Only) |
| Ţ  | The CE Device Properties window opens                                           |                                                                                      |
| 3. | Navigate to the tabs of interest                                                |                                                                                      |
| 4. | Click <b>Close</b> to close the CE Device Properties window                     | Close                                                                                |

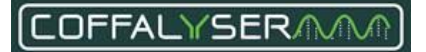

# Appendix VI - Bin set

For reliable analysis and result interpretation, it is important that peaks in raw run data are properly recognised as signals coming from MLPA probes and fragments. The lengths of these probes and fragments slightly differ between samples in an experiment. For instance, a fragment might have a length of 140.25 nt in one sample, whereas its length may be 140.45 in another sample.

To link these signals to the same probe, Coffalyser.Net uses a collection of bins, a so-called bin set. A bin is a range of nucleotides (by default 4) in which Coffalyser.Net looks for a signal in all samples included in an experiment. For each probe and fragment a bin is present in the bin set.

# Inspect the bin set

A bin set can be checked at two places: in the Sample Results Explorer and in the Edit Manual Bin Set window. In Coffalyser.Net, each bin is displayed as a vertical bar and each signal as a black dot with a size label. When a signal has been found in a bin, this bin will be green. An example of a correct bin set is presented in Figure 10: in all bins a signal has been found, resulting in the bins to be green.

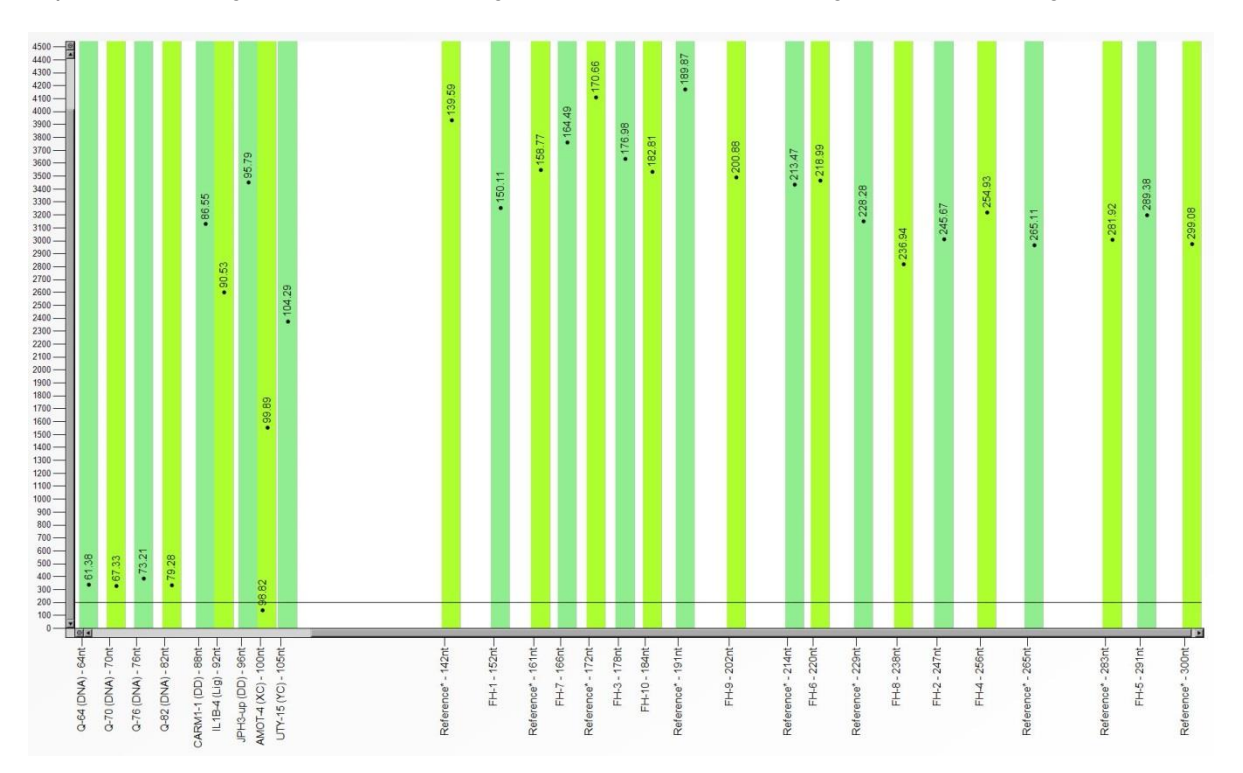

Figure 10. Correct bin set in Coffalyser.Net

When no signal has been found, the bin will be red. See Figure 11 for an example of an incorrect bin set. In this case no signal has been detected in one bin in this sample. This bin has turned red, and the probe signal lies just outside of it.

Please note that in samples with a homozygous deletion, not all probes will generate a signal. In that case the related bins will also be red, and no signal will be present outside the bins!

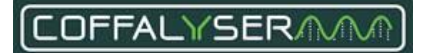

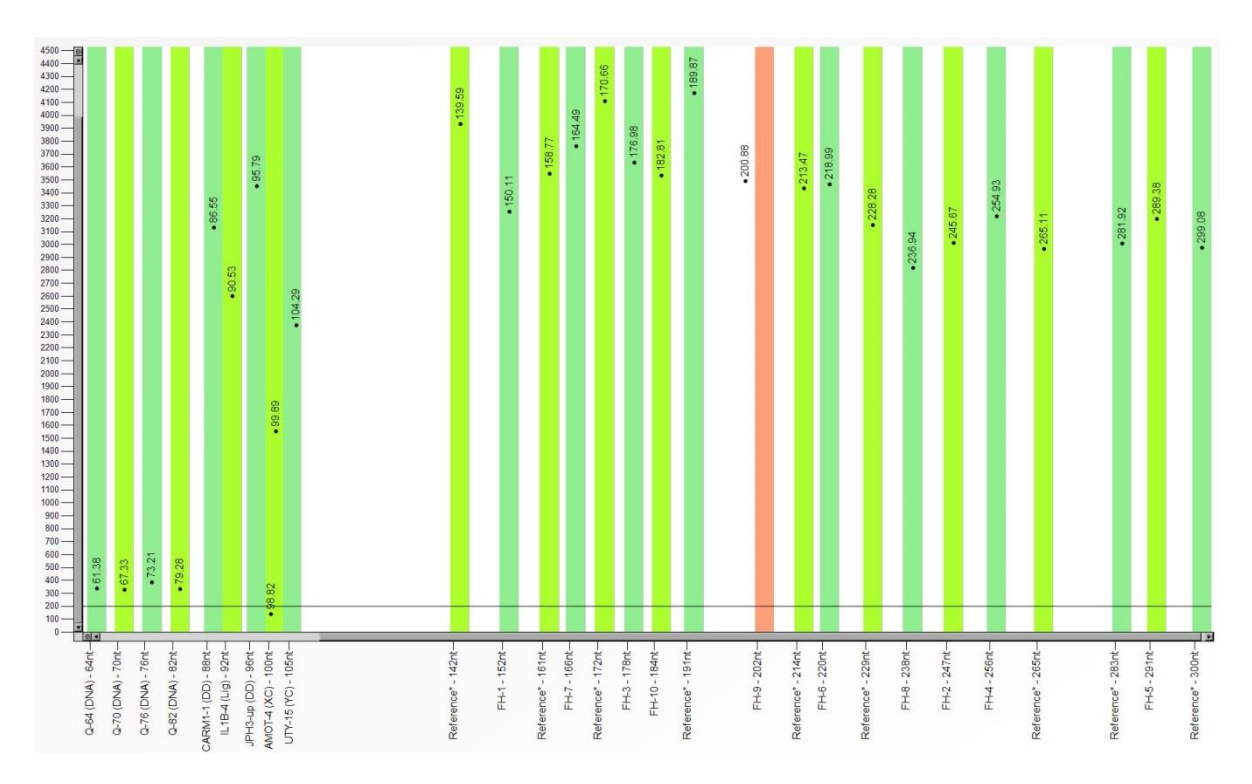

Figure 11. Incorrect bin set in Coffalyser.Net. The signal of the FH exon 9 probe falls outside its bin.

In case a signal has been detected in a bin, but more than 0.7 nt away from the centre of the bin, the bin will be coloured purple (see Figure 12).

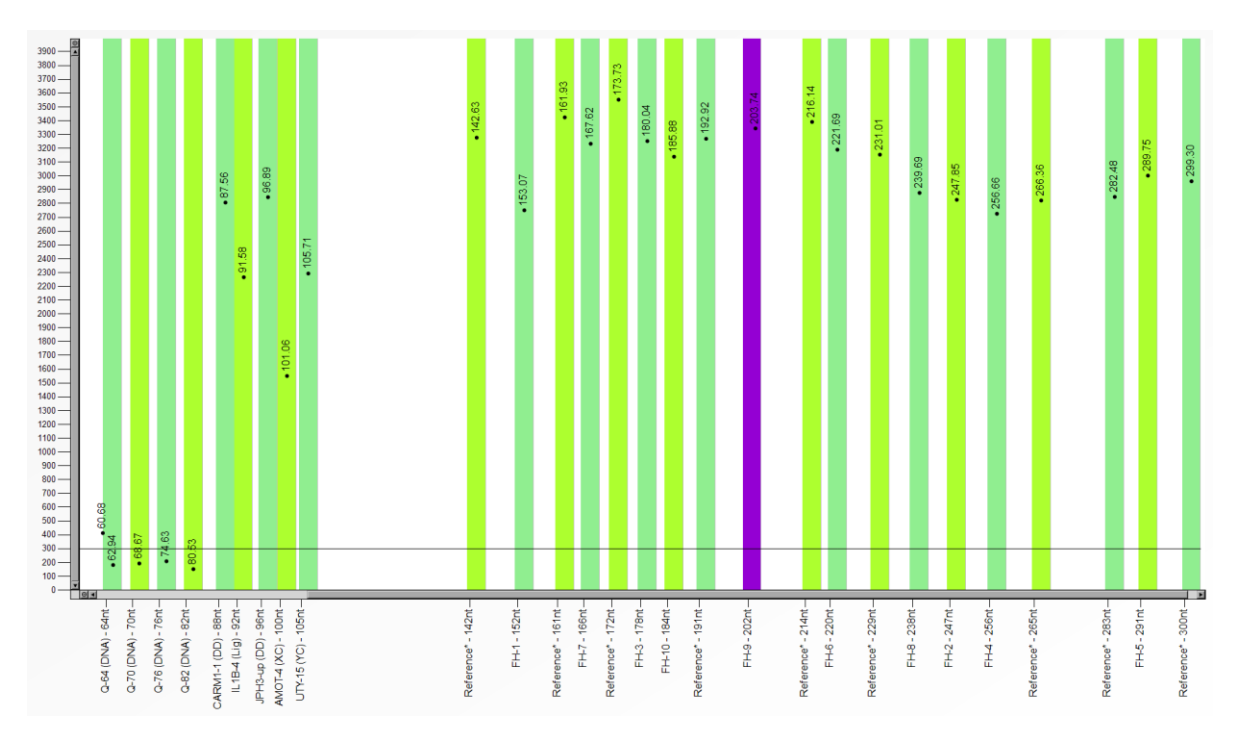

Figure 12. Bin set with the signal of the FH exon 9 probe too far away from the centre of its bin.

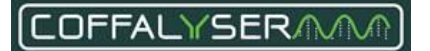

#### PROCEDURE: INSPECT BIN SET IN THE SAMPLE RESULTS EXPLORER

| 1. | Navigate to the tab FRAGMENT ANALYSIS of an experiment                                            | tails fragment analysis compar |
|----|---------------------------------------------------------------------------------------------------|--------------------------------|
| 2. | Right click on a sample                                                                           | Open Ctrl+Space                |
| 3. | Select Open                                                                                       | Edit Manual Bin Set            |
| Ţ  | The Sample Results Explorer window opens                                                          |                                |
| 4. | Navigate to the tab BINNING PROFILE                                                               | steps binning profile fragment |
| 5. | Check the graph for purple and red bins                                                           |                                |
| 6. | Inspect other samples by selecting them from the list on the left side of the window when desired |                                |

## PROCEDURE: INSPECT BIN SET IN THE EDIT MANUAL BIN SET WINDOW

| 1. | Navigate to the tab FRAGMENT ANALYSIS of an experiment                                            | tails | fragment analysis                                                    | compar         |
|----|---------------------------------------------------------------------------------------------------|-------|----------------------------------------------------------------------|----------------|
| 2. | Right click in the window and select Edit Manual Bin Set                                          |       | Open Ctrl+<br>Edit Manual Bin Set Default Cha<br>Edit Manual Bin Set | Space<br>Innel |
| 3. | Select the channel that contains the MLPA probes                                                  |       |                                                                      |                |
| Ţ  | The Coffalyser Work Sheet Editor – Manual Bin Set window opens                                    |       |                                                                      |                |
| 4. | Check the graph for purple and red bins                                                           |       |                                                                      |                |
| 5. | Inspect other samples by selecting them from the list on the left side of the window when desired |       |                                                                      |                |

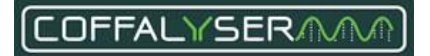

# Create or adjust a manual bin set

To ensure that peaks are properly linked to their corresponding probes, it is important that the bin set is correct. In case a probe signal falls outside its bin, Coffalyser.Net won't detect this signal and issues a warning for missing probes. Also, when a probe signal falls within its bin, but more than 0.7 nt away from the centre, Coffalyser.Net warns for this and gives a penalty on the quality check Max probe length deviation. Both can be solved by creating or adjusting a manual bin set.

#### PROCEDURE: CREATE OR ADJUST A MANUAL BIN SET

| 1. | Navigate to the tab FRAGMENT ANALYSIS of an experiment                                                                                                    | tails fragment analysis compar                                                                     |  |
|----|----------------------------------------------------------------------------------------------------|----------------------------------------------------------------------------------------------------|--|
| 2. | Right click in the window and select Edit Manual Bin Set Default Channel                                                                                   | Open         Ctrl+ Space           Edit Manual Bin Set Default Channel         Edit Manual Bin Set |  |
| 3. | When applicable, click <b>Yes</b> to replace manual bin set with the autobin results of the last analysis                                                  | Yes                                                                                                |  |
| Ţ  | The Coffalyser Work Sheet Editor – Manual Bin Set window opens                                                                                             |                                                                                                    |  |
| 0  | When adjustments to the bin set (auto bin set and manual bin set) are necessary<br>When no adjustments to the bin set are necessary, continue with step 9. | r, proceed with step 4.                                                                            |  |
| 4. | Select a sample in which the bin set is incorrect                                                                                                    |                                                                                                    |  |
| 5. | Look up in the chart the actual length of the fragment that falls outside its bin                                                                          |                                                                                                    |  |
| 6. | In the column MANUAL BINSET LOWER BOUND change the value to a value below the actual length of the fragment                                                | manual_binset<br>lower_bound                                                                       |  |
| 7. | In the column MANUAL BINSET UPPER BOUND change the value to a value above the actual length of the fragment                                                | manual_binset<br>upper_bound                                                                       |  |
|    | Do not make the bin larger than 4 nt and ensure that it does not overlap with other bins                                                                   |                                                                                                    |  |
| 8. | When necessary, repeat steps 4 to 7 to adjust the bin for other fragments                                                                                  |                                                                                                    |  |
| 9. | Click <b>OK</b> to close the Coffalyser Work Sheet Editor – Manual Bin Set window                                                                          | ОК                                                                                                 |  |
| Ţ  | A dialog box opens                                                                                                    |                                                                                                    |  |

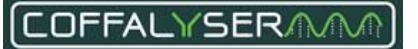

| 10. | Click <b>Yes</b> to set the probe recognition method to manual |
|-----|----------------------------------------------------------------|
|-----|----------------------------------------------------------------|

Yes

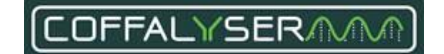

# **Appendix VII - User accounts**

Coffalyser.Net offers the possibility to share its database with multiple users. For privacy, security and organisational purposes, different levels of access exist, which can be assigned to user accounts. These levels are linked to user roles in the software. Five user roles can be distinguished: Server Administrator, Organisation Administrator, Organisation User, Project Administrator and Project User. A complete overview of all functionalities/rights specified per user role is provided in Table 14.

# **User roles**

# **Project User**

A Project User is the lowest user role with the least amount of rights. An Organisation User can be made Project User by the Project Administrator, Organisation Administrator and Server Administrator. The following functions are available to Project Users:

- View the properties (read-only) of an organisation
- View the properties (read-only) of a CE device
- View the properties (read-only) of a project
- View the contents of a project
- Create an experiment in projects of which he is Project User
- Open an experiment in projects of which he is Project User
- Adjust the properties of an experiment in projects of which he is Project User
- Modify an experiment (e.g. add/remove samples, change analysis method) in projects of which he is Project User
- View the properties (read-only) of an experiment

#### **Project Administrator**

The Project Administrator user role is one level higher than Project User. A Project Administrator has full rights within his project. An Organisation User can become a Project Administrator in two ways. An Organisation User automatically becomes Project Administrator of any project he creates. Alternatively, the rights of Project Administrator can be given to him by the Server Administrator, Organisation Administrator or another Project Administrator.

Besides the same rights as Project Users, Project Administrators have the following rights:

- Delete (own) projects of which he is Project Administrator
- Adjust the properties of a project of which he is Project Administrator. This includes adjusting project user roles
- Delete experiments in projects of which he is Project Administrator

#### **Organisation User**

The role of Organisation User is an intermediate level between Organisation Administrator and Project Administrator/User. An Organisation User is part of an organisation, but he has no specific rights. He

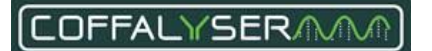

can become Project Administrator or user when these rights are given to him or when he creates a project. Only a Server Administrator can assign the role of Organisation User to a user account.

## **Organisation Administrator**

The Organisation Administrator is the highest user role within an organisation. A Server Administrator can assign the role of Organisation Administrator to a user account. The main function of the Organisation Administrator role is to set up and maintain the structure of his organisation. To fulfil this task, an Organisation Administrator has the same rights as a Project Administrator, but extra functionalities are available to him:

- Change the organisational role of a user within his organisation
- Adjust the properties of an organisation
- Create a CE device
- Delete a CE device
- Adjust the properties/settings of a CE device

#### **Server Administrator**

This is the highest level. A Server Administrator has the same rights as lower-level users, but also rights that are exclusive for this role. These are:

- Create organisations
- Delete organisations
- Open the database folder 'Users'
- Create user accounts
- Assign organisations to user accounts

In addition, a Server Administrator has a complete overview of all organisations present in the database.

#### Table 14. Overview of user role functionalities

|                                          | Server<br>Administrator | Organisation<br>Administrator | Organisation<br>User | Project<br>Administrator | Project User |
|------------------------------------------|-------------------------|-------------------------------|----------------------|--------------------------|--------------|
| Create a user                            | •                       |                               |                      |                          |              |
| Delete a user                            | •                       | • <sup>1</sup>                |                      |                          |              |
| Change the organisational role of a user | •                       | • <sup>2</sup>                |                      |                          |              |
| Create an organisation                   | •                       |                               |                      |                          |              |
| Delete an organisation                   | •                       |                               |                      |                          |              |
| Adjust the properties of an organisation | •                       | • <sup>2</sup>                |                      |                          |              |

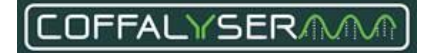

|                                                          | Server<br>Administrator | Organisation<br>Administrator | Organisation<br>User | Project<br>Administrator | Project User |
|----------------------------------------------------------|-------------------------|-------------------------------|----------------------|--------------------------|--------------|
| View the properties of an organisation (read only)       | •                       | •                             | •                    | •                        | •            |
| Create a CE device                                       | •                       | •                             |                      |                          |              |
| Delete a CE device                                       | •                       | •                             |                      |                          |              |
| Adjust the properties of a CE device                     | •                       | •                             |                      |                          |              |
| View the properties of a CE device (read only)           | •                       | •                             | •                    | •                        | •            |
| Create a project                                         | •                       | •                             | •                    |                          |              |
| Delete a project                                         | •                       | •                             | • <sup>3</sup>       | •                        |              |
| Adjust the properties of a project, including user roles | •                       | •                             | • <sup>3</sup>       | •                        |              |
| View contents of a project                               | •                       | •                             | •                    | •                        | •            |
| View the properties of a project (read only)             | •                       | •                             | •                    | •                        | •            |
| Create an experiment                                     | •                       | •                             | • <sup>4</sup>       | •                        | •            |
| Delete an experiment                                     | •                       | •                             | • <sup>3</sup>       | •                        |              |
| Open an experiment                                       | •                       | •                             | •4                   | •                        | •            |
| Adjust the properties of an experiment                   | •                       | •                             | •4                   | •                        | •            |
| Modify an experiment (e.g. add/remove samples etc.)      | •                       | •                             | •4                   | •                        | •            |
| View the properties of an experiment (read only)         | •                       | •                             | •                    | •                        | •            |

<sup>1</sup> An Organisation Administrator can delete a user account from the software when the organisation is assigned to this user account and when no other organisations are assigned to this user account.

<sup>2</sup> Only possible in the organisation of which the user is Organisation Administrator.

<sup>3</sup> Only possible when the Organisation User is also Project Administrator of the project.

<sup>4</sup> Only possible when the Organisation User is also Project Administrator or Project User of the project.

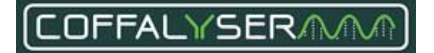

# User account information

All user account information, including user roles, can be accessed in the User Properties form. This form automatically opens when you create a new, or edit an existing, user account. It consists of three tabs where you can enter all mandatory and optional information regarding the user account. User account information is stored in the Coffalyser.Net database.

#### Box 6: User properties window - account details tab

#### Username \*

Name with which a user logs in on his account.

#### **Password \*** Password of the user account.

#### Start \* / End date

When set, the user can only log in during this period. The set/clear buttons activate the date picker in the input fields or clears the date from the input field.

#### Locked out until / Login attempts

Shows date until which a user is locked out due to invalid login attempts. This number is displayed in the field at the right. The clear button releases the lock on the user account.

#### Secret question

Input field for a question that will be asked in case of forgotten password.

#### Secret answer

Input field for the answer to the secret question.

#### **OK button**

Saves the changes and closes the User Properties menu.

#### **Cancel button**

Closes the User Properties menu without saving changes.

\* Mandatory

| user             | details   organisational roles |
|------------------|--------------------------------|
| created by       | n/a                            |
| modified by      | n/a                            |
| usemame          |                                |
| password         |                                |
| start date       | set Set                        |
| end date         | set                            |
| locked out until | login attempts 0 clear         |
| secret question  |                                |
| secret answer    |                                |

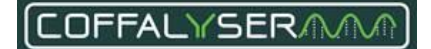

#### Box 7: User properties window - user details tab

#### **Surname \*** The surname of the user.

**Given name(s)** The given name(s) of the user.

**E-mail address** The email address of the user.

**Department** The department of the user.

**Function** The function of the user.

**Location** The location/room of the user.

**Remarks** Additional remarks.

## OK button

Saves the changes and closes the User Properties menu.

#### **Cancel button**

Closes the User Properties menu without saving changes.

\* Mandatory

#### Box 8: User properties window – organisational roles tab

# Organisation column

List with Organisations.

#### Role column

Indicates the current role of a user in an Organisation.

# Server role

Indicates whether the user is a Server Administrator or not.

#### **OK button**

Saves the changes and closes the User Properties menu.

## **Cancel button**

Closes the User Properties menu without saving changes.

| account details use | r details organisational roles                                                                                                    |
|---------------------|----------------------------------------------------------------------------------------------------|
| sumame              |                                                                                                    |
| given name(s)       |                                                                                                    |
| e-mail address      |                                                                                                    |
| department          |                                                                                                    |
| function            |                                                                                                    |
| location            |                                                                                                    |
| remarks             | A                                                                                                    |
|                     | Ŧ                                                                                                    |
|                     | Letter and the second second sec |

| account details user deta                             | ils organisational roles                                                   |                                                        |                 |
|-------------------------------------------------------|----------------------------------------------------------------------------|--------------------------------------------------------|-----------------|
| organisation                                          | $\bigtriangledown$                                                         | role                                                   |                 |
| Coffalyser.Net support                                |                                                                            | <none></none>                                          |                 |
| MRC-Holland                                           |                                                                            | <none></none>                                          |                 |
| Organisation 1                                        |                                                                            | <none></none>                                          |                 |
|                                                       |                                                                            |                                                        |                 |
| server role (                                         | <none></none>                                                              |                                                        |                 |
| server role (<br>users can be assigned a<br>used to p | <none><br/>server role, which spans a<br/>romote users to the level</none> | Ill organisations. This is<br>of server administrator. | • most commonly |

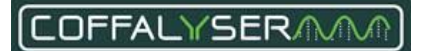

Licer Properties

# Create and delete user accounts

User accounts can be created and deleted by Server Administrators only. Both can be done in the *database* folder 'Users'. Once a user account has been created, it is recommended that the Server Administrator informs the user to change the password of this account and to enter a secret question + answer. See paragraph **Edit user profile** for instructions.

| 1.  | Right click on Users in the database                                                        | 🗄 - 🚰 Organisations                                                                                                    |
|-----|---------------------------------------------------------------------------------------------|----------------------------------------------------------------------------------------------------|
| 2.  | Select Open                                                                                 | C Open                                                                                                    |
| Ţ   | The Users window opens                                                                      |                                                                                                    |
| 3.  | Right click and select Add user                                                             | View<br>Edit<br>Add User<br>Delete                                                                                                    |
| Ţ   | The User Properties form opens                                                              |                                                                                                    |
| 4.  | Navigate to the tab ACCOUNT DETAILS and enter all relevant information                      | User Properties           account details         user details         organisational roles                                                                                                    |
| 5.  | Navigate to the tab USER DETAILS and enter all relevant information                         | User Properties           account details         user details         organisational roles                                                                                                    |
| 6.  | Navigate to the tab ORGANISATIONAL ROLES                                                    | User Properties           account details         user details         organisational roles                                                                                                    |
| 7.  | In the column ROLE click on the cell next to an organisation the user should have access to | role<br><none> *</none>                                                                                                    |
| 8.  | Click on the arrowhead to expand the list with organisational roles                         | role<br><pre></pre> <pre></pre> |
| 9.  | Select a role from the list                                                                 | Organisation Administrator<br>Organisation User                                                                                                    |
| 10. | Repeat steps 7 to 9 for other organisations the user should have access to                  |                                                                                                    |
| 11. | Click <b>OK</b> to save the new user account and close the USER PROPERTIES form             | ОК                                                                                                    |

## PROCEDURE: CREATE USER ACCOUNT

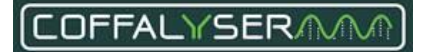

| 12. | Click Close to close the Users window | Close |  |
|-----|---------------------------------------|-------|--|
|     |                                       |       |  |

#### PROCEDURE: DELETE USER ACCOUNT

| 1. | Right click on <i>Users</i> in the database                     | Drganisations                      |
|----|-----------------------------------------------------------------|------------------------------------|
| 2. | Select Open                                                     | Open Open                          |
| Ţ  | The Users window opens                                          |                                    |
| 3. | Right click on a user account and select <i>Delete</i>          | View<br>Edit<br>Add User<br>Delete |
| 4. | Click <b>Yes</b> to confirm you want to delete the user account | Yes                                |
| 5. | Click <b>Close</b> to close the Users window                    | Close                              |

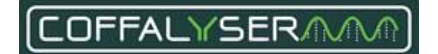

# Edit user accounts

Server Administrators can grant or deny user accounts access to organisations by changing the organisational role. Next to this, they can reset the password of user accounts when the user forgot his password and didn't enter a secret question and answer. These actions can be performed in the *database* folder 'Users'.

Organisation Administrators can adjust the organisational role of a user account for their own organisation. This can be done in any of the *organisation's* 'Users' folder.

Before users can access the projects created by other users, they must first be granted permission to do so. This can be done by Project Administrators, Organisation Administrators and Server Administrators in the Project properties.

| 1. | Right click on Users                                                   | • Organisations                                                                             |
|----|------------------------------------------------------------------------|---------------------------------------------------------------------------------------------|
| 2. | Select Open                                                            | Open                                                                                        |
| Ţ  | The Users window opens                                                 |                                                                                             |
| 3. | Right click on a user account and select Edit                          | View<br>Edit<br>Add User<br>Delete                                                          |
| Ţ  | The User Properties form opens                                         |                                                                                             |
| 4. | Edit the information in the respective tabs as desired                 | User Properties           account details         user details         organisational roles |
| 5. | Click <b>OK</b> to save the changes and close the USER PROPERTIES form | ОК                                                                                          |
| 6. | Click <b>Close</b> to close the Users window                           | Close                                                                                       |

#### PROCEDURE: EDIT USER ACCOUNT

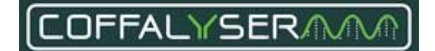

#### PROCEDURE: EDIT PROJECT USER ROLE

This part describes how access rights to a project can be adjusted for Organisation Users. This can be done by Project Administrators, Organisation Administrators and Server Administrators.

| 1. | Expand the folder <i>Projects</i> in an organisation by clicking the <b>+</b> sign next to this folder | È-∯ MRC-Holland<br>⊕-⊇ Projects<br>⊕->>>>>>>>>>>>>>>>>>>>>>>>>>>>>>>>>>>> |
|----|----------------------------------------------------------------------------------------------------|---------------------------------------------------------------------------|
| 2. | Right click on a project                                                                               | Refresh       Delete                                                      |
| 3. | Select Properties                                                                                      | Properties Properties (Read Only)                                         |
| Ţ  | The Project properties window opens                                                                    |                                                                           |
| 4. | Navigate to the tab USER ROLES and adjust the role for one or more Organisation Users                  | Project: Example Project<br>details user roles                            |
| 5. | Click <b>OK</b> to save the changes                                                                    | ОК                                                                        |
| 6. | Click <b>OK</b> to confirm you have read the notification and to close the notification window         | ОК                                                                        |

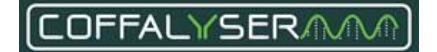

# Edit user profile

This part describes how users can edit the details of their own user account. A user can only change his password, secret question and answer to this question in the tab *account details*. Information about the user can be added or adjusted in the tab *user details*.

#### **PROCEDURE: CHANGE PASSWORD**

| 1. | Right click on the database icon at the top of the tree structure in the solution explorer                              | DESKT0P77MV.473 (Coffayser DB v 14)     Logout / Switch user     Logout / Switch user     Logut / Switch user     Edit user details     Refresh                                                                                                    |
|----|----------------------------------------------------------------------------------------------------|----------------------------------------------------------------------------------------------------|
| 2. | Select Edit user details                                                                                                | Image: Big End Expired Sessions         Image: Big End Expired Sessions         Image: Big End Expired Sessions |
| Ţ  | The User Properties form opens                                                                                          |                                                                                                    |
| 3. | Navigate to the tab ACCOUNT DETAILS                                                                                     | User Properties           account details         user details         organisational roles                                                                                                    |
| 4. | Enter a new password in the designated text field                                                                       | password                                                                                                    |
| 5. | Click <b>OK</b> to confirm you have read the notification and to close the notification window and User properties form | ОК                                                                                                    |

#### **PROCEDURE: CHANGE SECRET QUESTION + ANSWER**

| 1. | Right click on the database icon at the top of the tree structure in the solution explorer                              | DESKTOP-7MV473 (Coffeyser DB v. 14)       S     Logout / Switch user       Logout / Switch user       Edit user details       Refresh                                                                                                    |
|----|----------------------------------------------------------------------------------------------------|----------------------------------------------------------------------------------------------------|
| 2. | Select Edit user details                                                                                                | Image: Brite Sessions       Image: Brite Sessions       Image: Brite Sessions |
| Ţ  | The User Properties form opens                                                                                          |                                                                                                    |
| 3. | Navigate to the tab ACCOUNT DETAILS                                                                                     | User Properties<br>account details user details organisational roles                                                                                                    |
| 4. | Enter a new secret question in the designated text field                                                                | secret question                                                                                                    |
| 5. | Enter the answer to the secret question in the designated text field                                                    | secret answer                                                                                                    |
| 6. | Click <b>OK</b> to confirm you have read the notification and to close the notification window and User properties form | ОК                                                                                                    |

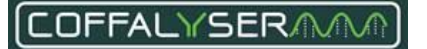

#### PROCEDURE: ADD OR CHANGE USER INFORMATION

| 1. | Right click on the database icon at the top of the tree structure in the solution explorer                              | DESKTOP-7MV4/3 (Coffalyser DB v. 14)           A         Logout / Switch user           Edit user details         Refresh |
|----|----------------------------------------------------------------------------------------------------|----------------------------------------------------------------------------------------------------|
| 2. | Select Edit user details                                                                                                | End Expired Sessions     Check All Database Locks     Purge Deleted Items     About Coffalyser.Net                        |
| Ţ  | The User Properties form opens                                                                                          |                                                                                                    |
| 3. | Navigate to the tab USER DETAILS                                                                                        | User Properties<br>account details user details organisational roles                                                      |
| 4. | Enter/change information as desired in the applicable text fields                                                       |                                                                                                    |
| 5. | Click <b>OK</b> to confirm you have read the notification and to close the notification window and User properties form | ОК                                                                                                    |

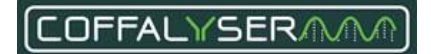

# **Contact Information**

| More information: <u>www.mrcholland.com</u> ; <u>www.mrcholland.eu</u> |                                                                                          |
|------------------------------------------------------------------------|------------------------------------------------------------------------------------------|
|                                                                        | MRC Holland bv; Willem Schoutenstraat 1                                                  |
|                                                                        | 1057 DL, Amsterdam, The Netherlands                                                      |
| E-mail                                                                 | info@mrcholland.com (information & technical questions)<br>order@mrcholland.com (orders) |
| Phone                                                                  | +31 888 657 200                                                                          |

| IVD | EUROPE* <b>C E</b><br>ISRAEL |
|-----|------------------------------|
| RUO | ALL OTHER COUNTRIES          |

\*comprising EU (candidate) member states, members of the European Free Trade Association (EFTA), and the UK. The product is for RUO in all other European countries.

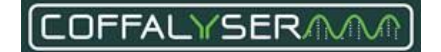

# Implemented Changes - compared to the previous version(s).

Version 04 – For Coffalyser.Net v.220513.1739, v.240129.1959 and v.250317.1029 – March 2025

- This manual can now also be used for Coffalyser v.250317.1029.

Version 03 - For Coffalyser.Net v.220513.1739 and v.240129.1959 - February 2024

- This manual can now also be used for Coffalyser v.240129.1959.
- Various corrections to the lay-out.
- Small textual changes.

Version 02 - For Coffalyser.Net v.220513.1739 - June 2022

- Added a column *Size marker minimum peak amplitude (in RFU)* to the table Overview thresholds size marker signal intensities.
- Added the following sentence to the FRSS evaluation Median signal height: "This evaluation is only relevant for those devices for which the *Size marker minimum peak amplitude* is smaller than the *Size marker minimum median signal* (see **Table 3**)."
- Size marker minimum peak amplitude has been added to the FRSS evaluation Size marker complete.
- Small textual and visual changes.
- The section Methylation-specific MLPA analysis in Appendix I still mentioned percentages for methylation specific probes. This has now been changed to ratios.

Version 01 – For Coffalyser.Net v.220513.1739 – May 2022

- This manual can be used for Coffalyser v.220513.1739.

- Sentence about brand names and logos has been added to the title page.
- Throughout the manual it is now mentioned that the FRSS, FMRS and CAS of all samples should have 4 green bars after the comparative analysis.
- The Important Notes box in the chapter Introduction now mentions that:
  - Serious incidents that have occurred in relation to the device shall be reported to MRC Holland and the competent authority of the Member State in which the user and/or the patient is established.
  - The Summary of Safety and Performance will be available in the European database on medical devices (Eudamed), https://ec.europa.eu/tools/eudamed.
- The information about the display of the results of Methylation-Specific MLPA analysis has been updated to reflect the new version of the software (probe results are displayed as final ratios instead of percentages).
- The information about the display of the results of mutation-specific probes has been updated to reflect the new version of the software.
- Figure 3 and its legend have been updated to reflect the new version of the software.
  - Colours have been updated.
  - New situations have been added
- The section Final ratio vs. Intra ratio percentage has been added.
- The CE devices ABI SeqStudio Flex, Promega Spectrum Compact and Hitachi DS3000 have been added.
- The name of the FMRS evaluation 'Ligation' has been changed to 'Benchmark'. It is now the same as in the software.

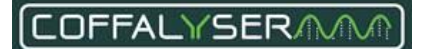

The descriptions of the conditions of the FMRS evaluation Signal quality – Residual primer % have been corrected.

- The Important Notes box in the section Probe counter has been adjusted and now states that peaks will be recognised as probe signals when they are higher than the Probes minimum peak amplitude (in RFU) specified for each instrument type (see Table 5.) AND when they are higher than 10% of the median signal intensity over the reference probes.
- Section about Control fragments in a Coffalyser sheet has been removed.
- Small textual and visual changes.

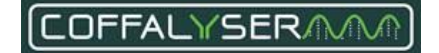